# Initiation au Système de gestion des contributions de la FCI :

Un document de synthèse destiné au personnel administratif des établissements

Mai 2016

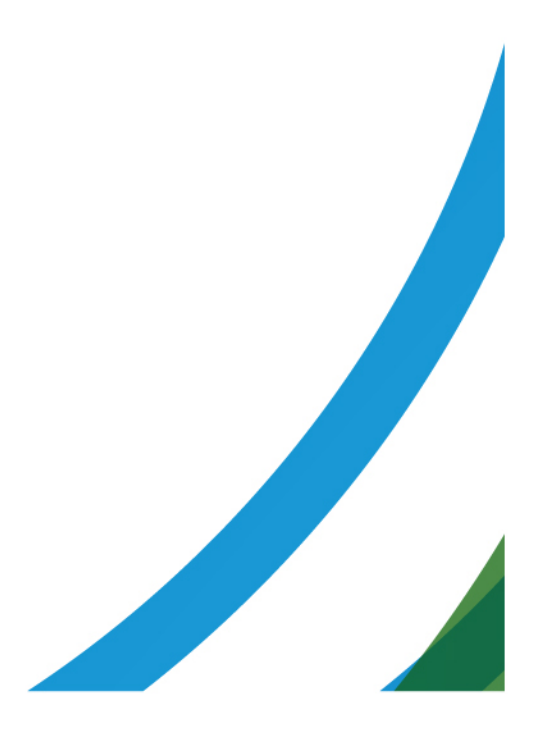

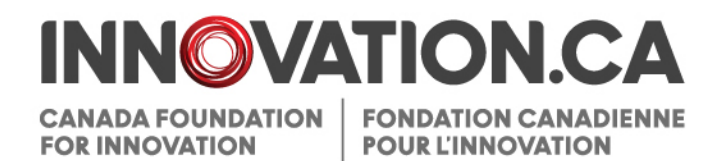

# Table des matières

| 1 |     | Défi  | nitions                                                             | 1  |
|---|-----|-------|---------------------------------------------------------------------|----|
| 2 |     | Doc   | uments de référence                                                 | 1  |
| 3 |     | Syst  | tème de gestion des contributions de la FCI                         | 1  |
| 4 |     | Acc   | ès au SGCF                                                          | 1  |
|   | 4.1 |       | Ouvrir une session                                                  | 2  |
|   | 4.2 |       | Réinitialiser votre mot de passe                                    | 3  |
|   | 4.3 |       | Accéder à votre profil et à vos préférences d'utilisateur           | 3  |
| 5 |     | Tab   | leau de bord de l'établissement                                     | 4  |
|   | 5.1 |       | Aperçu                                                              | 4  |
|   | 5.2 |       | Navigation                                                          | 4  |
| 6 |     | Proc  | cessus de soumission d'un avis d'intention ou d'une proposition     | 6  |
|   | 6.1 |       | Gérer les propositions                                              | 7  |
|   |     | 6.1.1 | Recherche                                                           | 8  |
|   |     | 6.1.2 | Liste et tri                                                        | 9  |
|   |     | 6.1.3 | Remplir et valider les formulaires                                  | 10 |
|   |     | 6.1.4 | Naviguer dans le formulaire                                         | 10 |
|   |     | 6.1.5 | Vérifier les formulaires ou les retourner au responsable du projet  | 11 |
|   |     | 6.1.6 | Rouvrir le document ou le soumettre à la FCI                        | 12 |
|   |     | 6.1.7 | Archiver le projet                                                  | 13 |
| 7 |     | Déc   | isions                                                              | 15 |
|   | 7.1 |       | Afficher les décisions                                              | 15 |
|   | 7.2 |       | Documents des concours                                              | 16 |
| 8 |     | Mod   | lule Finalisation de la contribution                                | 17 |
|   | 8.1 |       | Recherche                                                           | 17 |
|   | 8.2 |       | Résultats de recherche                                              | 18 |
|   | 8.3 |       | Soumettre le Formulaire de finalisation de la contribution à la FCI | 19 |

| 9  |      | Module Modifications                                                        | 20 |
|----|------|-----------------------------------------------------------------------------|----|
|    | 9.1  | Recherche                                                                   | 21 |
|    | 9.2  | Résultats de recherche                                                      | 23 |
|    | 9.3  | Page principale Modification au projet                                      | 24 |
|    | 9.4  | Demandes de modification : états et actions                                 | 26 |
|    | 9.5  | Formulaire de demande de modification                                       | 27 |
| 10 |      | Module Paiements                                                            | 28 |
|    | 10.1 | Recherche                                                                   | 28 |
|    | 10.2 | Résultats de recherche                                                      | 30 |
| 11 |      | Module Rapports financiers                                                  | 31 |
|    | 11.1 | Recherche                                                                   | 31 |
|    | 11.2 | Résultats de recherche                                                      | 32 |
|    | 11.3 | Page principale Rapports financiers du projet                               | 33 |
|    | 11.4 | Statut des rapports financiers                                              | 34 |
|    | 11.5 | Formulaire du rapport financier                                             | 35 |
| 12 |      | Rapport d'avancement de projet                                              | 37 |
|    | 12.1 | Dates limites de soumission de l'état de la mise en service et des rapports |    |
|    | 12.2 | Gérer les états de la mise en service requis                                | 40 |
|    | 12.3 | Préparer, valider et remplir le rapport d'avancement de projet              | 41 |
|    | 12.4 | Naviguer dans le formulaire du rapport d'avancement de projet               | 42 |
|    | 12.5 | Remettre les rapports aux responsables de projet ou les soumettre à la FCI  | 43 |
|    | 12.6 | Permettre aux responsables de projet de déléguer la saisie de données       | 44 |
|    | 12.7 | Déléguer la tâche de préparer le rapport d'avancement de projet             | 44 |
| 13 |      | Module Fonds d'exploitation des infrastructures                             | 46 |
|    | 13.1 | Formulaire du rapport FEI annuel                                            | 48 |
| 14 |      | information générale                                                        | 49 |
|    | 14.1 | Aperçu de l'établissement                                                   | 49 |
|    | 14.2 | Dépôt de rapports                                                           | 49 |
|    | 14.3 | Aperçu du projet                                                            | 49 |

| 15                | Gest             | ion des Déclarations d'adhésion et des privilèges d'accès              | 50 |
|-------------------|------------------|------------------------------------------------------------------------|----|
| 15.               | 1                | Déclaration d'adhésion                                                 | 51 |
| 15.               | 2                | Gestion des privilèges                                                 | 53 |
|                   | 15.2.1           | Résultats de recherche                                                 | 56 |
|                   | 15.2.2           | Définition des privilèges individuels                                  | 57 |
|                   | 15.2.3           | Historique                                                             | 58 |
| 15.               | 3                | Niveaux d'accès des responsables de projet                             | 59 |
| Annexe            | e A – Priv       | vilèges minimaux                                                       | 60 |
| Annexe<br>d'adhés | B – Priv<br>sion | vilèges pouvant être attribués en fonction des rôles d'une Déclaration | 61 |

# **1 DÉFINITIONS**

Activités précédant l'octroi d'une contribution signifient toutes les activités pour présenter une demande de financement à la Fondation canadienne pour l'innovation (FCI), télécharger des documents d'appui, collaborer avec d'autres intervenants afin de soumettre des propositions, consulter les décisions de financement et analyser les documents d'évaluation des propositions.

Activités suivant l'octroi d'une contribution signifient toutes les activités de gestion des projets financés par la FCI, notamment la finalisation de la contribution, les modifications, les rapports d'avancement de projet et les rapports financiers. Elles visent également la gestion de l'enveloppe du Fonds d'exploitation des infrastructures (FEI) d'un établissement ainsi que les rapports FEI annuels.

Établissement signifie tout établissement admissible au financement de la FCI ou tout représentant autorisé agissant en son nom.

Évaluateur signifie toute personne qui prend part au processus d'évaluation des demandes de financement présentées à la FCI.

**Personnel administratif des établissements** signifie toute personne qui gère des projets financés par la FCI au nom d'un établissement. Il est responsable des activités précédant et suivant l'octroi d'une contribution.

**Responsable du projet** signifie toute personne mandatée par un établissement pour gérer un ou plusieurs projets financés par la FCI.

# 2 DOCUMENTS DE RÉFÉRENCE

Le présent guide s'adresse au personnel administratif des établissements qui utilise le Système de gestion des contributions de la FCI (SGCF) pour gérer les activités précédant et suivant l'octroi d'une contribution. Vous pourriez consulter d'autres guides utiles, selon votre rôle et les tâches accomplis dans le SGCF.

**Chercheurs :** Initiation au Système de gestion des contributions de la FCI : Un document de synthèse destiné aux chercheurs

Évaluateurs : Initiation au Système de gestion des contributions de la FCI : Un document de synthèse destiné aux évaluateurs

# 3 SYSTÈME DE GESTION DES CONTRIBUTIONS DE LA FCI

Le Système de gestion des contributions de la Fondation canadienne pour l'innovation (SGCF) est le portail Web sécurisé qui permet aux universités, aux collèges, aux hôpitaux de recherche et aux établissements de recherche à but non lucratif de faire des demandes de financement à la FCI et de gérer le cycle de durée de vie complet d'un projet financé par la FCI.

Il permet au personnel administratif des établissements de gérer les activités précédant et suivant l'octroi d'une contribution de la FCI. Il permet aussi aux chercheurs d'élaborer des propositions à soumettre et de consulter l'information en lien avec leurs projets. Finalement, il donne aux évaluateurs l'accès, en un seul endroit, aux renseignements et documents requis pour évaluer les demandes qui leur sont assignées.

# 4 ACCÈS AU SGCF

L'administrateur des comptes et l'agent de liaison devront déterminer les privilèges d'accès de chaque membre du personnel administratif des établissements. Veuillez prendre contact avec eux pour obtenir un compte du SGCF. Si vous êtes l'administrateur des comptes ou l'agent de liaison, veuillez consulter la section 15 « Gestion des Déclarations d'adhésion et des privilèges d'accès ».

Après avoir reçu la *Déclaration d'adhésion* signée de votre établissement, la FCI créera et mettra à jour le compte du SGCF de toute personne ayant un rôle dans la *Déclaration d'adhésion* (président ou recteur, signataire autorisé, administrateur des comptes et agent de liaison).

Une fois le compte créé, l'utilisateur recevra un courriel pour activer son compte dans les 30 jours suivant. Veuillezvous assurer que les messages d'activation de la FCI (notification@cfi-fci.ca) ne seront pas bloqués par le pare-feu de votre établissement.

#### 4.1 Ouvrir une session

Après la création du compte et l'attribution des privilèges, vous pourrez accéder au SGCF ainsi :

- Rendez-vous au innovation.ca
- Cliquez sur FCI en ligne au haut de l'écran
- Cliquez sur Ouverture d'une session dans le menu droit
- La page d'ouverture de session s'affichera

|          |                                                                                                    | <u>Aide</u>   <u>English</u>              |
|----------|----------------------------------------------------------------------------------------------------|-------------------------------------------|
| NNOVATIO | DN.CA<br>ADA FOUNDATION<br>INNOVATION                                                                                                    | 🍌 Initiation au SGCF 🛶                    |
|          | Système de gestion des contributions de la FCI                                                                                                    | (SGCF)                                    |
|          | Nom d'utilisateur (courriel)<br>Mot de passe<br>Mémoriser ce renseignement sur cet ordina<br>Ouvrir une sessi<br><u>Mot de passe ou</u><br><u>Créer un nouveau con</u> | iteur<br>on<br><u>blié</u><br><u>npte</u> |
|          |                                                                                                    |                                           |

Sur cette page :

- Les utilisateurs enregistrés pourront ouvrir une session
- Les utilisateurs enregistrés qui ont oublié leur mot de passe pourront le réinitialiser
- · Les chercheurs et le personnel administratif pourront créer un compte SGCF

#### 4.2 Réinitialiser votre mot de passe

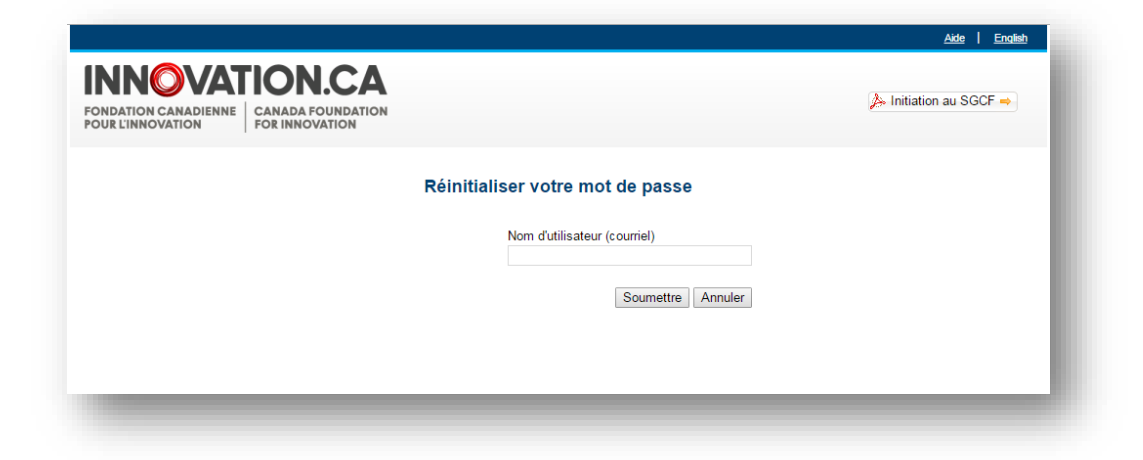

Si vous avez oublié votre mot de passe, vous pourrez le réinitialiser en cliquant sur « Mot de passe oublié » de la page d'ouverture de session. Vous donnerez votre nom d'utilisateur (courriel) et répondrez à la question de sécurité de votre profil. Si vous avez oublié la réponse à cette question, veuillez communiquer avec le Centre de soutien à <u>help.aide@innovation.ca.</u> Un mot de passe temporaire vous sera acheminé par courriel pour ouvrir une session. Il expirera après 30 jours.

# 4.3 Accéder à votre profil et à vos préférences d'utilisateur

Dans cet écran, vous pourrez gérer vos coordonnées et votre mot de passe, et prendre connaissance des avis privés de la FCI.

| <u>ccueil</u> > Mon profil et mes préférences |                     |                     |                         |                                           | <u> </u>      |  |  |  |  |
|-----------------------------------------------|---------------------|---------------------|-------------------------|-------------------------------------------|---------------|--|--|--|--|
| on profil et mes préféren                     | ces                 |                     | Cons                    | Consulter votre profil et vos préférences |               |  |  |  |  |
| Aettre à jour les coordonnées (               | Gérer le mot d      | e passe             | Afficher l'énoncé de co | onfidentialité                            |               |  |  |  |  |
|                                               |                     |                     |                         |                                           |               |  |  |  |  |
| Information générale                          |                     |                     |                         |                                           |               |  |  |  |  |
| Information générale                          | NIP                 | 134021 🧯            |                         |                                           |               |  |  |  |  |
| Information générale<br>* Non                 | NIP<br>m de famille | 134021 i<br>Account |                         |                                           | 50 caractères |  |  |  |  |

# 5 TABLEAU DE BORD DE L'ÉTABLISSEMENT

# 5.1 Aperçu

Une fois connecté comme personnel administratif d'un établissement, vous serez dirigé vers le tableau de bord de votre établissement. Les renseignements accessibles dépendront des privilèges que vous a accordés votre établissement pour chaque module.

# 5.2 Navigation

Cet écran illustre les nombreuses sections qui le composent.

| ONDATION CANADIENNE CANADA I<br>OUR L'INNOVATION FOR INNO                                                                            | FOUNDATION AU SGCF -                                                                                                    |
|----------------------------------------------------------------------------------------------------|----------------------------------------------------------------------------------------------------|
| 📔 Tableau de bord du chercheur                                                                                                    | Tableau de bord de l'établissement                                                                                                    |
| Tableau de bord de l'évaluateur                                                                                                    | Tableau de bord de l'établissement                                                                                                    |
| Tableau de bord de<br>l'établissement                                                                                                | <b>()</b> Information générale                                                                                                    |
| <ul> <li>Information générale</li> <li>Aperçu de l'établissement</li> <li>Dépôt de rapports destinés à<br/>rétablissement</li> </ul> | Projets d'infrastructure                                                                                                    |
| <ul> <li>Aperçu du projet</li> <li>Projets d'infrastructure</li> <li>Gestion des propositions</li> </ul>                             | O Décisions                                                                                                    |
| Décisions     Décisions     Décisions     Decuments des concours                                                                     | S Finalisation de la contribution                                                                                                    |
| Module Finalisation de la contribution     Module Finalisation de la     contribution     Modifications                              | Modifications     Cliquer pour agrandir les modules                                                                                                   |
| Module Modifications     Module Modifications     Paiements     Information sur les paiements                                        | Paiements                                                                                                    |
| Rapports financiers     Module Rapports financiers     Module Rapports financiers     infrastructures (FEI)     Module FEI           | Rapports financiers                                                                                                    |
| <ul> <li>Rapports d'avancement de projet</li> <li>Rapports d'avancement de projet</li> </ul>                                         | Sonds d'exploitation des infrastructures                                                                                                    |
| Déclaration d'adhésion et<br>privilèges d'accès                                                                                      | Sommaire du plan de recherche stratégique                                                                                                    |
| riguer aisément parmi<br>es modules dans le<br>menu de gauche                                                                        |                                                                                                    |
| Nota : Vous n<br>fonction des p                                                                                                    | ne verrez peut-être pas toutes les sections ci-dessus. Elles s'afficheront e<br>privilèges d'accès qui vous ont été accordés par votre établissement. |

Certaines caractéristiques des modules vous aideront à naviguer parmi les écrans ou vous procureront de l'information contextuelle sur des champs.

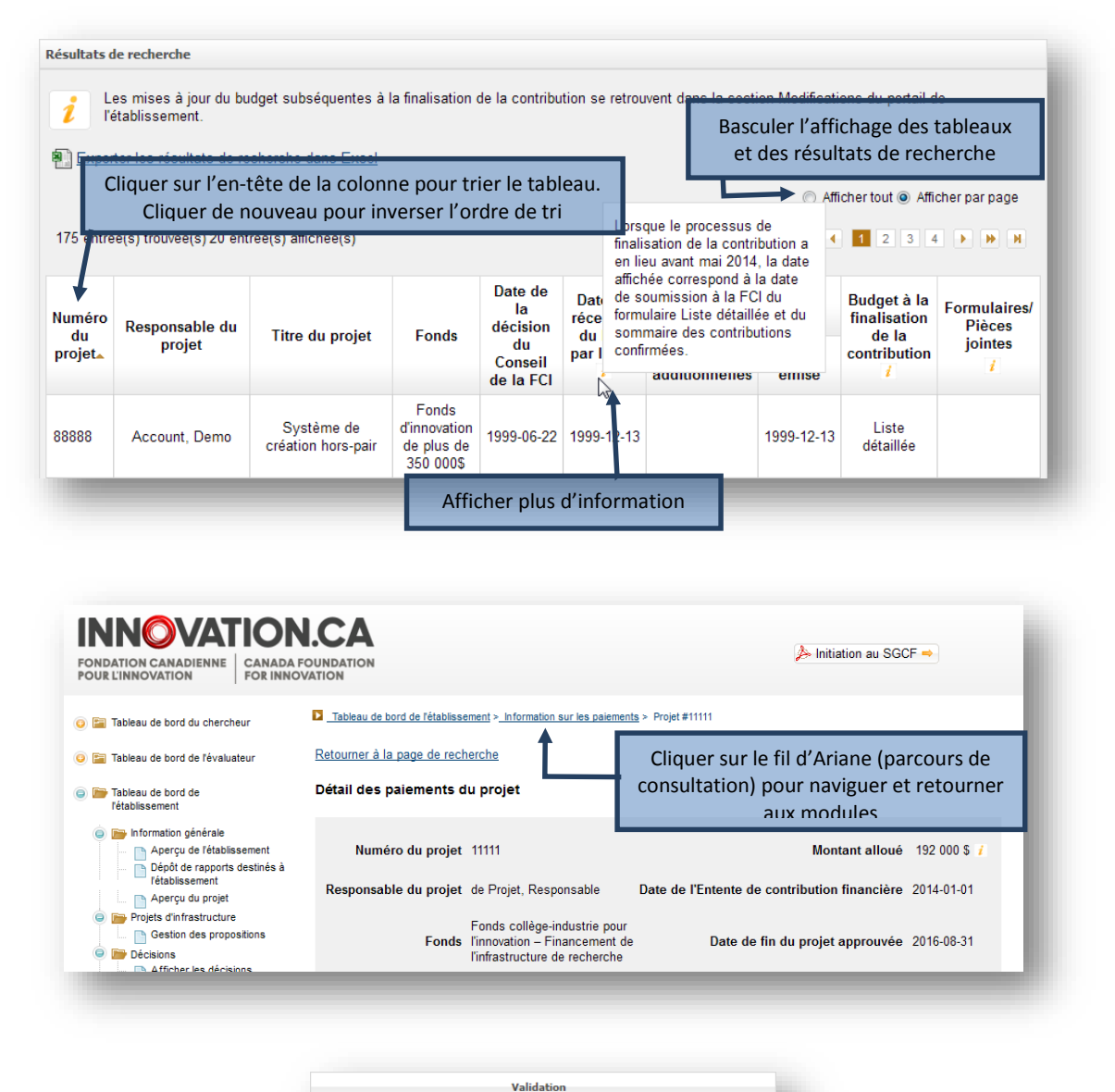

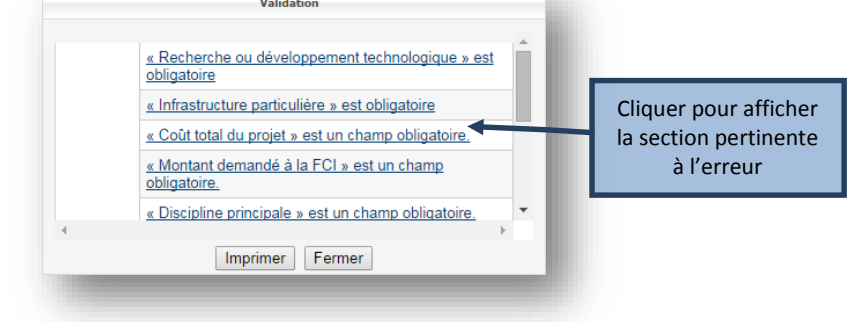

# 6 PROCESSUS DE SOUMISSION D'UN AVIS D'INTENTION OU D'UNE PROPOSITION

Le processus de soumission d'un avis d'intention (AI) ou d'une proposition comprend habituellement trois étapes :

- 1. Le responsable du projet crée un Al ou une proposition et remplit le formulaire en ligne. Après avoir indiqué que le formulaire est « rempli », il ne peut plus le modifier. Le personnel administratif des établissements qui dispose du niveau d'accès approprié peut également remplir les formulaires en ligne au nom du responsable du projet.
- L'établissement peut réviser le formulaire ou le remettre au responsable du projet aux fins de révision. Lorsqu'il juge que le formulaire d'Al ou de proposition est final, l'établissement indique que le formulaire a été vérifié. Le système génère à cette étape la version définitive de l'Al ou de la proposition en format PDF.
- 3. Un membre du personnel administratif des établissements soumet l'Al et la proposition à la FCI.

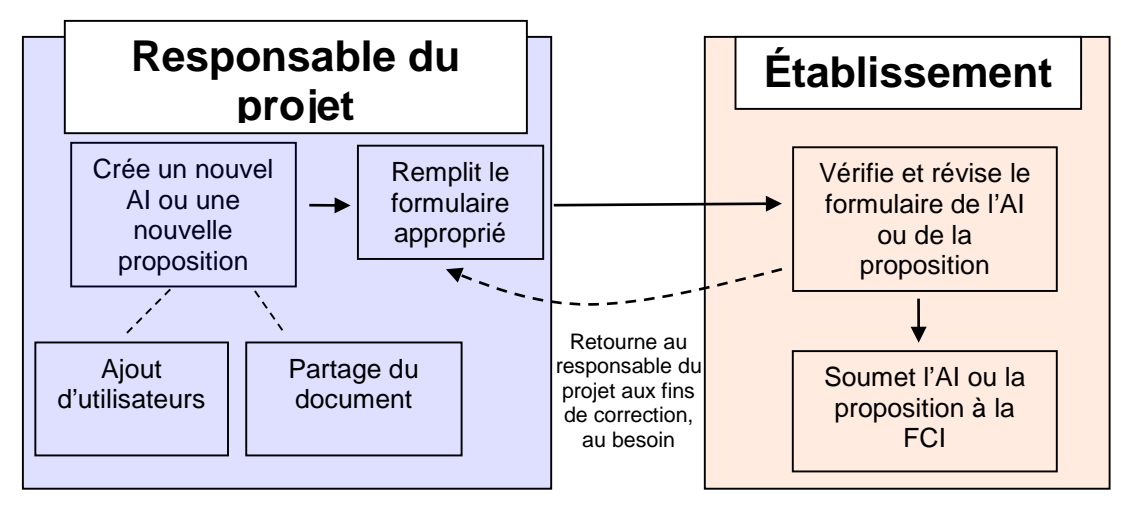

Processus de soumission d'un Al ou d'une proposition

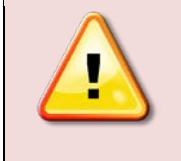

**Nota :** Pour en savoir davantage sur le processus de soumission d'un AI ou d'une proposition, vous pouvez consulter les instructions de chacun des fonds sur la page Fonds de notre site Web.

# 6.1 Gérer les propositions

Comme membre du personnel administratif d'un établissement prenant part aux activités précédent l'octroi d'une contribution, votre établissement pourrait vous avoir accordé l'accès à la section sur la gestion des propositions pour consulter l'état des AI et des propositions.

| Fri par état                                     | Rechercher                        | Archivage des projets     |                                                                                         |
|--------------------------------------------------|-----------------------------------|---------------------------|-----------------------------------------------------------------------------------------|
| vis d'intentio<br>En cours (200<br>Rempli par le | on<br>))<br><u>chercheur</u> (10) | Cliquer sur l<br>de:      | es hyperliens pour consulter la liste des Al ou<br>s propositions pour chacun des états |
| Soumis à la F                                    | <u>=CI (33)</u>                   |                           |                                                                                         |
| <u>Soumis - à co</u>                             | orriger par l'établis             | sement (4)                |                                                                                         |
| <u>Soumis - à co</u>                             | orriger par le cherc              | cheur (0)                 |                                                                                         |
| Soumis - corr                                    | igé par le cherche                | <u>eur</u> (0)            |                                                                                         |
| Soumis - Véri                                    | ifié par l'établisser             | ment après correction (0) |                                                                                         |
| roposition                                       | Le                                | e chiffre indique le no   | mbre d'Al ou de propositions dans cet état                                              |
| En cours (262                                    | 2)                                |                           |                                                                                         |
| Rempli par le                                    | chercheur (6)                     |                           |                                                                                         |
| Vérifié par l'ét                                 | ablissement (4)                   |                           |                                                                                         |
| Soumis à la F                                    | <u>CI (45)</u>                    |                           |                                                                                         |
| Soumis - à co                                    | orriger par l'établis             | sement (2)                |                                                                                         |
| Soumis - à co                                    | orriger par le cherc              | cheur (1)                 |                                                                                         |
| Soumis - corr                                    | igé par le cherche                | eur (0)                   |                                                                                         |
| Soumis - Véri                                    | ifié par l'établisser             | ment après correction (0) |                                                                                         |
| D 12 ( 10)                                       |                                   |                           |                                                                                         |

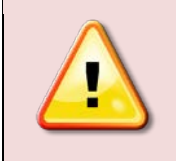

Nota : Les projets archivés ne sont pas indiqués ou comptabilisés sur cet écran.

#### 6.1.1 Recherche

Le personnel administratif des établissements pourra repérer un Al ou une proposition au moyen de la fonction de recherche. Il pourra entreprendre une recherche par numéro de projet ou tout autre critère de recherche (illustration ci-dessous).

|                                      | Rechercher                                                                                   | Archivage des projets                                                                                              |                                                                                                    |
|--------------------------------------|----------------------------------------------------------------------------------------------|----------------------------------------------------------------------------------------------------|----------------------------------------------------------------------------------------------------|
| 2<br>Retrou<br>de l'ou               | wez les avis d'intent<br>til de recherche ci-d                                               | ion ou les propositions pour lesq<br>lessous.                                                                      | uels Test inst est l'établissement demandeur à l'aid                                                                                                    |
| Vous                                 | oouvez faire une recl                                                                        | herche :                                                                                                    |                                                                                                    |
| :                                    | par numéro de proj<br>en combinant divers<br>indiqués.                                       | et;<br>s critères de recherche. Les résu                                                                           | ltats de la recherche correspondront aux critères                                                                                                    |
| Nota :<br>du res<br>Naism            | ll est possible de fa<br>ponsable du projet (<br>ith », « Smithers »,                        | aire une recherche par mot clé da<br>(ainsi, en lançant une recherche a<br>etc.).                                  | ns les champs indiquant le titre du projet et le nom<br>avec le mot « smith », vous obtiendrez « Smith », «                                                             |
| Vous p<br>directe<br>soume<br>colonn | oourrez constater l'é<br>ement à partir du tab<br>ettre une proposition<br>e « Composante ». | itat actuel de tous les projets rés<br>oleau des résultats de la rechercl<br>a à la FCI), cliquez sur le lien de l | ultants de la recherche et les afficher ou les imprim<br>le ci-dessous. Pour accomplir une autre tâche (p. e<br>'avis d'intention ou de la proposition pertinent dans l |
| Rechercher                           |                                                                                              |                                                                                                    |                                                                                                    |
|                                      | Numéro du proje                                                                              | t                                                                                                    |                                                                                                    |
|                                      |                                                                                              | - ou                                                                                                    |                                                                                                    |
|                                      | Eta                                                                                          | t Sélectionnez                                                                                                    | •                                                                                                    |
|                                      | Fonds                                                                                        | S Sélectionnez                                                                                                    |                                                                                                    |
| Avis d'inter                         | ntion ou proposition?                                                                        | ? Sélectionnez 💌                                                                                                   | Afficher la liste de tous les projets                                                                                                    |
|                                      | Titre du proje                                                                               | t                                                                                                    | de votre établissement                                                                                                    |
|                                      | esponsable de proje                                                                          | t                                                                                                    |                                                                                                    |
| Prénom du re                         | mille du responsable                                                                         | 9                                                                                                    |                                                                                                    |
| Prénom du re<br>Nom de fa            | de proje                                                                                     |                                                                                                    |                                                                                                    |
| Prénom du re<br>Nom de fa            | de proje                                                                                     | Rechercher Effacer Affich                                                                                          | er tous les projets                                                                                                    |

#### 6.1.2 Liste et tri

Le tri d'éléments par état ou la recherche d'un projet en particulier créera un tableau de résultats. Vos actions dépendront de l'état des AI ou des propositions énumérés. Chaque tableau comporte des fonctions de base; vous pouvez, entre autres, trier les éléments par colonne et revenir aux résultats de la recherche (illustration ci-dessous).

| Tableau de boro                                       | I de l'établissement                | > Projets d'infrastructure                    | e > Gestion des           | s propositions                            |                   |                    |  |  |  |
|-------------------------------------------------------|-------------------------------------|-----------------------------------------------|---------------------------|-------------------------------------------|-------------------|--------------------|--|--|--|
| Gestion des                                           | s propositio                        | ns                                            | Re                        | tourner à la page (                       | de recherche      |                    |  |  |  |
|                                                       |                                     |                                               |                           |                                           |                   |                    |  |  |  |
| Avis a intenti                                        | on - Soumis a                       |                                               |                           |                                           |                   |                    |  |  |  |
| O Afficher tout <ul> <li>Afficher par page</li> </ul> |                                     |                                               |                           |                                           |                   |                    |  |  |  |
| 2 entrée(s) trouvée(s)                                |                                     |                                               |                           |                                           |                   |                    |  |  |  |
| Numéro du<br>projet <b></b>                           | Titre du<br>projet                  | Responsable<br>du projet                      | Fonds                     | Commentaires<br>de la FCI                 | Afficher/Imprimer | Date de soumission |  |  |  |
| 29307                                                 | ml1 Test<br>project -<br>Kemptville | Lagacé, Mark1                                 | CIIF -<br>Stream 1        | S/O                                       | A                 | 2011-07-22         |  |  |  |
| 29150                                                 | Test project<br>ML2                 | Testor, ES                                    | CIIF -<br>Stream 1        | S/O                                       | 4                 | 2011-07-08         |  |  |  |
| 2 entrée(s) tr                                        | rou ée(s)<br>Cliquer s<br>Cliq      | l<br>sur l'en-tête de la<br>uer de nouveau po | colonne po<br>our inverse | our trier le tableau<br>er l'ordre de tri | C Afficher tout   | Afficher par page  |  |  |  |

#### 6.1.3 Remplir et valider les formulaires

L'état de tous les nouveaux formulaires créés indiquera « En cours ». Les responsables de projet auront accès aux formulaires pour inscrire des données. Par ailleurs, si l'établissement souhaite indiquer au nom du responsable du projet que le formulaire est « rempli », il pourra le faire dans ce tableau. Lorsque le formulaire indiquera « Rempli », le responsable du projet ne pourra plus le modifier.

| oposition              | - En cours          |                               |          |                                                   |                   |            |          |
|------------------------|---------------------|-------------------------------|----------|---------------------------------------------------|-------------------|------------|----------|
| onds Affic             | her tous les Fonds  |                               | •        |                                                   |                   |            |          |
| entrée(s) tr<br>Numéro | données<br>ouvée(s) | requises ont é<br>Responsable | té inscr | ites dans le forn                                 | Afficher/Imprimer | Validation | par page |
|                        |                     | du projet                     |          | mounto                                            |                   |            |          |
| du projet              |                     | au projet                     |          |                                                   |                   |            |          |
| du projet<br>34028     | Infrastructure      | Account, Demo                 | FCII     | <u>Description de</u><br>projet<br>Renseignements | 4                 | Lancer     | Ou       |

# 6.1.4 Naviguer dans le formulaire

| DD 2013 #32576     Description de projet     Information sur le projet     Sommaire du projet     Participants cles     Critéres d'avaluation - pièce     ponte     Soblesaments partenaires     Contensements financiers     Contense suporter | e projet Retourner aux résultats de recherche Information sur le projet  Avant de soumettre la proposition, remplissez toutes les sections et tous les champs.  Affichen/Imprimer Sauvegarder |
|----------------------------------------------------------------------------------------------------|----------------------------------------------------------------------------------------------------|
|                                                                                                    | Information sur le projet<br>Type de projet Au coeur des données numériques 2013<br>* Têre du projet Test 120 caractères<br>* Langue de la proposition Angles                                 |

#### 6.1.5 Vérifier les formulaires ou les retourner au responsable du projet

Lorsque le formulaire indiquera « Rempli », seul l'établissement pourra le réviser. Il peut le retourner au responsable du projet aux fins de correction. Lorsque l'établissement estimera que l'Al ou la proposition est terminé et prêt à être soumis à la FCI, il devra l'indiquer en cliquant sur Confirmer dans la colonne Vérifié? Nota : Selon le fonds, des règles de validation additionnelles pourraient s'appliquer à cette étape. Validez le formulaire pour vous assurer que toutes les données requises y ont été inscrites.

Dans le cas des AI et des propositions comprenant plusieurs modules ou CV, le système créera un fichier PDF réunissant l'ensemble des renseignements de l'AI ou de la proposition en fusionnant toutes les composantes en un fichier unique. Le fichier PDF fusionné sera disponible dans les 2 heures suivantes et pourra être sélectionné de la fenêtre Afficher/Imprimer. Un AI ou une proposition pourra être soumis à la FCI avant que la version PDF combinée soit prête.

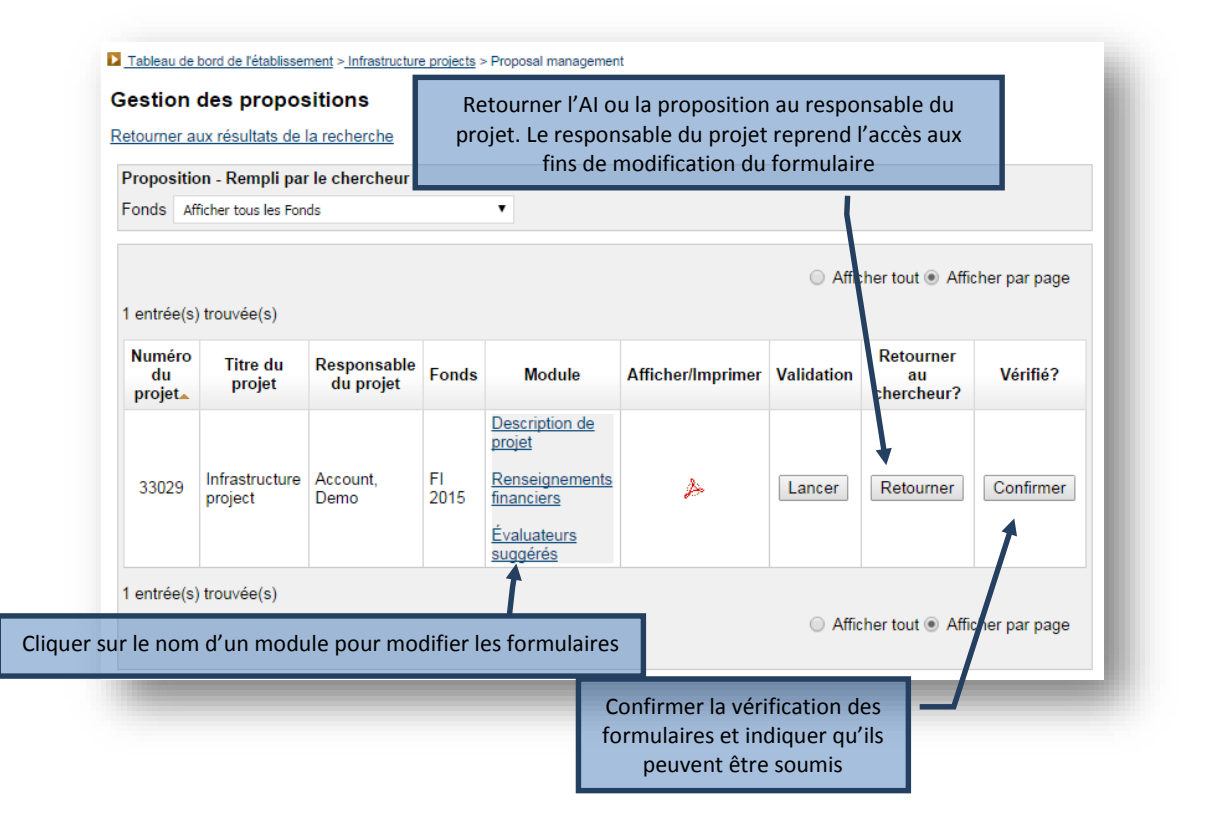

#### 6.1.6 Rouvrir le document ou le soumettre à la FCI

Une fois que le formulaire a été vérifié par l'établissement, un membre autorisé du personnel administratif d'un établissement pourra soumettre un ou plusieurs AI ou propositions à la FCI. Si l'établissement souhaite modifier un formulaire, il devra rouvrir le document. S'il c'est le cas, le fichier PDF fusionné sera supprimé.

| Tablea            | u de bord de l'établisse             | ement > Projets d'i | infrastructure > Gestion des | propositions           |                                         |                                         |
|-------------------|--------------------------------------|---------------------|------------------------------|------------------------|-----------------------------------------|-----------------------------------------|
| Gestic<br>Retourn | on des propos<br>er aux résultats de | itions              | Rouvrir                      | l'Al ou la<br>pourra r | i proposition. L'é<br>nodifier le formu | tablissement<br>Ilaire                  |
| Avis d            | 'intention - Vérifi                  | é par l'établis     | sement                       |                        |                                         |                                         |
| Soun<br>1 entr    | nettre à la FCI<br>ée(s) trouvée(s)  |                     |                              |                        | C Afficher                              | tout ເ Afficher par page                |
|                   | Numéro du<br>projet⊾                 | Titre du<br>projet  | Responsable du<br>projet     | Fonds                  | Afficher/Imprimer                       | Modifications<br>requises? <sup>1</sup> |
|                   | 29439                                | NIF test<br>project | Lagacé, Mark1                | NIF2012                | A                                       | Oui                                     |
| 1 entr            | ée(s) trouvée(s)                     | -                   | Sélectionner les pr          | roiets à s             | C Afficher                              | tout  Afficher par page                 |

Dans certains cas, la FCI pourrait retourner un AI ou une proposition à votre établissement aux fins de correction. Ils figureront dans la liste d'état (section 6.1 « Gérer les propositions »).

#### 6.1.7 Archiver le projet

À tout moment, un établissement pourrait décider de ne pas soumettre un projet ou un groupe de projets. Il pourra les archiver alors afin qu'ils ne figurent plus sur le Tableau de bord de l'établissement, ni sur celui du chercheur. Veuillez noter que seuls les projets dont la proposition n'aura jamais été soumise pourront être archivés.

Les projets archivés pourront être visualisés en mode lecture seule dans l'onglet archivage des données. Les chercheurs peuvent également accéder aux formulaires de projets sur leurs tableaux de bord.

| Fri par état         | Rechercher                                    | Archivage des projets                                     |                                   |                                            |
|----------------------|-----------------------------------------------|-----------------------------------------------------------|-----------------------------------|--------------------------------------------|
| 2<br>Cet é<br>l'étab | cran vous permet d'a<br>lissement et de table | archiver ou de désarchiver d<br>eaux de bord du chercheur | es projets de divers<br>connexes. | es listes du tableau de bord de            |
| Veuill<br>conco      | ez noter que les pro<br>ours.                 | jets n'ayant pas été soumis                               | seront automatiqu                 | ement archivés lors de la fermeture du     |
| Pour<br>n'ont        | les concours qui ne<br>pas été soumis.        | sont pas encore fermés, vo                                | us pouvez égaleme                 | nt archiver et désarchiver les projets qui |
| Recherche            | r                                             |                                                           |                                   | Rechercher un projet par                   |
|                      | Numéro du proje                               | t 📝                                                       |                                   | numéro ou autre critère                    |
|                      |                                               | - ou                                                      |                                   |                                            |
|                      | Fond                                          | s Sélectionnez                                            | •                                 |                                            |
|                      | Titre du proje                                | t                                                         |                                   |                                            |
| Prénom du r          | esponsable du proje                           | et                                                        |                                   |                                            |
| Nom de fa            | mille du responsabl<br>du proje               | e<br>et                                                   |                                   |                                            |
|                      | Archiv                                        | é Sélectionnez 💌                                          |                                   |                                            |
|                      | Type d'archiv                                 | e Sélectionnez                                            | •                                 |                                            |
|                      |                                               | Decharabar Effector                                       | Afficher tous les r               | reiete                                     |

| en         | trée(s) trouv           | vée(s)                   |                                   |                       |                              |                                                                                     | Aniciter par page                     |
|------------|-------------------------|--------------------------|-----------------------------------|-----------------------|------------------------------|-------------------------------------------------------------------------------------|---------------------------------------|
|            | Numéro<br>du<br>projet⊾ | Responsable<br>du projet | Fonds                             | Archivé               | Type<br>d'archive            | Module                                                                              | Afficher/Imprimer                     |
|            | 22222                   | Tremblay,<br>Ronald      | Fonds de<br>l'avant-garde<br>2012 | Oui                   | Action de<br>l'établissement | Description de<br>projet<br>Renseignements<br>financiers<br>Évaluateurs<br>suggérés | A                                     |
| en<br>Séle | trée(s) trouv           | vée(s)<br>Tous Aucun     | Sélection<br>projets des r        | ner un o<br>ésultats  | u plusieurs<br>de recherche  | O Aficher tout                                                                      | <ul> <li>Afficher par page</li> </ul> |
| Ar         | chiver                  | Désarchiver              |                                   |                       |                              |                                                                                     |                                       |
|            |                         |                          | Accéder à un<br>seule du fe       | ie versio<br>ormulair | n en lecture<br>e archivé    |                                                                                     |                                       |

**Nota :** Quand un concours est fermé par la FCI, tous les AI et toutes les propositions qui n'ont pas été soumis seront automatiquement archivés de manière permanente.

# 7 DÉCISIONS

Comme membre du personnel administratif d'un établissement, votre établissement pourrait vous avoir accordé l'accès à ce module. Vous pourrez ainsi visualiser les décisions sur les propositions soumises à la FCI. Vous aurez aussi accès aux documents des concours téléchargés par la FCI.

## 7.1 Afficher les décisions

Vous pourrez consulter et afficher un sous-ensemble de décisions du conseil d'administration de la FCI en utilisant le moteur de recherche. Par ailleurs, vous pourrez cliquer sur le lien Afficher toutes les décisions pour accéder à celles relatives à votre établissement.

| etat<br>her toute                                                   | si cliquer sur le li<br>lissement.<br>es les décisions                                               | en « Affiche<br>Affic                                                                  | er toutes les décisions<br>her toutes les dé                                                                                                    | » pour obtenir toutes les c<br>cisions des projets                                                                      | lécisions relatives<br>de votre éta                                                                                                    | à votre<br>blissement                                                                           |
|---------------------------------------------------------------------|----------------------------------------------------------------------------------------------------|----------------------------------------------------------------------------------------|----------------------------------------------------------------------------------------------------|----------------------------------------------------------------------------------------------------|----------------------------------------------------------------------------------------------------|-------------------------------------------------------------------------------------------------|
| cherche                                                             | r                                                                                                    |                                                                                        |                                                                                                    |                                                                                                    |                                                                                                    |                                                                                                 |
|                                                                     | Date de la d                                                                                         | écision                                                                                | Sélectionnez 💌                                                                                                    |                                                                                                    |                                                                                                    |                                                                                                 |
|                                                                     |                                                                                                    | Fonds                                                                                  | Sélectionnez                                                                                                    | •                                                                                                    |                                                                                                    |                                                                                                 |
|                                                                     | Numéro d                                                                                             | u projet                                                                               | 33333                                                                                                    |                                                                                                    |                                                                                                    |                                                                                                 |
| Nom d                                                               | e famille du respo                                                                                   | onsable<br>u projet                                                                    |                                                                                                    |                                                                                                    |                                                                                                    |                                                                                                 |
| Prénom                                                              | du responsable d                                                                                     | u projet                                                                               |                                                                                                    |                                                                                                    |                                                                                                    |                                                                                                 |
|                                                                     | D                                                                                                    | écision                                                                                | Sélectionnez 💌                                                                                                    |                                                                                                    |                                                                                                    |                                                                                                 |
| Párioda                                                             | h el ab atch el ab                                                                                   | écision                                                                                | De: A                                                                                                    |                                                                                                    |                                                                                                    |                                                                                                 |
| enoue                                                               |                                                                                                    | consion                                                                                |                                                                                                    |                                                                                                    |                                                                                                    |                                                                                                 |
|                                                                     |                                                                                                    |                                                                                        |                                                                                                    |                                                                                                    |                                                                                                    |                                                                                                 |
|                                                                     |                                                                                                    |                                                                                        | Rechercher                                                                                                    | Effacer                                                                                                    |                                                                                                    |                                                                                                 |
|                                                                     |                                                                                                    |                                                                                        | Rechercher                                                                                                    | Effacer                                                                                                    |                                                                                                    |                                                                                                 |
| Cette con                                                           | tribution n'a pas (                                                                                  | encore été                                                                             | Rechercher<br>rendue publique. Veuill                                                                                                    | Effacer                                                                                                    | dentiel.                                                                                                    |                                                                                                 |
| ette con                                                            | tribution n'a pas (<br>ter les résultats d                                                           | encore été<br>e recherch                                                               | Rechercher                                                                                                    | Effacer                                                                                                    | <mark>dentiel.</mark><br>Afficher tout ⓒ Af                                                                                                    | ficher par page                                                                                 |
| cette con                                                           | tribution n'a pas (<br>er les résultats d<br>trouvée(s)                                              | encore été<br>e recherch                                                               | Rechercher rendue publique. Veuill ue dans Excel Exporter les                                                                                             | Effacer                                                                                                    | dentiel.<br>Afficher tout  Afficher tout                                                                                                    | ficher par page<br>at Excel                                                                     |
| Cette con<br>Export<br>entrée(s)<br>uméro<br>du<br>projet           | tribution n'a pas (<br>ter les résultats d<br>trouvée(s)<br>Responsable<br>du projet                 | encore été<br>e recherch<br>Titre d<br>projec                                          | Rechercher       rendue publique. Veuill       le dans Excel       Exporter les       le ct       Fonds                                                   | Effacer<br>ez garder ce résultat confi<br>esultats de recher<br>Décision du Conseil<br>de la FCI                        | dentiel.<br>Afficher tout  Afficher tout  Afficher tout  Afficher tout  Afficher tout  Afficience                                                                                                    | ficher par page<br>at Excel<br>Date de la<br>décision du<br>Conseil de la<br>FCI-               |
| Cette con<br>Export<br>entrée(s)<br>uméro<br>du<br>projet<br>333333 | tribution n'a pas e<br>ter les résultats d<br>trouvée(s)<br>Responsable<br>du projet<br>Girard, Carl | encore été<br>e recherch<br>Titre d<br>projec<br>Laboratoi<br>de nutriti<br>équilibrée | rendue publique. Veuill<br>te dans Excel ◀<br>Exporter les<br>le<br>ct Fonds<br>leaders<br>John-REvans –<br>Financement de<br>Financement de<br>recherche | Effacer<br>ez garder ce résultat confi<br>esultats de recher<br>Décision du Conseil<br>de la FCI<br>Financement complet | dentiel.<br>Afficher tout  Afficher tout  Afficher tou | ficher par page<br>at Excel<br>Date de la<br>décision du<br>Conseil de la<br>FCI-<br>2016-03-01 |

# 7.2 Documents des concours

Dans cette section, vous pourrez consulter les documents des concours téléchargés par la FCI, comme le matériel d'évaluation.

| ocuments des concours                    |                        |                      |
|------------------------------------------|------------------------|----------------------|
| Veuillez cliquer sur "Visualiser" afin d | 'afficher le document. |                      |
| 2                                        |                        |                      |
| 7<br>Titre du document                   | Date de publication    | Afficher le document |

# 8 MODULE FINALISATION DE LA CONTRIBUTION

Comme membre du personnel administratif d'un établissement prenant part aux activités suivant l'octroi d'une contribution, votre établissement pourrait vous avoir accordé l'accès à ce module. Vous pourrez ainsi visualiser l'information sur l'état de la finalisation des contributions associées aux projets de votre établissement, ce qui facilitera la gestion de votre processus de finalisation de la contribution. Au moyen des fonctions de recherche, vous pourrez générer et visualiser différentes listes de projets par état de finalisation. De plus, vous pourrez accéder à des renseignements précis en lien avec les projets, comme l'*Entente de contribution financière*, le budget à l'étape de la finalisation de la contribution et les conditions additionnelles de l'*Entente de contribution financière*.

Votre établissement pourrait également vous avoir accordé le privilège de soumettre le *Formulaire de finalisation de la contribution* dans ce module. Ce formulaire doit être soumis à la FCI en utilisant le SGCF.

Cette section comporte des renseignements sur le module Finalisation de la contribution dans le SGCF. Pour en savoir plus sur les exigences et les lignes directrices en termes de finalisation de la contribution, veuillez consulter le *Guide des politiques et des programmes de la FCI*.

S'il est nécessaire de produire un budget révisé avant de finaliser l'*Entente de contribution financière*, l'établissement devra soumettre une modification dans le module Modifications. Consultez la prochaine section pour en savoir plus sur ce module.

#### 8.1 Recherche

Vous pourrez rechercher un projet précis, un responsable de projet ou plusieurs projets par état de finalisation de la contribution.

| cherche finalisation de la contribution |                                                                                                    |                                                                                                    |  |  |  |  |  |
|-----------------------------------------|----------------------------------------------------------------------------------------------------|----------------------------------------------------------------------------------------------------|--|--|--|--|--|
|                                         | Entrez un ou plusieurs critères de recherche cor<br>de finalisation de la contribution à partir du menu<br>contribution). | respondant à un projet. Vous pouvez également sélectionner un projet selon l'état<br>u déroulant (il peut vous aider à gérer le processus de finalisation de la |  |  |  |  |  |
|                                         | Numéro du projet                                                                                                    | E                                                                                                    |  |  |  |  |  |
|                                         | Nom de famille du responsable du projet                                                                                   |                                                                                                    |  |  |  |  |  |
|                                         | Prénom du responsable du projet                                                                                           |                                                                                                    |  |  |  |  |  |
|                                         |                                                                                                    | Ou                                                                                                    |  |  |  |  |  |
|                                         | Ést de la Gaellestica de la contribution                                                                                  |                                                                                                    |  |  |  |  |  |
|                                         | Etat de la finalisation de la contribution                                                                                | Tous les projets                                                                                                    |  |  |  |  |  |
|                                         | État de la finalisation de la contribution                                                                                | Tous les projets                                                                                                    |  |  |  |  |  |

#### 8.2 Résultats de recherche

La recherche d'un projet en particulier ou par état de finalisation de la contribution créera un tableau des projets correspondant à vos critères de recherche. Les résultats seront classés par défaut en ordre croissant, par numéro de projet. Vous pourrez les trier en cliquant sur les en-têtes de la plupart des colonnes du tableau. Vous pourrez exporter aussi les résultats de votre recherche dans Excel.

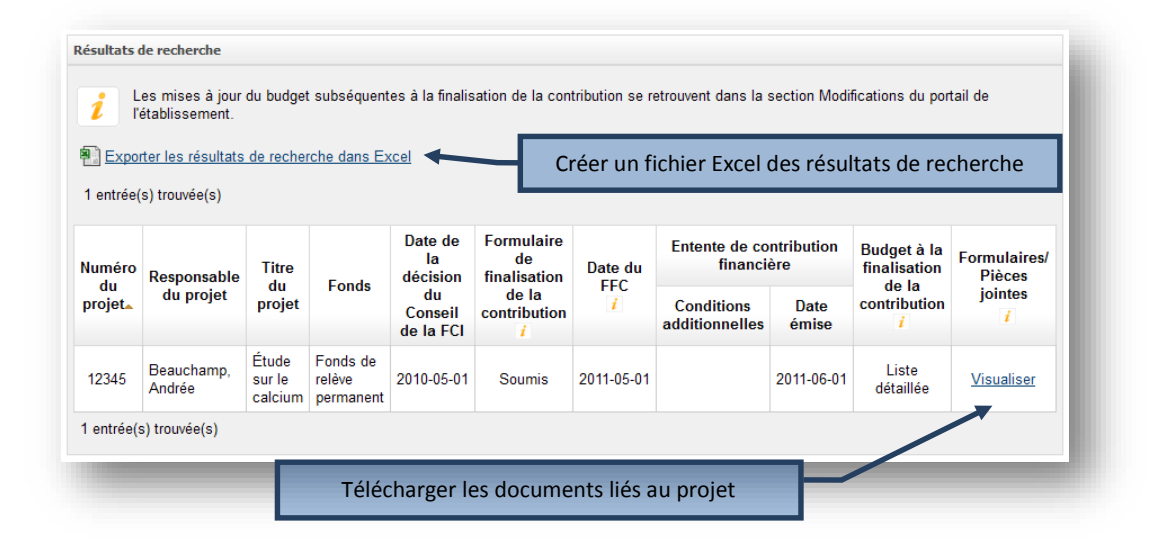

Les résultats de recherche indiqueront la date à laquelle la FCI a reçu le *Formulaire de finalisation de la contribution* et a émis l'*Entente de contribution financière* ainsi que le budget utilisé à la finalisation de la contribution (liste détaillée<sup>1</sup>, modification ou proposition). Vous pourrez aussi visualiser les conditions additionnelles de l'*Entente de contribution financière* et voir si elles ont été remplies.

Enfin, vous pourrez visualiser les formulaires et les pièces jointes en lien avec un projet, comme le *Formulaire de finalisation de la contribution*, l'*Entente de contribution financière* et le budget à la finalisation de la contribution (PDF ou Excel) en cliquant sur le lien Visualiser. Vous pourrez revoir aussi toutes ententes de contribution financière révisées pour le projet.

<sup>&</sup>lt;sup>1</sup> La FCI a mis fin à l'utilisation de ce formulaire en décembre 2014.

# 8.3 Soumettre le Formulaire de finalisation de la contribution à la FCI

Vous devez numériser la version PDF du *Formulaire de finalisation de la contribution* et la soumettre à la FCI en cliquant sur « Soumettre ».

|    | Four acceder au rormulare de inalisation de la contribution, veulliez cliquer sur le lien C-dessous. Vous<br>pourrez remplir le formulaire, l'imprimer et le faire signer par les personnes appropriées de votre établissement.<br>Vous pourrez ensuite numériser la copie signée et la soumettre à la FCI dans le module de Finalisation de la<br>contribution<br>Formulaire de finalisation de la contribution (FFC) |                            |                                        |                                 |                 |                                                         |                                                           |                               |                                                                                  |                    |                                                                  |                                        |
|----|----------------------------------------------------------------------------------------------------|----------------------------|----------------------------------------|---------------------------------|-----------------|---------------------------------------------------------|-----------------------------------------------------------|-------------------------------|----------------------------------------------------------------------------------|--------------------|------------------------------------------------------------------|----------------------------------------|
|    | Formulaire de finalisation de la contribution (FFC)                                                                                                    |                            |                                        |                                 |                 |                                                         |                                                           |                               |                                                                                  |                    |                                                                  |                                        |
|    | Formulaire de finalisation de la contribution (FFC)         Formulaire de finalisation de la contribution - pièce jointe         Formulaire de finalisation de la contribution :         Browse         No file selected.         Télécharger         caire apparaître la fenêtre de téléchargement                                                                                                    |                            |                                        |                                 |                 |                                                         |                                                           |                               |                                                                                  |                    | du portail de                                                    |                                        |
| Fa | aire appara                                                                                                    | iître la f                 | fenêtre de                             | télécharg                       | gement          | Date de                                                 | Formulaire                                                | Dete                          | Annuler                                                                          | le                 | Budget à la                                                      | Comulairos/                            |
| Fa | aire appara                                                                                                    | lître la l<br>Numéro<br>du | fenêtre de<br>Responsable              | télécharg<br>Titre du           | gement<br>Fonds | Date de<br>la<br>décision                               | Formulaire<br>de<br>finalisation                          | Date<br>du                    | Annuler<br>Entente d<br>contributio<br>financièr                                 | le<br>on<br>e      | Budget à la<br>finalisation<br>de la                             | Formulaires/<br>Pièces<br>iointes      |
| Fa | aire appara                                                                                                    | Numéro<br>du<br>projet.    | fenêtre de<br>Responsable<br>du projet | télécharg<br>Titre du<br>projet | gement<br>Fonds | Date de<br>la<br>décision<br>du<br>Conseil<br>de la FCI | Formulaire<br>de<br>finalisation<br>de la<br>con ribution | Date<br>du<br>FFC<br><i>i</i> | Annuler<br>Entente d<br>contributio<br>financièr<br>Conditions<br>additionnelles | e<br>Date<br>émise | Budget à la<br>finalisation<br>de la<br>contribution<br><i>i</i> | Formulaires/<br>Pièces<br>jointes<br>i |

# 9 MODULE MODIFICATIONS

Comme membre du personnel administratif d'un établissement prenant part aux activités suivant l'octroi d'une contribution, votre établissement pourrait vous avoir accordé l'accès à ce module. Vous pourrez ainsi visualiser l'information sur l'état des modifications associées aux projets de votre établissement, ce qui facilitera la gestion de votre processus de demandes de modification. Au moyen des fonctions de recherche, vous pourrez générer et visualiser différentes listes de résultats par état des projets ou des modifications (par exemple en cours, approuvé, rejeté). Vous pourrez créer, mettre à jour, supprimer ou soumettre une demande de modification, et visualiser les commentaires de la FCI à propos d'une modification en particulier.

Cette section comporte des renseignements sur le module Modifications dans le SGCF. Pour en savoir plus sur les exigences et les lignes directrices en lien avec les changements apportés aux projets d'infrastructure ainsi que les cas pour lesquels vous devez présenter une demande de modification dans le module Modifications, veuillez consulter le *Guide des politiques et des programmes de la FCI.* 

S'il est nécessaire de produire un budget révisé avant de finaliser l'*Entente de contribution financière*, l'établissement devra soumettre une modification dans ce module. Ce module servira aussi à soumettre une demande de modification après la finalisation d'une *Entente de contribution financière*.

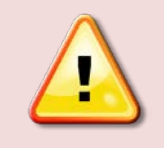

**Nota :** Il sera impossible de créer une demande de modification si un rapport financier final a été créé pour un projet. Inversement, un rapport financier final ne pourra pas être créé si une demande de modification est toujours en cours.

#### 9.1 Recherche

Vous pourrez rechercher un projet en particulier ou plusieurs projets par nom de responsable de projet, fonds, état de la dernière demande de modification ou état du projet. Vous pourrez aussi visualiser tous les projets ou seulement ceux qui comptent une demande de modification.

Si vous recherchez un projet en particulier par numéro, vous serez dirigé vers la page principale de modification au projet (section 0 «

Page principale Modification au projet »).

| <ul> <li>Entrer un ou plusieurs critères de re<br/>ou uniquement ceux qui ont été mo<br/>ou un fonds en particulier à partir d<br/>modification).</li> </ul> | echerche pour re<br>difiés en cliquan<br>es listes déroula | echercher un p<br>It sur l'un des<br>ntes (ces liste | projet précis. De<br>liens ci-dessous<br>s peuvent vous | plus, vous pouv<br>. Vous pouvez é<br>aider à gérer le p | ez visualiser tous l<br>galement sélection<br>processus de dema | es projets<br>iner un éta<br>ande de |
|----------------------------------------------------------------------------------------------------|------------------------------------------------------------|------------------------------------------------------|---------------------------------------------------------|----------------------------------------------------------|-----------------------------------------------------------------|--------------------------------------|
| isualiser tous les projets                                                                                                    |                                                            |                                                      |                                                         |                                                          |                                                                 |                                      |
| isualiser tous les projets modifies                                                                                                    |                                                            |                                                      |                                                         |                                                          |                                                                 |                                      |
| Rechercher                                                                                                    |                                                            |                                                      |                                                         |                                                          |                                                                 |                                      |
| Numéro du projet                                                                                                    | 34063                                                      | ±.                                                   |                                                         |                                                          |                                                                 |                                      |
| ou                                                                                                    |                                                            |                                                      |                                                         |                                                          |                                                                 |                                      |
| Nom de famille du responsable du projet                                                                                                    |                                                            |                                                      |                                                         |                                                          |                                                                 |                                      |
| Prénom du responsable du proiet                                                                                                    |                                                            |                                                      |                                                         |                                                          |                                                                 |                                      |
| ou                                                                                                    |                                                            |                                                      |                                                         |                                                          |                                                                 |                                      |
| Fonds                                                                                                    | Sélectionnez                                               |                                                      | •                                                       | ·                                                        |                                                                 |                                      |
| État de la dernière modification                                                                                                    | Sélectionnez                                               |                                                      |                                                         | •                                                        |                                                                 |                                      |
| État du projet                                                                                                    | Sélectionnez                                               |                                                      |                                                         |                                                          | •                                                               |                                      |
|                                                                                                    |                                                            |                                                      |                                                         |                                                          |                                                                 |                                      |

#### 9.2 Résultats de recherche

Si vous recherchez par le nom de famille, le prénom ou l'état, ou au moyen de Visualiser tous les projets ou Visualiser tous les projets modifiés, le système créera un tableau des projets correspondant à vos critères de recherche. Les résultats seront classés par défaut en ordre croissant, par numéro de projet. Vous pourrez les trier en cliquant sur les en-têtes des colonnes du tableau.

| Résultats                                                               | de recherche                                                |                                                   |                       |                                                    |                                                      |                                                                          |                                                       |                                          |
|-------------------------------------------------------------------------|-------------------------------------------------------------|---------------------------------------------------|-----------------------|----------------------------------------------------|------------------------------------------------------|--------------------------------------------------------------------------|-------------------------------------------------------|------------------------------------------|
| entrée(s)                                                               | trouvée(s)                                                  |                                                   |                       |                                                    |                                                      |                                                                          |                                                       |                                          |
| <sup>I</sup> Cette contri<br>cette contribu<br><sup>2</sup> Ce projet a | bution n'a pas enco<br>ition doit demeurer (<br>été retiré. | re fait l'objet d'une<br>confidentielle.          | annonce publique      | e. L'information relati                            | ive à                                                | ○ Affiche                                                                | er tout 🖲 Affich                                      | er par page                              |
| Numéro<br>du<br>projet                                                  | Responsable<br>du projet                                    | Titre du<br>projet                                | Fonds                 | Nombre de<br>demandes de<br>modifications<br>créés | État de la<br>dernière<br>demande de<br>modification | Date de<br>soumission<br>de la<br>dernière<br>demande de<br>modification | Date de<br>l'Entente de<br>contribution<br>financière | Date de<br>fin du<br>projet<br>approuvée |
| <u>34063</u> 1                                                          | Account,<br>Demo                                            | Infrastructure<br>for<br>breakthrough<br>research | Fonds<br>d'innovation | 0                                                  | S.O.                                                 |                                                                          |                                                       |                                          |
| entrée(s)                                                               | thuvée(s)                                                   | Accéder à l                                       | a page princ<br>pr    | cipale de modi<br>ojet                             | fication au                                          | ◯ Affiche                                                                | r tout   Affich                                       | er par page                              |

# 9.3 Page principale Modification au projet

Chaque projet compte sa page principale de modification. Vous pourrez consulter l'état des demandes de modification présentées à la FCI et créer de nouvelles demandes.

|         | urner a la p       | page de rechi                     | ercne                          |                     |                   | 6 U.S                     |                                       |                                 |              |
|---------|--------------------|-----------------------------------|--------------------------------|---------------------|-------------------|---------------------------|---------------------------------------|---------------------------------|--------------|
| i       | La den<br>approu   | nande de mo<br>vés au préala      | dification di<br>able par la f | evrait etre<br>FCI. | e utilisee par le | es etablissements po      | ur demander des (                     | changements qui doiv            | ent etre     |
|         | Tous le<br>rapport | es autres cha<br>t financier fina | ingements :<br>al.             | apportés            | à l'infrastructu  | re originalement décr     | ite dans la propos                    | sition doivent être déc         | rits dans le |
| Mod     | ification a        | u projet                          |                                |                     |                   |                           |                                       |                                 |              |
|         | Numéro d           | u projet 12                       | 345                            |                     |                   |                           | Fo                                    | nds Fonds d'innovat             | ion          |
|         | Respons            | able du Ao<br>projet Ao           | ccount, Der                    | mo                  |                   | Con                       | ate de l'Entente<br>tribution financi | de <sub>2014-09-03</sub><br>ère |              |
|         | Titre d            | uprojet Éd                        | quipement (                    | de micros           | scopie animale    | , D                       | ate de fin du pro<br>approuv          | ojet 2014-09-04<br>vée          |              |
| Cr      | éer une de         | mande de m                        | odification                    |                     | -                 | Créer une de              | emande de m                           | nodification                    |              |
|         | Form               | ılaire en                         |                                |                     | Dato do           | Date                      | Commontairos                          |                                 |              |
|         | Afficher           | gne<br>Validation                 | Etat                           | Action              | soumission        | d'approbation/de<br>refus | de la FCI                             | Afficher/Imprimer               | Supprime     |
| No      |                    | S 0                               | Approuvé                       |                     | 2014-09-03        | 2014-09-03                | <u>Visualiser</u>                     | Visualiser                      |              |
| No<br>1 | S.O.               |                                   |                                |                     |                   |                           |                                       |                                 |              |

Seules les demandes de modification de l'infrastructure d'un projet comprendront une version en format Excel, en plus de la version PDF. Si la demande vise seulement la modification de la date de fin du projet, seule la version PDF de la demande sera disponible.

Dans le cas d'une modification dont l'état indique « En cours », vous pourrez valider le formulaire (pour y repérer des erreurs potentielles) et effectuer différentes actions selon l'état de la demande. Vous pourrez supprimer aussi toute demande de modification n'ayant pas encore été soumise à la FCI.

| Octor                   | umor à la r                                                                   | ago do roch                                                         | orabo                                                   |                                                                          |                                      |                                          |                                                                                                    |                                                                                  |                                                                          |                             |
|-------------------------|-------------------------------------------------------------------------------|---------------------------------------------------------------------|---------------------------------------------------------|--------------------------------------------------------------------------|--------------------------------------|------------------------------------------|----------------------------------------------------------------------------------------------------|----------------------------------------------------------------------------------|--------------------------------------------------------------------------|-----------------------------|
| eloi                    | umer a la p                                                                   | page de rech                                                        | ercne                                                   |                                                                          |                                      |                                          |                                                                                                    |                                                                                  |                                                                          |                             |
| i                       | La dem<br>par la f                                                            | nande de mo<br>FCI.                                                 | dification de                                           | vrait être utilisée pa                                                   | r les étab                           | lissements pou                           | r demander des cha                                                                                                    | ngements qui doi                                                                 | vent être approuvés a                                                    | u préalable                 |
|                         | Tous le                                                                       | es autres cha                                                       | ngements a                                              | pportés à l'infrastruc                                                   | ture origi:                          | nalement décri                           | te dans la propositio                                                                                                  | n doivent être déc                                                               | rits dans le rapport fi                                                  | nancier final.              |
| lodi                    | ification a                                                                   | u projet                                                            | L                                                       | ancer la valida                                                          | ation d                              | e l'inform                               | ation inscrite                                                                                                    | dans le form                                                                     | ulaire                                                                   |                             |
|                         | Numéro d                                                                      | lu projet 34                                                        | 4063                                                    |                                                                          |                                      |                                          | Fond                                                                                                    | s Fonds d'innov                                                                  | ation                                                                    |                             |
|                         | Respons                                                                       | sable (u<br>projet A                                                | ccount, Den                                             | 10                                                                       |                                      | co                                       | Date de l'Entente d<br>ntribution financièr                                                                            | e                                                                                |                                                                          |                             |
|                         |                                                                               |                                                                     |                                                         |                                                                          |                                      |                                          |                                                                                                    |                                                                                  |                                                                          |                             |
|                         | Titre d                                                                       | luprojet in                                                         | frastructure                                            | for breakthrough res                                                     | search                               |                                          | Date de fin du proje<br>approuvé                                                                                       | et<br>e                                                                          |                                                                          |                             |
| ous<br>iodi             | Titre d<br>s ne pourro<br>ification.                                          | lu projet In<br>ez pas créer                                        | frastructure<br>une autre                               | for breakthrough rea                                                     | search<br>ication p                  | our ce projet a                          | Date de fin du proj<br>approuvé<br>want que la FCI n'a                                                                 | et<br>ie<br>it approuvé ou r                                                     | efusé la présente de                                                     | emande de                   |
| /ous<br>nodi<br>No      | Titre d<br>s ne pourre<br>ification.<br>Formulai<br>Afficher                  | lu projet In<br>ez pas créer<br>ire en igne<br>Validation           | frastructure<br>une autre<br>État                       | for breakthrough res<br>demande de modifi<br>Action                      | search<br>ication p                  | our ce projet a<br>Date de<br>soumission | Date de fin du proj<br>approuvé<br>ivant que la FCI n'a<br>Date<br>d'approbation/de<br>refus                           | et<br>it approuvé ou r<br>Commentaires<br>de la FCI                              | efusé la présente de<br>Afficher/Imprimer                                | emande de<br>Supprimer      |
| Yous<br>nodi<br>No<br>1 | Titre d<br>s ne pourre<br>ification.<br>Formulai<br>Afficher<br><u>Ouvrir</u> | lu projet in<br>ez pas créer<br>ire en igne<br>Validation<br>Lancer | frastructure<br>une autre<br>État<br>En cours           | for breakthrough res<br>demande de modif<br>Action<br>Sélectionnez       | search<br>ication p                  | our ce projet a<br>Date de<br>soumission | Date de fin du proj<br>approuvé<br>avant que la FCI n'a<br>Date<br>d'approbation/de<br>refus                           | et<br>e<br>iit approuvé ou r<br>Commentaires<br>de la FCI<br>S.O.                | efusé la présente de<br>Afficher/Imprimer<br><u>Visualiser</u>           | emande de<br>Supprimer<br>X |
| ous<br>nodi<br>No<br>1  | Titre d<br>s ne pourre<br>ification.<br>Formulai<br>Afficher<br>Ouvrir        | lu projet In<br>ez pas créer<br>ire en igne<br>Validation<br>Lancer | frastructure<br>une autre<br>État<br>En cours<br>Ouvrii | for breakthrough res<br>demande de modif<br>Action<br>Selectionnez<br>Sé | search<br>ication p<br>•<br>election | Date de<br>Soumission                    | Date de fin du proj<br>approuvé<br>avant que la FCI n'a<br>d'approbation/de<br>refus<br>aleur pour eff<br>modification | et<br>e<br>it approuvé ou r<br>Commentaires<br>de la FCI<br>S.O.<br>ectuer une a | efusé la présente de<br>Afficher/Imprimer<br><u>Visualiser</u><br>Action | emande de<br>Supprimer<br>× |

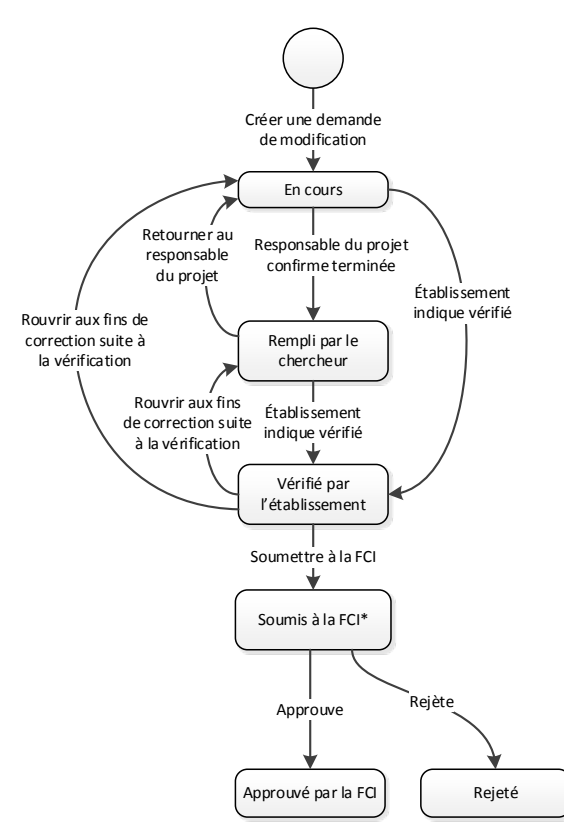

#### 9.4 Demandes de modification : états et actions

\* Dans certains cas, la CFI pourrait retourner un module de modification à votre établissement pour que certaines corrections soient faites.

L'état des demandes de modification nouvellement créées dans le SGCF indique, par défaut, « En cours ». Seul le personnel administratif des établissements disposant du niveau d'accès approprié peut les créer. Les responsables de projet pourront y accéder si leur établissement leur en accorde l'accès.

Un responsable de projet qui dispose de cet accès et qui a terminé de remplir la demande de modification indiquera ensuite que le formulaire est « Rempli ». Une fois cette étape terminée, il ne pourra plus modifier la demande.

Les responsables de projet ne sont pas tenus de remplir les demandes de modification. En effet, le personnel administratif des établissements qui disposent du niveau d'accès approprié peut remplir les formulaires et indiquer qu'ils sont « Remplis », et ce, même si les responsables de projets ont accès au système.

Le personnel administratif des établissements révisera ensuite la demande de modification et indiquera si elle a été vérifiée. Si des changements sont nécessaires, il peut la retourner au responsable du projet qui s'en occupera.

La demande pourra être rouverte après la vérification pour y apporter d'autres changements. Si aucun changement additionnel n'est requis, le personnel administratif des établissements pourra soumettre la demande à la FCI. La demande ne sera plus modifiable après cette action, et son état indiquera qu'elle a été soumise à la FCI.

La FCI approuvera, rejettera ou retournera la demande de modification à votre établissement aux fins de correction. Dans ce dernier cas, l'établissement apportera les changements en suivant les étapes décrites précédemment. Vous pouvez supprimer une demande de modification en tout temps, sauf si la demande a été soumise à la FCI, qu'elle a été approuvée ou rejetée.

#### 9.5 Formulaire de demande de modification

Le Formulaire de demande de modification comprend six onglets. À l'ouverture initiale d'une demande de modification, l'onglet « Aperçu » s'affichera par défaut, et les autres onglets ne seront pas accessibles. Vous devez indiquer d'abord la nature de la modification (un changement apporté à la date de fin du projet, à l'infrastructure, ou aux deux). Cette information déterminera les onglets auxquels vous aurez accès et que vous remplirez. Vous pourrez joindre un maximum de trois documents (en format PDF) dans le dernier onglet pour venir appuyer les changements apportés au projet.

| ourner à la page p                                                                                | Utilise                                                                                                 | z les onglets pour                                        | naviguer parr                    | ni les sec    | tions                      | 🍌 Instruct                          | ions importantes          |
|---------------------------------------------------------------------------------------------------|----------------------------------------------------------------------------------------------------|-----------------------------------------------------------|----------------------------------|---------------|----------------------------|-------------------------------------|---------------------------|
| Aperçu Chan                                                                                       | gement à la date de fin                                                                                 | Changement à l'infrastructu                               | re Coûts admis                   | sibles C      | ontributions               | Pièces jointes 🗲                    | -                         |
| perçu<br>La demand<br>la FCI.                                                                     | e de modification devrait é                                                                             | tre utilisée par les établiss                             | ements pour demar                | ider des chan | gements qui do             | Joindre o                           | des fichiers              |
|                                                                                                   |                                                                                                    |                                                           |                                  |               |                            | Afficher/Imprimer                   | Sauvegarder               |
| Numéro de la mo                                                                                   | dification 1                                                                                            |                                                           |                                  |               |                            | 1                                   |                           |
| Établissement<br>Numéro du<br>projet                                                              | Test inst (300)<br>34063                                                                                | Fond<br>Date d<br>l'Entente d<br>contributio<br>financiàr | s Fonds d'innovat<br>e<br>e<br>n | Consul        | ter la vers<br>demande     | ion PDF du Forr<br>e de modificatio | nulaire de<br>on          |
| Responsable<br>du projet<br>Titre du proiet                                                       | Account, Demo                                                                                           | <i>i</i> Date de fin du proje                             | e<br>I<br>t                      |               |                            |                                     |                           |
| nue uu projet                                                                                     | initial detaile for breaking                                                                            | loughtesearch                                             |                                  |               |                            |                                     |                           |
| <sup>•</sup> <b>Préparée par</b><br>• <b>Indiquer la natu</b><br>✔ Changement à<br>✔ Changement à | Demo Account<br>re de la modification (sé<br>la date de fin du projet<br>l'infrastructure, incluant l'a | lectionner toutes les opti<br>ajout de nouveaux articles  | 60 caractères                    | Sau<br>navi   | vegarder le<br>guer vers o | es changements<br>d'autres section  | s avant de<br>s (onglets) |
|                                                                                                   |                                                                                                    |                                                           |                                  |               |                            | , A fficher/Imprimer                | Sauvegarder               |

#### **10 MODULE PAIEMENTS**

Comme membre du personnel administratif d'un établissement prenant part aux activités suivant l'octroi d'une contribution, votre établissement pourrait vous avoir accordé l'accès à ce module. Vous pourrez ainsi visualiser l'information sur les paiements associés à un projet d'infrastructure ou au FEI, ou visualiser l'information sur les paiements par date de transaction ou par période pour tous les projets. Vous pourrez consulter l'information par type ou état.

#### 10.1 Recherche

Dans le module Paiements, vous pourrez effectuer des recherches détaillées ou sommaires.

Par une recherche détaillée, vous pourrez visualiser des transactions précises selon différents critères de recherche comme le numéro du projet, la date de transaction, le type de paiement, l'état du paiement ou une combinaison de ces critères. Vous pourrez afficher aussi seulement les paiements relatifs au FEI.

| Tableau de bord de l'établissement > Information sur les pai                                                                                                    | ements                                                                                                    |
|----------------------------------------------------------------------------------------------------|----------------------------------------------------------------------------------------------------|
| nformation sur les paiements                                                                                                    |                                                                                                    |
| Vous pouvez consulter l'information sur les approprié ci-dessous.                                                                                                    | paiements de façon sommaire ou détaillée en cliquant sur l'onglet                                                                                                    |
| L'onglet <b>"Détails"</b> permet d'obtenir les résu<br>Notez que seuls les projets ayant reçu un p                                                                                                    | ultats de recherche par transaction (soit une rangée par transaction).<br>paiement de la FCI s'afficheront dans les résultats de recherche.                                                                                                    |
| L'onglet <b>"Sommaire"</b> permet d'obtenir les i<br>ensuite être détaillés par transaction. Notez<br>financière figureront dans les résultats de r                                                                                                    | résultats de recherche sommaires par projet. Ces résultats peuvent<br>z que tous les projets ayant fait l'objet d'une entente de contribution<br>echerche.                                                                                                    |
| Détails Sommaire                                                                                                    |                                                                                                    |
| Rechercher                                                                                                    |                                                                                                    |
| Entrez au moins un critère de recherche<br>période ne doit pas dépasser 10 ans. Pa<br>tous les états de paiements, vous devez<br>recherche seront affichés par transaction<br>Si vous faites une recherche uniquemen<br>comprendront le détail des paiements re | e ci-dessous. Si vous faites une recherche par date de transaction, la<br>ar ailleurs, lorsque vous sélectionnez tous les types de paiements ou<br>e entrer au moins un autre critère de recherche. Les résultats de<br>n.<br>en en fonction de la date de transaction, les résultats de recherche<br>elatifs à l'infrastructure et au FEI (s'il y a lieu). |
| Numéro du projet                                                                                                    | Ē.                                                                                                    |
|                                                                                                    | Ou                                                                                                    |
| Date de transaction                                                                                                    |                                                                                                    |
| du                                                                                                    |                                                                                                    |
| au                                                                                                    |                                                                                                    |
|                                                                                                    |                                                                                                    |
| Type de paiement                                                                                                    | Sélectionnez 🔻                                                                                                    |
| État du paiement                                                                                                    | Sélectionnez 🔻                                                                                                    |
| R                                                                                                    | Rechercher Effacer                                                                                                    |
|                                                                                                    |                                                                                                    |

Par une recherche sommaire, vous pourrez visualiser des renseignements sommaires sur les paiements. Vous pourrez effectuer aussi des recherches sur un projet en particulier ou par état du projet (par exemple tous les projets, en cours ou terminés).

| Vous pouvez consulter l'information sur les                                                                                                    | paiements de façon sommaire ou détaillée en cliquant sur l'ongle                                                                                                    |
|----------------------------------------------------------------------------------------------------|----------------------------------------------------------------------------------------------------|
| L'onglet "Détails" permet d'obtenir les rés                                                                                                    | ultate de recherche par transaction (soit une rangée par transactio                                                                                                    |
| Notez que seuls les projets ayant reçu un                                                                                                    | paiement de la FCI s'afficheront dans les résultats de recherche.                                                                                                    |
| L'onglet "Sommaire" permet d'obtenir les<br>ensuite être détaillés par transaction. Note<br>financière figureront dans les résultats de r                                                                                                    | résultats de recherche sommaires par projet. Ces résultats peuve<br>z que tous les projets ayant fait l'objet d'une entente de contributio<br>echerche.                                                                                                    |
| ils Sommaire                                                                                                    |                                                                                                    |
|                                                                                                    |                                                                                                    |
| inercher                                                                                                    |                                                                                                    |
| Vous pouvez obtenir de l'information su                                                                                                    | r les paiements liés aux projets d'infrastructure en entrant l'un des                                                                                                    |
| Vous pouvez obtenir de l'information su<br>renseignements suivants dans les zone<br>responsable du projet, ou (c) l'état du pr<br>pour un projet donné.<br>Pour obtenir de l'information sur les paie<br>l'onglet « détails ».                                                                    | r les paiements liés aux projets d'infrastructure en entrant l'un des<br>s de texte ci-dessous : (a) le numéro du projet, (b) le nom du<br>ojet. Les résultats de recherche seront affichés de façon sommai<br>ements du Fonds d'exploitation des infrastructures (FEI), cliquez s                                                                         |
| Vous pouvez obtenir de l'information su<br>renseignements suivants dans les zone<br>responsable du projet, ou (c) l'état du pr<br>pour un projet donné.<br>Pour obtenir de l'information sur les paie<br>l'onglet « détails ».                                                                    | r les paiements liés aux projets d'infrastructure en entrant l'un des<br>s de texte ci-dessous : (a) le numéro du projet, (b) le nom du<br>ojet. Les résultats de recherche seront affichés de façon sommai<br>ements du Fonds d'exploitation des infrastructures (FEI), cliquez s<br>o du projet                                                          |
| Vous pouvez obtenir de l'information su<br>renseignements suivants dans les zone<br>responsable du projet, ou (c) l'état du pr<br>pour un projet donné.<br>Pour obtenir de l'information sur les paie<br>l'onglet « détails ».<br>Numén                                                           | r les paiements liés aux projets d'infrastructure en entrant l'un des<br>s de texte ci-dessous : (a) le numéro du projet, (b) le nom du<br>ojet. Les résultats de recherche seront affichés de façon sommai<br>ements du Fonds d'exploitation des infrastructures (FEI), cliquez s<br>o du projet                                                          |
| Vous pouvez obtenir de l'information su<br>renseignements suivants dans les zone<br>responsable du projet, ou (c) l'état du pr<br>pour un projet donné.<br>Pour obtenir de l'information sur les paie<br>l'onglet « détails ».<br>Numén                                                           | r les paiements liés aux projets d'infrastructure en entrant l'un des<br>s de texte ci-dessous : (a) le numéro du projet, (b) le nom du<br>ojet. Les résultats de recherche seront affichés de façon sommai<br>ements du Fonds d'exploitation des infrastructures (FEI), cliquez s<br>o du projet<br>ou<br>e du projet                                     |
| Vous pouvez obtenir de l'information su<br>renseignements suivants dans les zone<br>responsable du projet, ou (c) l'état du pr<br>pour un projet donné.<br>Pour obtenir de l'information sur les paie<br>l'onglet « détails ».<br>Numén<br>Nom de famille du responsable<br>Prénom du responsable | r les paiements liés aux projets d'infrastructure en entrant l'un des<br>s de texte ci-dessous : (a) le numéro du projet, (b) le nom du<br>ojet. Les résultats de recherche seront affichés de façon sommai<br>ements du Fonds d'exploitation des infrastructures (FEI), cliquez s<br>o du projet                                                          |
| Vous pouvez obtenir de l'information su<br>renseignements suivants dans les zone<br>responsable du projet, ou (c) l'état du pr<br>pour un projet donné.<br>Pour obtenir de l'information sur les paie<br>l'onglet « détails ».<br>Numén<br>Nom de famille du responsable<br>Prénom du responsable | r les paiements liés aux projets d'infrastructure en entrant l'un des<br>s de texte ci-dessous : (a) le numéro du projet, (b) le nom du<br>ojet. Les résultats de recherche seront affichés de façon sommai<br>ements du Fonds d'exploitation des infrastructures (FEI), cliquez s<br>o du projet<br>o u<br>e du projet<br>o u                             |
| Vous pouvez obtenir de l'information su<br>renseignements suivants dans les zone<br>responsable du projet, ou (c) l'état du pr<br>pour un projet donné.<br>Pour obtenir de l'information sur les paie<br>l'onglet « détails ».<br>Numén<br>Nom de famille du responsabl<br>Prénom du responsabl   | r les paiements liés aux projets d'infrastructure en entrant l'un des<br>s de texte ci-dessous : (a) le numéro du projet, (b) le nom du<br>ojet. Les résultats de recherche seront affichés de façon sommai<br>ements du Fonds d'exploitation des infrastructures (FEI), cliquez s<br>o du projet<br>ou<br>e du projet<br>ou<br>t du projet<br>t du projet |

#### 10.2 Résultats de recherche

Les résultats de recherche qui s'afficheront dans l'onglet Détails correspondront aux transactions individuelles répondant à vos critères de recherche. Les résultats pourront être exportés dans Excel.

| 5 entrée(s) tro       | ouvée(s)                  |            |                |         |                 | ○ Afficher tout ● J | Afficher par page |
|-----------------------|---------------------------|------------|----------------|---------|-----------------|---------------------|-------------------|
| Numéro<br>du projet ▲ | Type de paiement <i>i</i> | Date       | Montant<br>net | Retenue | Montant<br>brut | État du<br>paiement | Commentaires      |
| 12345                 | Régulier                  | 2016-10-15 | 32 819         | 3 647   | 36 466          | Prévu               |                   |
| 12345                 | Régulier                  | 2015-10-15 | 32 183         | 3 576   | 35 759          | Prévu               | Visualiser        |
| 12345                 | Régulier                  | 2014-10-15 | 31 554         | 3 506   | 35 060          | Prévu               |                   |
| 12345                 | Régulier                  | 2013-10-15 | 475 314        | 52 813  | 528 127         | Versé par la FCI    |                   |
| 12345                 | Régulier                  | 2012-10-15 | 148 129        | 16 459  | 164 588         | Versé par la FCI    |                   |
| 5 entrée(s) tro       | ouvée(s)                  |            |                |         |                 | ○ Afficher tout ●   | Afficher par page |

Les résultats de recherche qui s'afficheront dans l'onglet Sommaire correspondront aux projets répondant à vos critères de recherche. Vous pourrez accéder aux détails des transactions en cliquant sur le lien associé au numéro du projet. Les résultats pourront être exportés dans Excel.

| tat<br>No                | pleau des résultat<br>otez que le montai | s.<br>nt de la contr           | ibution fina            | le et tout s                       | olde restant é                                | ventuel sont e                         | entièrement                 | t subordonné:                                                  | s aux coûts                           |
|--------------------------|------------------------------------------|--------------------------------|-------------------------|------------------------------------|-----------------------------------------------|----------------------------------------|-----------------------------|----------------------------------------------------------------|---------------------------------------|
| ad<br>de                 | l'entente de contr                       | nent encouru<br>ribution finan | is par l'étab<br>cière. | lissement                          | ainsi qu'à sa (                               | conformité au                          | x politiques                | de la FCI et :                                                 | aux modalités                         |
| )<br>[ <u>Ex</u>         | porter les résultat                      | s dans Exce                    |                         | Créer                              | un fichie                                     | r Excel de                             | s résult                    | ats de reo                                                     | cherche                               |
|                          |                                          |                                |                         |                                    |                                               |                                        |                             |                                                                |                                       |
| entrée(s                 | ) trouvée(s)                             |                                |                         |                                    |                                               |                                        | <ul> <li>Affiche</li> </ul> | er tout 🖲 Affich                                               | her par page                          |
|                          |                                          |                                |                         |                                    |                                               |                                        |                             |                                                                |                                       |
|                          |                                          |                                |                         |                                    |                                               | Solde re                               | estant                      |                                                                |                                       |
| Numéro<br>du<br>projet ▲ | Responsable<br>du projet                 | Fonds                          | Montant<br>alloué<br>i  | Montant<br>versé à<br>ce jour<br>i | Paiements<br>prévus au<br>calendrier<br>(net) | Paiements<br>retenus<br>(net) <i>i</i> | Retenue                     | Paiements<br>non<br>prévus au<br>calendrier<br>(brut) <i>i</i> | Date de fin<br>du projet<br>approuvée |
|                          | Account, Demo                            | FL<br>1 M\$-2 M\$              | 800 000                 | 623 443                            | 96 556                                        | 0                                      | 80 001                      | 0                                                              | 2016-12-31                            |
| <u>12345</u>             |                                          |                                |                         |                                    |                                               |                                        |                             |                                                                |                                       |

#### **11 MODULE RAPPORTS FINANCIERS**

Comme membre du personnel administratif d'un établissement prenant part aux activités suivant l'octroi d'une contribution, votre établissement pourrait vous avoir accordé l'accès à ce module. Vous pourrez ainsi visualiser l'information sur l'état des rapports financiers associés à un projet, ce qui facilitera la gestion de votre processus de production de rapports financiers. Les fonctions de recherche vous offriront des listes de projets classés par état ou type de rapports financiers (par exemple en cours, soumis, approuvé, intérimaire, final). Vous pourrez créer, mettre à jour, supprimer et soumettre des rapports financiers, et visualiser les commentaires de la FCI sur un rapport en particulier.

Cette section comporte des renseignements sur le module Rapports financiers dans le SGCF. Pour en savoir plus sur les exigences et les lignes directrices associées au processus de production de rapports financiers, veuillez consulter le *Guide des politiques et des programmes de la FCI.* 

#### 11.1 Recherche

Vous pourrez rechercher un projet en particulier (par numéro ou nom du responsable) ou plusieurs projets par état du dernier rapport créé ou type de rapport financier. Vous pourrez aussi visualiser des renseignements sur tous les projets ou consulter une liste des prochains rapports à soumettre pour chaque projet.

Si vous recherchez un projet en particulier par numéro, vous serez redirigé vers la page principale des rapports financiers du projet en question (section 11.3 « Page principale Rapports financiers du projet »).

| Catiérran vous nermet de menor los rocho                                                                                                    | arches suivantes :                                                                                                    |
|----------------------------------------------------------------------------------------------------|----------------------------------------------------------------------------------------------------|
| Cet ecran vous permet de mener les reche                                                                                                    | aches suivantes .                                                                                                    |
| <ol> <li>Cliquez sur le lien « Visualiser les<br/>pour chacun de vos projets.</li> </ol>                                                                                                    | s rapports à soumettre » pour connaître le prochain rapport à soumettre                                                                                                    |
| <ol> <li>Cliquez sur le lien « Visualiser tou<br/>rapport créé pour chacun de vos pro<br/>rapports financiers, y compris les d<br/>cliquant sur le lien associé au numé</li> </ol>                                                                                                | us les projets » pour obtenir des renseignements sur l'état du dernier<br>ojets. Vous pourrez ensuite consulter les informations relatives aux<br>ocuments PDF et les renseignements sur l'état de ces rapports, en<br>ro du projet concerné.                                                             |
| <ol> <li>Entrez un numéro de projet pour<br/>PDF connexes et les renseignemen</li> </ol>                                                                                                    | obtenir la liste des rapports financiers créés ainsi que les documents<br>ts sur l'état de ces rapports.                                                                                                    |
| <ol> <li>Entrez le nom d'un responsable o<br/>menus déroulants pour connaître l'é<br/>Vous pourrez ensuite consulter les i<br/>PDF et les renseignements sur l'éta<br/>concerné.</li> </ol>                                                                                       | le projet ou sélectionnez un état ou un type de rapport financier dans le<br>itat du dernier rapport financier créé pour chacun des projets concerné<br>informations relatives aux rapports financiers, y compris les documents<br>t de ces rapports, en cliquant sur le lien associé au numéro du projet |
|                                                                                                    |                                                                                                    |
| Notez que seuls les projets ayant reçu un                                                                                                    | paiement de la FCI s'afficheront dans les résultats de recherche.                                                                                                    |
| Notez que seuls les projets ayant reçu un p                                                                                                    | paiement de la FCI s'afficheront dans les résultats de recherche.                                                                                                    |
| Notez que seuls les projets ayant reçu un pliser les rapports à soumettre                                                                                                    | paiement de la FCI s'afficheront dans les résultats de recherche. Consulter les listes                                                                                                    |
| Notez que seuls les projets ayant reçu un p<br>liser les rapports à soumettre<br>liser tous les projets                                                                                                    | paiement de la FCI s'afficheront dans les résultats de recherche.<br>Consulter les listes                                                                                                    |
| Notez que seuls les projets ayant reçu un p<br>liser les rapports à soumettre<br>liser tous les projets<br>hercher                                                                                                    | paiement de la FCI s'afficheront dans les résultats de recherche.                                                                                                    |
| Notez que seuls les projets ayant reçu un p<br>liser les rapports à soumettre<br>liser tous les projets<br>hercher<br>Numéro du projet                                                                                                    | paiement de la FCI s'afficheront dans les résultats de recherche. Consulter les listes                                                                                                    |
| Notez que seuls les projets ayant reçu un p<br>liser les rapports à soumettre<br>liser tous les projets<br>hercher<br>Numéro du projet                                                                                                    | Daiement de la FCI s'afficheront dans les résultats de recherche. Consulter les listes Ou                                                                                                    |
| Notez que seuls les projets ayant reçu un p<br>liser les rapports à soumettre<br>liser tous les projets<br>nercher<br>Numéro du projet<br>Nom de famille du responsable du projet                                                                                                 | Daiement de la FCI s'afficheront dans les résultats de recherche.  Consulter les listes  Ou Ou                                                                                                    |
| Notez que seuls les projets ayant reçu un p<br>liser les rapports à soumettre<br>liser tous les projets<br>nercher<br>Numéro du projet<br>Nom de famille du responsable du projet<br>Prénom du responsable du projet                                                              | Deaiement de la FCI s'afficheront dans les résultats de recherche.  Consulter les listes  Ou Ou                                                                                                    |
| Notez que seuls les projets ayant reçu un p<br>liser les rapports à soumetre<br>liser tous les projets<br>tercher<br>Numéro du projet<br>Nom de famille du responsable du projet<br>Prénom du responsable du projet                                                               | Consulter les listes Ou Ou Ou Ou Ou Ou Ou Ou Ou Ou Ou Ou Ou                                                                                                    |
| Notez que seuls les projets ayant reçu un p<br>iser les rapports à soumetre<br>iser tous les projets<br>tercher<br>Numéro du projet<br>Nom de famille du responsable du projet<br>Prénom du responsable du projet<br>État du dernier rapport créé                                 | Sélectionnez                                                                                                    |
| Notez que seuls les projets ayant reçu un p<br>liser les rapports à soumettre<br>liser tous les projets<br>hercher<br>Numéro du projet<br>Nom de famille du responsable du projet<br>Prénom du responsable du projet<br>État du dernier rapport créé<br>Ture de rapport financier | Consulter les listes Ou Ou Sélectionnez                                                                                                    |
| Notez que seuls les projets ayant reçu un p<br>diser les rapports à soumettre<br>diser tous les projets<br>hercher<br>Numéro du projet<br>Nom de famille du responsable du projet<br>Prénom du responsable du projet<br>État du dernier rapport créé<br>Type de rapport financier | Consulter les listes Ou Sélectionnez Tous                                                                                                    |
| Notez que seuls les projets ayant reçu un p<br>diser les rapports à soumettre<br>diser tous les projets<br>hercher<br>Numéro du projet<br>Nom de famille du responsable du projet<br>Prénom du responsable du projet<br>État du dernier rapport créé<br>Type de rapport financier | Consulter les listes Ou Sélectionnez Tous                                                                                                    |

#### 11.2 Résultats de recherche

Si vous recherchez en choisissant le nom de famille, le prénom, l'état du dernier rapport financier créé, le type de rapport financier, ou encore en utilisant le lien Visualiser tous les projets, le système créera un tableau des projets répondant à vos critères de recherche. La liste indiquera l'état du dernier rapport financier créé.

| <u>Export</u>                   | ter les résultats d      | <u>de recherche da</u>      | ans Excel 🗲                          | Cr                                            | réer un fi  | chier Excel o         | des résu<br>O Affich      | ltats de rec<br>ier tout              | cherche                                          |
|---------------------------------|--------------------------|-----------------------------|--------------------------------------|-----------------------------------------------|-------------|-----------------------|---------------------------|---------------------------------------|--------------------------------------------------|
| . entree(s                      | ,                        |                             |                                      | Dernier r                                     | apport fina | ncier créé            |                           |                                       | Fréquence                                        |
| Numéro<br>du<br>projet <b>⊾</b> | Responsable<br>du projet | Titre du<br>projet          | Fonds                                | Date de fin<br>de la<br>période du<br>rapport | État        | Date de<br>soumission | Rapport<br>final<br>créé? | Date de fin<br>du projet<br>approuvée | de<br>présentation<br>des rapports<br>financiers |
| <u>12345</u>                    | Account,<br>Demo         | Laboratoire<br>d'analyse    | Fonds de<br>relève<br>permanent      | 2000-03-31                                    | Approuvé    | 2000-11-07            | Oui                       | 2000-03-31                            | Annuel                                           |
| <u>67890</u>                    | Smith, John              | Infrastructure<br>de pointe | Fonds<br>d'infrastructure<br>des CRC | 2010-03-31                                    | Approuvé    | 2010-11-30            | Oui                       | 2010-03-31                            | Annuel                                           |

Si vous cliquez sur le lien Visualiser les rapports à soumettre, le système générera un tableau des résultats précisant le prochain rapport à soumettre pour les projets de votre établissement qui sont en cours.

| il e         | est possible de co<br>s renseignements   | onsulter les informa<br>s sur <u>l'état de ces ra</u> | tions relatives<br>pports, en cli             | aux rapports<br>quant sur le lie              | financiers,<br>en associé a          | y compris les do<br>au numéro du pr           | ocuments PDF et<br>ojet concerné dans             |       |
|--------------|------------------------------------------|-------------------------------------------------------|-----------------------------------------------|-----------------------------------------------|--------------------------------------|-----------------------------------------------|---------------------------------------------------|-------|
| le<br>Export | tableau des résul<br>er les résultats de | Itats.<br>Remar<br>e rec erche dans E                 | quer la c<br>sur «                            | lifférence<br>Visualise                       | e dans l<br>r les rap                | es colonne<br>oports à so<br>Afficher tout () | es après avoir<br>pumettre »<br>Afficher par page | cliqu |
| 24 entrée(   | s) trouvée(s) 20 e                       | entrée(s) affichée(s                                  |                                               |                                               | ļ                                    | K ( (                                         | 1 2 🕨 🍽 🕅                                         |       |
| Numáro       |                                          |                                                       |                                               | Prochain r<br>soumet                          | apport à<br>tre <i>i</i>             | Dato do fin                                   | Fréquence de                                      |       |
| du<br>projet | Responsable<br>du projet                 | Titre du projet                                       | Fonds                                         | Date de fin<br>de la<br>période du<br>rapport | Date de<br>création<br>du<br>rapport | du projet<br>approuvée                        | présentation<br>des rapports<br>financiers        | L     |
| <u>24680</u> | Doe, Jane                                | Laboratoire de<br>qualité sonore                      | Fonds des<br>initiatives<br>nouvelles<br>2009 | 2015-03-31                                    |                                      | 2013-12-31                                    | Annuel                                            | L     |

# 11.3 Page principale Rapports financiers du projet

Chaque projet possède une page principale des rapports financiers pour visualiser l'état des rapports financiers du projet soumis à la FCI et créer de nouveaux rapports financiers.

| Recherche rapide                                                                                                    |                                                                                                |                                                                                                    |                                                                                |                                                                                           |                                                   |                                                                                  |                                                                                                    |                                                                                                    |                                           |
|----------------------------------------------------------------------------------------------------|------------------------------------------------------------------------------------------------|----------------------------------------------------------------------------------------------------|--------------------------------------------------------------------------------|-------------------------------------------------------------------------------------------|---------------------------------------------------|----------------------------------------------------------------------------------|----------------------------------------------------------------------------------------------------|----------------------------------------------------------------------------------------------------|-------------------------------------------|
| Pour visualis<br>reçu un paie                                                                                                    | er les informa<br>ment de la F(                                                                | ations relative<br>CI s'afficheror                                                                         | es à un autre<br>nt dans les r                                                 | e rapport, ent<br>ésultats de re                                                          | rez le numéro o<br>cherche.                       | du projet dans la l                                                              | poîte ci-dessous.                                                                                                    | Notez que seuls les p                                                                                     | orojets ayant                             |
|                                                                                                    |                                                                                                |                                                                                                    |                                                                                |                                                                                           |                                                   |                                                                                  |                                                                                                    |                                                                                                    |                                           |
|                                                                                                    | Numéro                                                                                         | o du projet                                                                                                |                                                                                |                                                                                           |                                                   | Rechercher                                                                       |                                                                                                    |                                                                                                    |                                           |
|                                                                                                    |                                                                                                |                                                                                                    |                                                                                |                                                                                           |                                                   |                                                                                  |                                                                                                    |                                                                                                    |                                           |
| Renseignements g                                                                                                    | énéraux                                                                                        |                                                                                                    |                                                                                |                                                                                           |                                                   |                                                                                  |                                                                                                    |                                                                                                    |                                           |
| Numéro du p                                                                                                    | rojet 54321                                                                                    | 1                                                                                                    |                                                                                |                                                                                           |                                                   | Date de l'entent                                                                 | te de contributio                                                                                                    | n financière 2013-                                                                                        | 03-28                                     |
|                                                                                                    |                                                                                                |                                                                                                    |                                                                                |                                                                                           |                                                   |                                                                                  |                                                                                                    |                                                                                                    |                                           |
| Responsable du p                                                                                                    | rojet Grole                                                                                    | au, Denis                                                                                                  |                                                                                |                                                                                           |                                                   | Date                                                                             | e de fin du projet                                                                                                   | tapprouvée 2014-                                                                                          | 03-31                                     |
| Responsable du p                                                                                                    | rojet Grole                                                                                    | au, Denis<br>s des leaders                                                                                 | - Financem                                                                     | ent de l'infras                                                                           | tructure                                          | Date                                                                             | e de fin du projet<br>tribution maxima                                                                               | tapprouvée 2014-<br>ale de la FCI 9340                                                                    | 03-31<br>D\$                              |
| Responsable du p<br>I<br>Titre du p                                                                                                    | rojet Grole<br>Fond Fonds<br>assoc                                                             | au, Denis<br>s des leaders<br>:iée à une cha<br>de données s                                               | - Financem<br>aire de rech                                                     | ent de l'infras<br>erche du Can                                                           | tructure<br>ada                                   | Dat<br>Con<br>Fréque                                                             | e de fin du projet<br>tribution maxima<br>ence des rapport                                                           | tapprouvée 2014-<br>ale de la FCI 93400<br>s financiers Chaqu                                             | 03-31<br>) \$<br>Je deux ans              |
| Responsable du p<br>I<br>Titre du p                                                                                                    | rojet Grole<br>Fond Fonds<br>assoc<br>rojet Base                                               | au, Denis<br>s des leaders<br>iée à une cha<br>de données s                                                | - Financem<br>aire de rech<br>structurée                                       | ent de l'infras<br>erche du Can                                                           | tructure<br>ada                                   | Dat<br>Con<br>Fréque                                                             | e de fin du projet<br>tribution maxima<br>ence des rapport                                                           | tapprouvée 2014-<br>ale de la FCI 93400<br>s financiers Chaqu                                             | D3-31<br>D \$<br>Je deux ans              |
| Responsable du p<br>I<br>Titre du p                                                                                                    | rojet Grole<br>Fond Fonds<br>assoc<br>rojet Base                                               | au, Denis<br>s des leaders<br>iée à une cha<br>de données s                                                | - Financem<br>aire de rech<br>structurée                                       | ent de l'infras<br>erche du Can                                                           | tructure<br>ada                                   | Dat<br>Con<br>Fréque                                                             | e de fin du projet<br>tribution maxima<br>ence des rapport                                                           | t approuvée 2014-<br>ale de la FCI 93 40<br>s financiers Chaqu                                            | 03-31<br>D \$<br>Je deux ans              |
| Responsable du p<br>Titre du p<br>Rapports financiers                                                                                               | rojet Grole<br>Fond Fonds<br>assoc<br>rojet Base                                               | au, Denis<br>s des leaders<br>iée à une cha<br>de données s                                                | - Financem<br>aire de reche<br>structurée                                      | ent de l'infras<br>erche du Can                                                           | ada                                               | Dat<br>Con<br>Fréque                                                             | e de fin du projet<br>tribution maxima<br>ence des rapport                                                           | t approuvée 2014-<br>ale de la FCI 93 400<br>s financiers Chaqu                                           | 03-31<br>D \$<br>Je deux ans              |
| Responsable du p<br>Titre du p<br>Rapports financiers<br>Créer un rapport                                                                           | rojet Grole<br>Fond Fonds<br>assoc<br>rojet Base                                               | au, Denis<br>s des leaders<br>iée à une cha<br>de données s                                                | - Financem<br>aire de recht<br>structurée<br>Crée                              | ent de l'infras<br>erche du Can<br>er un rap                                              | ada                                               | Dat<br>Con<br>Fréque<br>ncier du pr                                              | e de fin du projet<br>tribution maxima<br>ence des rapport<br>Ojet                                                   | t approuvée 2014-<br>ale de la FCI 93 400<br>s financiers Chaqu                                           | 03-31<br>D \$<br>Je deux ans              |
| Responsable du p<br>Titre du p<br>Rapports financiers<br>Créer un rapport 1<br>Date de fin<br>de la Rappo                                           | rojet Grole<br>Fond Fonds<br>assoc<br>rojet Base<br>s<br>financier                             | au, Denis<br>s des leaders<br>iée à une cha<br>de données s                                                | - Financem<br>aire de recht<br>structurée<br>Crée                              | ent de l'infras<br>erche du Can<br>er un rap<br>Soumettre                                 | tructure<br>ada<br>port fina<br>Date de           | Date                                                                             | e de fin du projet<br>tribution maxima<br>ence des rapport<br>Ojet                                                   | t approuvée 2014-<br>ale de la FCI 93 400<br>s financiers Chaqu                                           | 03-31<br>) \$<br>Je deux ans              |
| Responsable du p<br>I<br>Titre du p<br>Rapports financier:<br>Créer un rapport<br>Date de fin<br>de la<br>période du<br>rapport                     | rojet Grole<br>Fond Fonds<br>assoc<br>rojet Base<br>s<br>financier<br>Afficher                 | au, Denis<br>s des leaders<br>iée à une cha<br>de données s<br>de données s<br>uire en ligne<br>Validation | - Financem<br>aire de rech<br>structurée<br>Crée<br>État                       | ent de l'infras<br>erche du Can<br>er un rap<br>Soumettre<br>à la FCI                     | pport fina<br>Date de<br>soumission               | Date<br>Con<br>Fréque<br>ncier du pr<br>Date<br>d'approbation<br>de la FCI       | e de fin du projet<br>tribution maxima<br>ence des rapport<br>Ojet<br>Commentaires<br>de la FCI                      | t approuvée 2014-<br>ale de la FCI 93 400<br>s financiers Chaqu<br>Afficher/imprimer                      | 03-31<br>0 \$<br>Je deux ans<br>Supprimer |
| Responsable du p<br>I<br>Titre du p<br>Rapports financiers<br>Créer un rapport<br>Date de fin<br>de la<br>période du<br>rapport<br>2014-03-31 Non   | rojet Grole<br>Fond Fond<br>assoc<br>rojet Base                                                | au, Denis<br>s des leaders<br>iée à une cha<br>de données s<br>ire en ligne<br>Validation<br>S.O.          | - Financem<br>aire de recho<br>structurée<br>Créé<br>État<br>Approuvé          | ent de l'infras<br>erche du Can<br>er un rap<br>Soumettre<br>à la FCI<br>S.O.             | port fina<br>Date de<br>soumission<br>2014-06-09  | Date<br>Con<br>Fréque<br>ncier du pr<br>d'approbation<br>de la FCI<br>2014-06-09 | e de fin du projet<br>tribution maxime<br>ence des rapport<br>Ojet<br>Commentaires<br>de la FCI                      | t approuvée 2014-<br>ale de la FCI 93 400<br>s financiers Chaqu<br>Afficher/imprimer<br><u>Visualiser</u> | 03-31<br>0 \$<br>ie deux ans<br>Supprimei |
| Responsable du p<br>I<br>Titre du p<br>Rapports financiers<br>Créer un rapport<br>Date de fin<br>de la<br>période du<br>rapport<br>2014-03-31 Non   | rojet Grole<br>Fond Fonds<br>assoc<br>rojet Base                                               | au, Denis<br>s des leaders<br>iée à une cha<br>de données s<br>ire en ligne<br>Validation<br>S.O.          | - Financem<br>aire de rech<br>structurée<br>Crée<br>État<br>Approuvé           | ent de l'infras<br>erche du Can<br>er un rap<br>Soumettre<br>à la FCI<br>S.O.             | pport fina<br>Date de<br>soumission<br>2014-06-09 | Date<br>d'approbation<br>de la FCI<br>2014-06-09                                 | e de fin du projet<br>tribution maxima<br>ence des rapport<br>ojet<br>Commentaires<br>de la FCI<br><u>Visualiser</u> | t approuvée 2014-<br>ale de la FCI 93 400<br>s financiers Chaqu<br>Afficher/imprimer<br><u>Visualiser</u> | 03-31<br>D \$<br>Le deux ans<br>Supprimei |
| Responsable du p<br>I<br>Titre du p<br>Rapports financier:<br>Créer un rapport 1<br>Date de fin<br>de la<br>période du<br>rapport<br>2014-03-31 Non | rojet Grole<br>Fond Fonds<br>assoc<br>rojet Base<br>inancier<br>ft Formula<br>Afficher<br>S.O. | au, Denis<br>s des leaders<br>iée à une chr<br>de données s<br>ire en ligne<br>Validation<br>S.O.          | - Financem<br>aire de rech<br>structurée<br>Créé<br>État<br>Approuvé<br>s comm | ent de l'infras<br>erche du Can<br>er un rap<br>Soumettre<br>à la FCI<br>s.o.<br>entaires | pport fina<br>Date de<br>soumission<br>2014-06-09 | Date<br>d'approbation<br>de la FCI<br>2014-06-09                                 | e de fin du projet<br>tribution maxima<br>ence des rapport<br>Ojet<br>Commentaires<br>de la FCI<br><u>Visualiser</u> | t approuvée 2014-<br>ale de la FCI 93 400<br>s financiers Chaqu<br>Afficher/imprimer<br><u>Visualiser</u> | 03-31<br>D \$<br>Le deux ans              |

Vous pourrez valider les rapports financiers « En cours » (pour repérer les erreurs potentielles dans le *Formulaire de rapport financier*) et les soumettre à la FCI. Vous pourrez supprimer aussi un rapport financier qui n'a pas encore été soumis à la FCI.

|                                                                                                | rapide                                                             |                                                                             |                                                                               |                                             |                                                                  |                                                                       |                                                                                                    |                                                         |                                                             |                     |
|------------------------------------------------------------------------------------------------|--------------------------------------------------------------------|-----------------------------------------------------------------------------|-------------------------------------------------------------------------------|---------------------------------------------|------------------------------------------------------------------|-----------------------------------------------------------------------|----------------------------------------------------------------------------------------------------|---------------------------------------------------------|-------------------------------------------------------------|---------------------|
| Pour                                                                                           | r visualiser                                                       | les informations rel                                                        | atives à un au                                                                | tre rapport, e                              | entrez le numéro                                                 | o du projet dan                                                       | s la boîte ci-dess                                                                                  | ous. Notez que se                                       | euls les projets ayant i                                    | reçu un             |
| pale                                                                                           | ineni de la                                                        | r or a amoneronit da                                                        | ins les resulta                                                               | is de rechert                               | une.                                                             |                                                                       |                                                                                                    |                                                         |                                                             |                     |
|                                                                                                |                                                                    | Numéro du p                                                                 | rojet                                                                         |                                             |                                                                  | Recher                                                                | cher                                                                                                |                                                         |                                                             |                     |
|                                                                                                |                                                                    |                                                                             |                                                                               |                                             |                                                                  |                                                                       |                                                                                                    |                                                         |                                                             |                     |
| Renseigner                                                                                     | nents gén                                                          | éraux                                                                       |                                                                               |                                             |                                                                  |                                                                       |                                                                                                    |                                                         |                                                             |                     |
| Nume                                                                                           | éro du pro                                                         | jet 54321                                                                   |                                                                               |                                             |                                                                  | Date                                                                  | de l'entente de                                                                                     | contribution fina                                       | ncière 2013-03-28                                           |                     |
| Responsa                                                                                       | ble du pro                                                         | jet Smith, John                                                             |                                                                               |                                             |                                                                  |                                                                       | Date de f                                                                                           | fin du projet appi                                      | rouvée 2014-03-31                                           |                     |
|                                                                                                | Fo                                                                 | nd Fonds des lea                                                            | ders - Finance                                                                | ment de l'int                               | frastructure asso                                                | ociée à                                                               | Contribut                                                                                           | tion maximale de                                        | la FCI 93 400 \$                                            |                     |
|                                                                                                |                                                                    | une chaire de                                                               | recherche du                                                                  | Canada                                      |                                                                  |                                                                       |                                                                                                    |                                                         |                                                             |                     |
|                                                                                                |                                                                    |                                                                             |                                                                               |                                             |                                                                  |                                                                       |                                                                                                    |                                                         |                                                             |                     |
| Ti                                                                                             | tre du pro                                                         | jet Base de donn                                                            | ées structurée                                                                |                                             |                                                                  |                                                                       | Fréquence                                                                                           | des rapports fina                                       | nciers Chaque deu                                           | ix ans              |
| Ti                                                                                             | tre du pro                                                         | jet Base de donne                                                           | ées structurée                                                                |                                             |                                                                  |                                                                       | Fréquence o                                                                                         | des rapports fina                                       | nciers Chaque deu                                           | ix ans              |
| Ti<br>Rapports fi                                                                              | tre du pro                                                         | jet Base de donn                                                            | ées structurée<br>Consult                                                     | ter le fo                                   | rmulaire c                                                       | lu rappor                                                             | Fréquence o                                                                                         | des rapports fina                                       | inciers Chaque deu                                          | ux ans              |
| Ti<br>Rapports fi<br>Un rapport                                                                | tre du pro<br>nanciers<br>financier es                             | jet Base de donne<br>st el cours d'élabor                                   | ées structurée<br>Consult<br>ation. Vous ne                                   | ter le fo                                   | rmulaire c                                                       | lu rappor<br>autre rapport fir                                        | Fréquence o<br>t financier<br>nancier en ce mo                                                      | des rapports fina                                       | nciers Chaque deu                                           | ux ans              |
| Ti<br>Rapports fi<br>Un rapport<br>Date de fin                                                 | tre du pro<br>nanciers<br>financier es                             | et Base de donn<br>st et cours d'élabor<br>Formulaire d                     | ées structurée<br>Consult<br>ation. Vous ne<br>en ligne                       | ter le fo                                   | rmulaire c<br>nc pas créer un a                                  | lu rappor<br>autre rapport fir                                        | Fréquence o<br>t financier<br>nancier en ce mo<br>Date                                              | des rapports fina<br>ment.                              | nciers Chaque deu                                           | ux ans              |
| Ti<br>Rapports fi<br>Un rapport<br>Date de fin<br>de la<br>période du<br>rapport               | tre du pro<br>nanciers<br>financier es<br>Rapport<br>final?        | et Base de donn<br>st et cours d'élabor<br>Formulaire d<br>Afficher         | ées structurée<br>Consult<br>ation. Vous ne<br>en ligne<br>Validation         | ter le fo<br>pouvez dor<br>État             | rmulaire c<br>nc pas créer un a<br>Soumettre à<br>la FCI         | lu rappor<br>autre rapport fir<br>Date de<br>soumission               | Fréquence o<br>t financier<br>nancier en ce mo<br>Date<br>d'approbation<br>de la FCI                | des rapports fina<br>ment.<br>Commentaires<br>de la FCI | nciers Chaque deu                                           | ux ans              |
| Ti<br>Rapports fi<br>Un rapport<br>Date de fin<br>de la<br>période du<br>rapport<br>2014-03-31 | tre du pro<br>nanciers<br>financier es<br>Rapport<br>final?<br>Non | et Base de donn<br>st er cours d'élabor<br>Formulaire d<br>Afficher<br>S.O. | ées structurée<br>Consult<br>ation. Vous ne<br>en ligne<br>Validation<br>S.O. | ter le fo<br>pouvez dor<br>État<br>Approuvé | rmulaire c<br>nc pas créer un a<br>Soumettre à<br>la FCI<br>S.O. | lu rappor<br>autre rapport fir<br>Date de<br>soumission<br>2014-06-09 | Fréquence of<br>t financier<br>nancier en ce mo<br>Date<br>d'approbation<br>de la FCI<br>2014-06-09 | des rapports fina<br>ment.<br>Commentaires<br>de la FCI | nciers Chaque deu<br>Afficher/imprimer<br><u>Visualiser</u> | ux ans<br>Supprimer |

#### 11.4 Statut des rapports financiers

Un rapport soumis se verra assigner l'un des états suivants par la FCI :

- **Approuvé :** la FCI a revu et approuvé le rapport financier. Aucune action n'est nécessaire de la part de votre établissement.
- Retourné à l'établissement aux fins de correction : la FCI a revu le rapport financier; des corrections doivent être apportées. Vous devez prendre connaissance des commentaires de la FCI sur ce rapport, apporter les changements requis et le soumettre de nouveau.
- **Question en suspens** : la FCI a revu le rapport financier; une question nécessite un suivi. Vous devez prendre connaissance des commentaires et y répondre.
- Soumis à la FCI Aucune mesure à prendre par la FCI : Dans certains cas, vous choisirez peut-être de soumettre un rapport financier non requis. La FCI n'examinera pas ce rapport et indiquera qu'aucune action de sa part n'est requise. Veuillez noter que cet état ne sera assigné qu'aux rapports financiers intérimaires.

#### 11.5 Formulaire du rapport financier

Au moment de créer un rapport financier dans le cadre d'un projet, vous devrez indiquer en premier s'il s'agit d'un rapport intérimaire ou final. Le formulaire de rapport financier intérimaire ou de rapport financier final sera alors créé en fonction de votre réponse.

Le Formulaire de rapport financier intérimaire comprend cinq onglets. À l'ouverture initiale d'un rapport financier de ce type, l'onglet « Aperçu » s'affichera par défaut en lecture seule et à titre de référence. Vous devrez remplir les onglets « Coûts admissibles », « Contributions » et « Changements ». L'onglet « Sommaire » ne sera pas modifiable. Il sera mis à jour lorsque les onglets « Coûts admissibles » et « Contributions » et « Contributions » seront modifiés.

|     | Couts admissibles Cont                                                                   | tributions        | Changer      |               | Consulter         | · la versio     | n PDF       | du form            | ulaire du       | . ran | nort finar                 | cier                       |
|-----|------------------------------------------------------------------------------------------|-------------------|--------------|---------------|-------------------|-----------------|-------------|--------------------|-----------------|-------|----------------------------|----------------------------|
| Da  | issibles                                                                                 | crire la plus     | récente nr   | ivision des l | tenenses totale   |                 |             |                    |                 |       |                            | res nour terminer l        |
| pro | ojet). Vous devez aussi inscrire le                                                      | es coûts rée      | ls et les dé | penses prév   | ues des deux p    | rochaines pério | odes.       | - Joan et la place |                 |       |                            |                            |
|     |                                                                                          |                   |              |               |                   |                 |             |                    |                 | Af    | ficher/Imprimer            | Sauvegarder                |
|     |                                                                                          |                   |              |               |                   |                 |             |                    |                 | Pério | de se terminant            | le 2015-03-31              |
|     |                                                                                          |                   |              |               |                   |                 |             |                    |                 |       |                            |                            |
|     |                                                                                          |                   |              |               |                   | Sommai          | re des coût | s admissibles      |                 |       | Próvicion                  | doe doux                   |
|     |                                                                                          | Dernier           | budget a     | prouvé        | Plus récente      | prévision des   | dépenses    | Montants re        | els au 2015-0   | 3-31  | prochaine                  | s périodes                 |
| de  | Type de dépenses                                                                         |                   | i            |               |                   | i totales       |             | (CI                | imulatirs)<br>i |       | 2015-04-01 à<br>2016-03-31 | 2016-04-01 à<br>2017-03-31 |
|     |                                                                                          | En<br>espèces     | En<br>nature | Total         | En espèces        | En nature       | Total       | En espèces         | En nature       | Total | Total                      | Total                      |
| 3   | Achat d'équipement (incluant<br>taxes et frais de transport et<br>d'installation)        | 189 278           | 44 250       | 233 528       | 180 365           | 44000           | 224 365     |                    |                 | 0     |                            |                            |
| 1   | Location d'équipement                                                                    | 0                 | 0            | 0             |                   |                 | 0           |                    |                 | 0     |                            |                            |
| 5   | Personnel (acquisition et<br>développement de<br>l'infrastructure)                       | 0                 | 0            | 0             |                   |                 | 0           |                    |                 | 0     |                            |                            |
| 6   | Composantes                                                                              | 0                 | 0            | 0             |                   |                 | 0           |                    |                 | 0     |                            |                            |
| 7   | Déplacements (acquisition de<br>l'infrastructure)                                        | 0                 | 0            | 0             |                   |                 | 0           |                    |                 | 0     |                            |                            |
| 8   | Logiciels                                                                                | 0                 | 0            | 0             |                   |                 | 0           |                    |                 | 0     |                            |                            |
| 9   | Contrats de garanties<br>prolongées ou contrats de<br>service                            | 0                 | 0            | 0             |                   |                 | 0           |                    |                 | 0     |                            |                            |
| D   | Coûts de<br>construction/rénovation requis<br>pour loger et utiliser<br>l'infrastructure | 0                 | 0            | 0             |                   |                 | 0           |                    |                 | 0     |                            |                            |
| 1   | Formation initiale du<br>personnel (utilisation de<br>l'infrastructure)                  | 0                 | 0            | 0             |                   |                 | 0           |                    |                 | 0     |                            |                            |
| 2   | Autre                                                                                    | 0                 | 0            | 0             |                   |                 | 0           |                    |                 | 0     |                            |                            |
|     | Total des coûts admissibles                                                              | 189 278 <b>\$</b> | 44 250 \$    | 233 528 \$    | 180 365 <b>\$</b> | 44 000 \$       | 224 365 \$  | 0 \$               | 0 \$            | 0\$   | 0 \$                       | 0 \$                       |
|     |                                                                                          |                   |              |               |                   |                 |             |                    |                 | Af    | ficher/Imprimer            | Sauvegarder                |
| _   |                                                                                          |                   |              |               |                   |                 |             |                    |                 |       |                            |                            |

Le Formulaire de rapport financier final comprend également cinq onglets. À l'ouverture initiale d'un rapport financier de ce type, l'onglet « Aperçu » s'affichera par défaut. Vous devrez indiquer s'il s'agit d'un projet multiétablissements. Vous devrez remplir les onglets « Coûts admissibles », « Contributions », « Changements » et « Attestation ». L'onglet « Changements » contient aussi une section pour joindre des documents (en format PDF) qui viendront appuyer les changements apportés au projet.

|                        | -                              |                                         |               | Affects and the anima and                                                      | Coursessed                    |
|------------------------|--------------------------------|-----------------------------------------|---------------|--------------------------------------------------------------------------------|-------------------------------|
|                        |                                |                                         |               | Afficher/Imprimer                                                              | Sauvegarder                   |
| apport financier final |                                |                                         |               |                                                                                |                               |
| Établissement          | Mon établissement              |                                         | Fonds         | Fonds des leaders - Fina<br>l'infrastructure associée à<br>recherche du Canada | ncement de<br>à une chaire de |
| Numéro du projet       | 99999                          | Date de l'Entente de contributio        | n financière  | 2013-03-28                                                                     |                               |
| Responsable du projet  | Smith, John                    | Date réelle de                          | fin du projet | 2014-10-15                                                                     |                               |
| Titre du projet        | Infrastructure de pointe       |                                         |               |                                                                                |                               |
| a contribution maximal | e de la ECI právue à l'Entente | a de contribution financière 93.400 \$  |               |                                                                                |                               |
|                        | Montant versé par la ECLà      | ce jour (nette de la retenue) 83 400 \$ |               |                                                                                |                               |
|                        |                                |                                         |               |                                                                                |                               |
|                        | S'agit-il d'un p               | rojet multietablissements? Selectionnez | •             |                                                                                |                               |

# 12 RAPPORT D'AVANCEMENT DE PROJET

Comme membre du personnel administratif des établissements participant aux activités suivant l'octroi d'une contribution, votre établissement pourrait vous avoir donné accès au module Rapport d'avancement de projet, ce qui vous permettra de consulter l'état de la mise en service et de la soumission des rapports des projets, facilitant ainsi la gestion du processus de production dans votre établissement.

Cette section présente d'autres renseignements sur ce module dans le SGCF. Pour en savoir plus sur les exigences et les lignes directrices associées au processus de production des rapports d'avancement de projet, veuillez consulter le Guide des politiques et des programmes de la FCI.

Le processus de soumission d'un rapport d'avancement de projet à la FCI comprend habituellement trois étapes :

- Le responsable du projet indique en ligne l'état de la mise en service de l'infrastructure (le cas échéant). Le personnel administratif des établissements qui dispose du niveau d'accès approprié peut également indiquer en ligne l'état de la mise en service au nom du responsable du projet.
- 2. Le responsable du projet prépare, valide et remplit le rapport.
- 3. L'établissement peut réviser le rapport ou le retourner au responsable du projet aux fins de révision. Un membre autorisé du personnel administratif des établissements soumet ensuite le rapport à la FCI.

Bien que la préparation du rapport relève du responsable du projet, ce dernier peut utiliser l'outil de délégation pour partager l'accès au formulaire en ligne avec une autre personne ayant un compte du SGCF pour l'aider avec la saisie de données.

Le graphique ci-dessous donne un aperçu du module Rapport d'avancement de projet du SGCF et des tâches connexes des établissements.

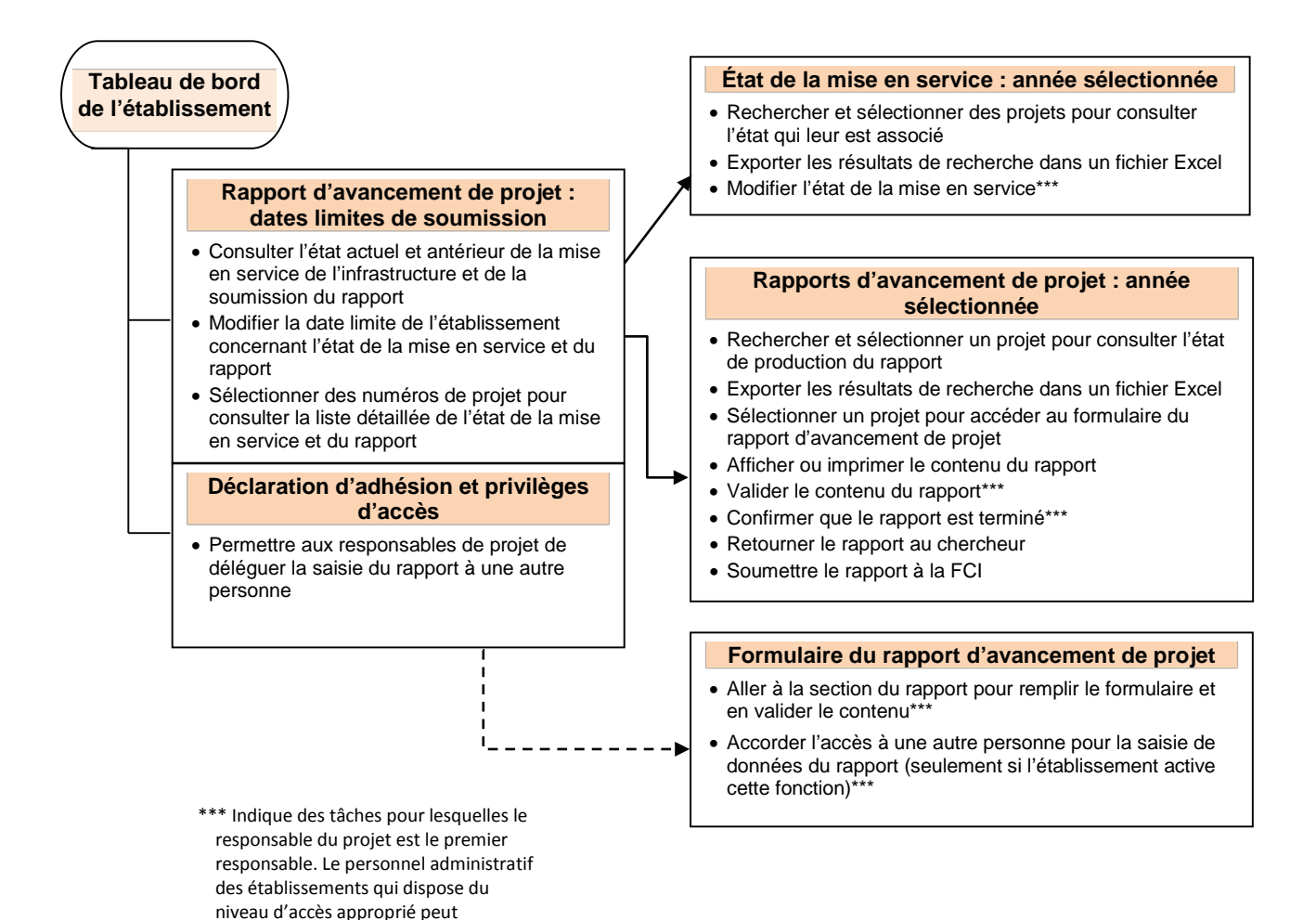

également exécuter ces tâches au nom

du responsable de projet.

38

#### 12.1 Dates limites de soumission de l'état de la mise en service et des rapports

Le tableau sommaire indique les exigences annuelles et les dernières soumissions relatives aux états de la mise en service et du rapport d'avancement de projet. À partir de cette liste, il est possible de consulter la page de l'année sélectionnée pour gérer les états. Il sera possible de déterminer les dates limites de soumission, le cas échéant.

| Rappor                                      | ts d'avancement de pro                                                                                                    | ojet : dates limites de sour                                                                                                    | nission                                                                                                    |                                                                                                    |                                                                                                    |
|---------------------------------------------|----------------------------------------------------------------------------------------------------|----------------------------------------------------------------------------------------------------|----------------------------------------------------------------------------------------------------|----------------------------------------------------------------------------------------------------|----------------------------------------------------------------------------------------------------|
| 1                                           | Le tableau ci-dessous pro<br>'infrastructure et les rapp<br>antérieure pour votre étai<br>es colonnes « État de la<br>imites internes de votre d<br>de l'établissement ». Sélé<br>'établissement » situé er<br>poord des responsables d<br>d'instructions pour la préj | ésente la date limite de la F<br>ports d'avancement de proje<br>blissement. Pour consulter l<br>mise en service » et « Rap<br>établissement pour l'année<br>ectionnez une nouvelle date<br>n haut du tableau. Les nouve<br>e projet qui soumettent un r<br>paration des rapports d'avan | Cl pour soumet<br>t. Dans cet écra<br>la liste détaillée<br>ports d'avancer<br>en cours, clique<br>puis pressez la<br>elles dates d'éc<br>apport au cours<br>ncement de pro | ttre l'état de la mise e<br>an, vous pouvez fixer<br>des projets, cliquez<br>ment de projet ». Afin<br>ez sur le champs dési<br>e bouton « Sauvegan<br>héance seront affiche<br>s de l'année. Consulta<br>jet pour en savoir plu | en service de<br>r une date limite<br>sur les liens figurant dan<br>de modifier les dates<br>iré sous « Dates limites<br>der les dates limites de<br>ées sur le Tableau de<br>ez le Manuel<br>Is. |
| 19 entrée<br>Sauveç                         | e(s) trouvée(s)<br>garder les dates limites                                                                                                    | difier les dates limites par<br>une date antérieure (facul<br>le l'établissement                                                                                                    | défaut à<br>ltatif)                                                                                                    | <ul> <li>Afficher tout</li> </ul>                                                                                                    | ut                                                                                                    |
| 19 entré<br>Sauveç                          | e(s) trouvée(s)<br>garder les dates limites<br>Date limite de                                                                                                    | difier les dates limites par<br>une date antérieure (facul<br>le l'établissement<br>l <b>'établissement</b>                                                                                                    | défaut à<br>Itatif)                                                                                                    | <ul> <li>Afficher tou</li> </ul>                                                                                                    | ut <ul> <li>Afficher par page</li> <li>Rapports</li> </ul>                                                                                                    |
| 19 entrée<br>Sauveç<br>Année                | e(s) trouvée(s)<br>parder les dates limites<br>Date limite de<br>État de la mise en<br>service                                                                                                    | difier les dates limites par<br>une date antérieure (facul<br>le l'établissement<br>l'établissement<br>Rapport d'avancement<br>de projet                                                                                                    | défaut à<br>Itatif)<br>Date limite<br>de la FCI                                                                                                    | <ul> <li>Afficher tou</li> <li>État de la mise en service</li> </ul>                                                                                                    | Afficher par page                                                                                                    |
| 19 entrée<br>Sauveç<br>Année<br>2016        | e(s) trouvée(s)<br>garder les dates limites<br>Date limite de<br>État de la mise en<br>service<br>2016-06-30                                                                                                    | difier les dates limites par<br>une date antérieure (facul<br>le l'établissement<br>l'établissement<br>Rapport d'avancement<br>de projet<br>2016-06-30                                                                                                    | défaut à<br>Itatif)<br>Date limite<br>de la FCI<br>2016-06-30                                                                                                    | <ul> <li>○ Afficher tou</li> <li>État de la mise en service</li> <li>7 (7 soumis) ←</li> </ul>                                                                                                    | Afficher par page                                                                                                    |
| 19 entré<br>Sauveç<br>Année<br>2016<br>2015 | e(s) trouvée(s)<br>garder les dates limites<br>Date limite de<br>État de la mise en<br>service<br>2016-06-30<br>2015-06-15                                                                                                    | difier les dates limites par<br>une date antérieure (facul<br>le l'établissement<br>l'établissement<br>Rapport d'avancement<br>de projet<br>2016-06-30<br>2015-06-15                                                                                                    | défaut à<br>Itatif)<br>Date limite<br>de la FCI<br>2016-06-30<br>2015-06-30                                                                                                 | <ul> <li>○ Afficher tou</li> <li>État de la mise en service</li> <li>7 (7 soumis)</li> <li>7 (7 soumis)</li> </ul>                                                                                                    | Afficher par page<br>Rapports d'avancement de projet<br>42 (4 soumis)<br>47 (47 soumis)                                                                                                    |

39

#### 12.2 Gérer les états de la mise en service requis

La liste détaillée des états de la mise en service de l'exercice en cours permet au personnel administratif des établissements disposant d'un niveau d'accès approprié de consulter, de définir ou de modifier l'état au nom des responsables de projet. Quatre états différents peuvent s'afficher dans la colonne « État de la mise en service » :

- Non soumis : L'état de la mise en service doit être spécifié.
- **Mise en service (RFF soumis)** : Le rapport d'avancement de projet devra être soumis à la prochaine période de production de rapports suivant la soumission du rapport financier final (RFF).
- **Mise en service** : Le rapport d'avancement de projet doit être soumis pendant la période de production de rapports en cours.
- **Pas encore mise en service** : Le rapport d'avancement de projet n'est pas requis cette année, à moins que l'état soit devenu opérationnel. L'état peut être changé à mise en service en tout temps avant la date limite de l'établissement indiquée.

| État de la mi                         | ord de l'étab<br>se en serv                            | lissement >_Rapports                                                                  | <u>≱ d'avancement de projet</u> > État de la                                                                                  | a mise en service : 2016                                                                                            |                                                              |
|---------------------------------------|--------------------------------------------------------|---------------------------------------------------------------------------------------|----------------------------------------------------------------------------------------------------|----------------------------------------------------------------------------------------------------|--------------------------------------------------------------|
| Cet é<br>pour<br>servi<br>de re       | cran afficl<br>l'année en<br>ce de l'infr<br>cherche d | ne tous les projets<br>question. À parti<br>astructure financé<br>écrites dans la pro | pour lesquels vous devez pro<br>du portail du chercheur, les ra<br>par la FCI est suffisamment<br>oposition soumise à la FCI. | éciser l'état de la mise en service d<br>esponsables de projet doivent indiq<br>t avancée pour avoir permis d'amor  | e l'infrastructure<br>uer si la mise en<br>cer les activités |
| Dans<br>égale<br>finan<br>être s      | la colonne<br>ement répo<br>cier final, u<br>soumis an | e « État de la mis<br>ndre au nom des<br>un calendrier de p<br>nuellement jusqu'a     | e en service » du tableau ci-d<br>responsables de projet. En ca<br>résentation des rapports sera<br>à la fin du calendrier.   | essous, les utilisateurs de l'établiss<br>is de réponse positive ou de soumis<br>produit et un rapport d'avancement | ement peuvent<br>ssion d'un rapport<br>de projet devra       |
| État de la                            | a <mark>mise en</mark><br>quer pou                     | service Affich                                                                        | er tous les états                                                                                                    | Date limite de l'établissement<br>Date limite de la FCl                                                             | 2016-06-30<br>2016-06-30                                     |
| 46 entrée(s)                          | r les résult<br>trouvée(s)                             | tats de recherche<br>)20 entrée(s) affic                                              | dans Excer<br>Filtrer la liste en<br>hée(s) l'état de la mise                                                                 | o Afficher tout • Affi<br>fonction de<br>e en service 🔀 📢 📢 🚺 2                                                     | cher par page                                                |
|                                       |                                                        |                                                                                       |                                                                                                    |                                                                                                    |                                                              |
| Numéro<br>de projet                   | Fonds <sub>▲</sub>                                     | Responsable<br>du projet                                                              | Titre du projet                                                                                                    | État de la mise en service                                                                                          | Date de<br>soumission<br><i>i</i>                            |
| Numéro<br>de projet<br>11111          | Fonds<br>FA<br>2012                                    | Responsable<br>du projet<br>Bouchard,<br>Martin                                       | Titre du projet<br>Laboratoire de recherche<br>spéciali                                                                       | État de la mise en service<br>Mise en service<br>Pas encore mise en service                                         | Date de<br>soumission<br>1<br>2016-05-11                     |
| Numéro<br>de projet<br>11111<br>12345 | Fonds<br>FA<br>2012<br>FA<br>2012                      | Responsable<br>du projet<br>Bouchard,<br>Martin<br>Berg, Larry                        | Titre du projet<br>Laboratoire de recherche<br>spéciali<br>Recherche nutritionnelle                                           | État de la mise en service<br>Mise en service<br>Pas encore mise en service<br>Mise en service                      | Date de<br>soumission<br>2016-05-11<br>2016-05-12            |

#### 12.3 Préparer, valider et remplir le rapport d'avancement de projet

L'état de tous les rapports nouvellement créés dans le SGCF est affiché comme étant « En cours ». Les responsables de projet auront un accès complet au formulaire du rapport d'avancement de projet pour préparer, valider et remplir le rapport. Le personnel administratif des établissements qui dispose du niveau d'accès approprié peut également préparer, valider et remplir les formulaires au nom du responsable du projet.

| lappo  | Cet écrar<br>l'année s<br>de projet<br>rapports | ancement d<br>n affiche tous<br>électionnée. I<br>. Notez que v<br>dont le statut | le projet : 201<br>les projets pour<br>De plus, il vous j<br>ous devez valide<br>t est 'Rempli' peu | 6<br>lesquels vous devez<br>permet notamment d'i<br>r le rapport si vous av<br>uvent être soumis à la | soumettre<br>imprimer, d<br>/ez modifié<br>a FCI. | un rappor<br>e valider<br>celui-ci a | rt d'avanceme<br>et de soumeti<br>près qu'il ait<br>Filtrer la lis | ent de projet au<br>tre les rapports<br>été complété. S<br>te en fonction | cours de<br>d'avancement<br>Seuls les |
|--------|-------------------------------------------------|-----------------------------------------------------------------------------------|----------------------------------------------------------------------------------------------------|----------------------------------------------------------------------------------------------------|---------------------------------------------------|--------------------------------------|--------------------------------------------------------------------|---------------------------------------------------------------------------|---------------------------------------|
| Fond   | S Afficher                                      | ↓ ·                                                                               |                                                                                                    | actuer de p                                                                                           | rouuction acs                                     | Tapports                             |                                                                    |                                                                           |                                       |
| État   | Afficher                                        | tous les états                                                                    |                                                                                                    |                                                                                                    |                                                   | •                                    | •                                                                  |                                                                           |                                       |
| 121 er | ntrée(s) tro<br>Nun iéro<br>de<br>projet        | uvée(s)20 en<br>Acronyme<br>du fonds⊾                                             | trée(s) affichée(s<br>Responsable<br>du projet                                                      | ;)<br>Afficher/Imprimer                                                                               | Cycle<br>de<br>rapports                           | État                                 | Validé?                                                            | 1 2 3 4<br>Rempli?                                                        | Retourner<br>au<br>chercheur?         |
|        | <u>29097</u>                                    | FLJE                                                                              | Arès, Philippe                                                                                      | Þ                                                                                                    | 3 de 4                                            | Rempli                               | Oui                                                                | Oui                                                                       | Oui                                   |
|        | <u>28806</u>                                    | FLJE                                                                              | Levesque,<br>Édouard                                                                                | 12                                                                                                    | 1 de 4                                            | En<br>cours                          | Valider                                                            | Confirmer                                                                 | S.O.                                  |
|        | ier pour o                                      | btenir un<br>ntenu du                                                             |                                                                                                    | Procéder à l<br>vérifier                                                                              | a validatio<br>que tous l                         | n pour<br>es                         | 7                                                                  | Cliquer po                                                                | our confirmer q                       |

# 12.4 Naviguer dans le formulaire du rapport d'avancement de projet

Pour naviguer entre les sections du rapport d'avancement de projet, utiliser le menu latéral de gauche. À titre de référence supplémentaire, vous pouvez consulter un aperçu de chaque écran du rapport dans le Modèle du rapport d'avancement de projet.

| reil                                                                                                    |                                                                                                    | Mon profilet mes préférences   Aide   English   Eermer la sessir                                                                |
|----------------------------------------------------------------------------------------------------|----------------------------------------------------------------------------------------------------|----------------------------------------------------------------------------------------------------|
| PPR #99999                                                                                                    | Tableau de bord de l'établissement > Rapports d'avancement de pr poste de chercheurs                                                                | rojet > Rapports d'avancement de projet : 2016 > Projet : #99999 > Maintien en                                                  |
| Rapport d'avancement de projet                                                                                                    | <u>Retourner aux résultats de recherche</u>                                                                                                    |                                                                                                    |
| Aperçu du projet<br>Réalisations<br>Défis<br>Maintien en poste de                                                                                                    | Maintien en poste de chercheurs<br>L'un des principaux objectifs de la FCI est de fau<br>calibre mondial.                                           | voriser le recrutement et le maintien en poste de chercheurs de                                                                 |
| Chercheurs     Personnel hautement qualifié     Personnel technique     Formation     Qualité de l'infrastructure     Durée de vie utile de     finfrastructure                                                                                                    | <ul> <li>D'avril 2015 à mars 2016, l'accessibilité à l'infrast<br/>important dans votre décision de demeurer en poste à<br/>Sélectionnez</li> </ul> | Valider Afficher/Imprimer Sauvegarder<br>tructure financée par cette contribution a-t-elle été un facteur<br>à l'établissement? |
| Utilisation de l'infrastructure     Financement     Exploitation et maintenance de     finfrastructure     Avancement de la recherche     Produits de la recherche     Collaboration de recherche     Ententes de recherche     Transfert de technologie     Firturorises dérivése | * Indique un champ obligatoire                                                                                                    | Valider Afficher/Imprimer Sauvegarder                                                                                           |
| Condenses convess     Canadiens     Condenses     Condenses     Commentaires                                                                                                    |                                                                                                    | Sauvegarder avant de quitter<br>chaque page                                                                                     |

#### 12.5 Remettre les rapports aux responsables de projet ou les soumettre à la FCI

Dès que le formulaire est « Rempli », le responsable du projet ne peut plus modifier le rapport. L'établissement conserve l'accès pour modifier les formulaires et les retourner au responsable du projet si des corrections doivent être apportées. Dès que l'établissement confirme que le rapport est rempli et prêt à être soumis, un membre autorisé du personnel administratif des établissements peut soumettre un ou plusieurs rapports à la FCI.

Une fois le rapport soumis à la FCI, l'établissement ne pourra plus modifier les formulaires.

| appo                | orts d'ava                                                                                      | incement d                                                                                                    | le projet : 201                                                                                               | 6                                                                                               |                                                   |                                     |                                                  |                                                           |                                                               |
|---------------------|-------------------------------------------------------------------------------------------------|----------------------------------------------------------------------------------------------------|----------------------------------------------------------------------------------------------------|-------------------------------------------------------------------------------------------------|---------------------------------------------------|-------------------------------------|--------------------------------------------------|-----------------------------------------------------------|---------------------------------------------------------------|
|                     | Cet écrai<br>l'année s<br>de projet<br>rapports                                                 | n affiche tous<br>électionnée. I<br>. Notez que v<br>dont le statut                                                                                                    | les projets pour<br>De plus, il vous<br>ous devez valide<br>est 'Rempli' peu                                  | lesquels vous devez<br>permet notamment d'<br>r le rapport si vous av<br>ivent être soumis à la | soumettre<br>imprimer, d<br>/ez modifié<br>a FCI. | un rappo<br>e valider<br>celui-ci a | rt d'avanceme<br>et de soumet<br>iprès qu'il ait | ent de projet au<br>ttre les rapports<br>été complété. \$ | cours de<br>d'avancement<br>Seuls les                         |
| ond                 | IS Afficher                                                                                     | tous les fonds                                                                                                    | •                                                                                                    |                                                                                                 |                                                   |                                     |                                                  |                                                           |                                                               |
| tat                 | Afficher                                                                                        | tous les états                                                                                                    |                                                                                                    |                                                                                                 |                                                   | ·                                   | •                                                |                                                           |                                                               |
|                     |                                                                                                 | Cliqu                                                                                                    | ier ici pour so                                                                                               | umettre le rappo                                                                                | rt complé                                         | té (rem                             | pli) à la FC                                     | 1                                                         |                                                               |
|                     |                                                                                                 |                                                                                                    |                                                                                                    |                                                                                                 |                                                   |                                     |                                                  |                                                           |                                                               |
|                     |                                                                                                 |                                                                                                    |                                                                                                    |                                                                                                 |                                                   |                                     |                                                  |                                                           |                                                               |
| So                  | umettre à l                                                                                     | a FCI 🔊 🖪                                                                                                    | Exporter les rési                                                                                             | ultats de recherche da                                                                          | ans Excel                                         |                                     |                                                  | _                                                         |                                                               |
| So<br>Sélec         | umettre à l                                                                                     | a FCI 💽 🔄                                                                                                    | Exporter les rési                                                                                             | ultats de recherche da                                                                          | ans Excel                                         |                                     | ⊚ Affic                                          | her tout () Affic                                         | cher par page                                                 |
| So<br>Sélec<br>21 e | umettre à l<br>ctionner : <u>T</u><br>entrée(s) tro                                             | a FCI 🖭 🔄<br>ous Aucun<br>ouvée(s)20 en                                                                                                    | Exporter les rési<br>trée(s) affichée(s                                                                       | ultats de recherche d:<br>s)                                                                    | ans Excel                                         |                                     | ⊘ Affic<br>⋈ अ                                   | her tout  Affice                                          | cher par page                                                 |
| So<br>Sélec<br>21 e | umettre à l<br>ctionner : T<br>entrée(s) tro<br>Numéro<br>de<br>projet                          | a FCI a FCI  | Exporter les rést<br>trée(s) affichée(s<br>Responsable<br>du projet                                           | ultats de recherche d:<br>s)<br>Afficher/Imprimer                                               | Cycle<br>de<br>rapports                           | État                                | O Affic<br>N ( )                                 | her tout  Affice 1 2 3 4 Rempli?                          | cher par page                                                 |
| So<br>Sélec<br>21 e | umettre à l<br>stionner : <u>T</u><br>entrée(s) tro<br>Numéro<br>de<br>projet<br><u>29097</u>   | a FCI En En En En En En En En En En En En En                                                                                                    | Exporter les rést<br>trée(s) affichée(s<br>Responsable<br>du projet<br>Arès, Philippe                         | ultats de recherche d:<br>s)<br>Afficher/Imprimer                                               | Cycle<br>de<br>rapports<br>3 de 4                 | État<br>Rempli                      | Calidé?                                          | her tout  Affice 1 2 3 4 Rempli? Oui                      | cher par page<br>4 • • • • •<br>Retourner<br>au<br>chercheur? |
| So<br>iélec<br>21 e | umettre à l<br>stionner : <u>T</u><br>entrée(s) tro<br>Numéro<br>de<br>projet<br>29097<br>28806 | a FCI E Source of the second second s | Exporter les rést<br>trée(s) affichée(s<br>Responsable<br>du projet<br>Arès, Philippe<br>Levesque,<br>Édouard | ultats de recherche d<br>s)<br>Afficher/Imprimer                                                | Cycle<br>de<br>rapports<br>3 de 4<br>1 de 4       | État<br>Rempli<br>En<br>cours       | O Affic<br>Validé?<br>Oui<br>Valider             | her tout  Affice  Rempli?  Oui  Confirmer                 | cher par page                                                 |

#### 12.6 Permettre aux responsables de projet de déléguer la saisie de données

Un établissement peut autoriser les responsables de projet à déléguer la saisie de données du rapport à une autre personne qui possède un compte du SGCF. Les privilèges de saisie de données que détient la personne désignée se limitent aux formulaires des rapports d'avancement de projet et doivent être réattribués chaque année.

Pour la gestion des d'accès des responsables de projet, veuillez consulter la section 15.3 « Niveaux d'accès des responsables de projet ».

![](_page_47_Picture_3.jpeg)

**Nota :** Le responsable du projet et l'établissement assumeront toujours la responsabilité de remplir et de soumettre les rapports à partir de leur tableau de bord, et de veiller à l'exhaustivité et à l'exactitude des données saisies dans leurs rapports. Le délégué NE pourra PAS marquer le rapport comme étant « Rempli ».

# 12.7 Déléguer la tâche de préparer le rapport d'avancement de projet

Les responsables de projet peuvent permettre à une personne qui possède un compte du SGCF de saisir des données dans leur rapport d'avancement de projet. Le personnel administratif des établissements qui dispose du niveau d'accès approprié peut également déléguer la saisie de données au nom du responsable du projet.

![](_page_47_Figure_7.jpeg)

Pour désactiver la fonction de délégation, il suffit de cliquer sur « Retirer l'accès ».

| Rapport d'avancement de projet                                                                                                    | Retourner aux résultats de recherche                                                                                                    |                                                                                                    |
|----------------------------------------------------------------------------------------------------|----------------------------------------------------------------------------------------------------|----------------------------------------------------------------------------------------------------|
| Aperçu du projet     Aperçu du projet     Réalisations     Défis     Maintien en poste de     chercheurs     Personnel hautement qualifié     Personnel technique     Formation     Qualité de l'infrastructure     Durée de vie utile de                                    | Délégation - rapport d'avancement de projet         L'activation de cette option vous permet de déléguer la sai projet. Le responsable du projet doit s'assurer que les de déléguer la tâche de saisie de données à plus d'une perso compte SGCF.         Nota : Cette personne ne pourra pas indiquer que le rapponembre autorisé du bureau de recherche de l'établissement | isie de données dans votre rapport d'avancement de<br>onnées sont exactes et complètes. Vous ne pouvez pas<br>nne en même temps. Cette personne doit posséder un<br>rt est « Rempli ». Seul le responsable du projet ou le<br>nt peut le faire. |
| Finfrastructure Utilisation de l'infrastructure                                                                                                    | Déléguée à                                                                                                    | Action                                                                                                    |
| <ul> <li>Financement</li> <li>Exploitation et maintenance de<br/>linfrastructure</li> </ul>                                                                                                    | Testing, Thomas                                                                                                    | Retirer l'accès                                                                                                    |
| Avancement de la recherche     Produïts de la recherche     Collaboration de recherche     Ententes de recherche     Transfert de technologie     Entreprises dérivées     Retombées pour les     Canadiens     Nouvelle création d'emplois     Coordonnées     Commentaires | Cliquer pour révoquer la délégation                                                                                                    |                                                                                                    |

# **13 MODULE FONDS D'EXPLOITATION DES INFRASTRUCTURES**

Comme membre du personnel administratif d'un établissement prenant part aux activités suivant l'octroi d'une contribution, votre établissement pourrait vous avoir accordé l'accès à ce module. Vous pourrez ainsi visualiser les détails de l'enveloppe du Fonds d'exploitation des infrastructures (FEI) allouée à votre établissement et les modifications apportées à celle-ci ainsi que l'information sur les versements du FEI. Vous pourrez aussi créer, mettre à jour, supprimer et soumettre des rapports FEI annuels, et visualiser l'état d'un rapport FEI annuel et les commentaires de la FCI.

Cette section comporte des renseignements sur le module Fonds d'exploitation des infrastructures. Pour en savoir plus sur les exigences et les lignes directrices associées au FEI, veuillez consulter le *Guide des politiques et des programmes de la FCI*.

| Sommaire o                                                                                                | le l'envelo                                                             | ppe FEI                                                              |                                                                                  |                                                                      | A                                                                                                    | Consulter la v                                                                                               | ersion Excel d      | es détails de l'en                                                                                                    | veloppe F  |
|----------------------------------------------------------------------------------------------------|-------------------------------------------------------------------------|----------------------------------------------------------------------|----------------------------------------------------------------------------------|----------------------------------------------------------------------|----------------------------------------------------------------------------------------------------|----------------------------------------------------------------------------------------------------|---------------------|----------------------------------------------------------------------------------------------------|------------|
|                                                                                                    | Enve                                                                    | eloppe globa                                                         | ale 13 764                                                                       | 871 \$ Vie                                                           | ualiser                                                                                                    | Obtenir la                                                                                                   | description de l'er | iveloppe                                                                                                    |            |
|                                                                                                    | Envelop                                                                 | ope disponil                                                         | ole 12 551                                                                       | 782 \$                                                               | aandor                                                                                                    | Visualiser                                                                                                   | les détails des aju | istements au FEI                                                                                                    |            |
| Moins les                                                                                                 | paiement                                                                | s de la FCI                                                          | <i>i</i> (7 273 4                                                                | 134 \$) <u>Vis</u>                                                   | ualiser                                                                                                    | Visualiser                                                                                                   | l'Entente de contr  | ibution financière                                                                                                    |            |
|                                                                                                    |                                                                         |                                                                      |                                                                                  |                                                                      | K                                                                                                    | du FEI                                                                                                    |                     |                                                                                                    |            |
| Envelopp                                                                                                  | e disponib                                                              | le non utilis                                                        | ee 5278                                                                          | 348 \$                                                               |                                                                                                    | Consulter le                                                                                                 | détail des paie     | ements FEI de la                                                                                                    | FCI        |
|                                                                                                    |                                                                         |                                                                      |                                                                                  |                                                                      |                                                                                                    |                                                                                                    |                     |                                                                                                    |            |
| Rapports F                                                                                                | El annuels                                                              |                                                                      | _                                                                                |                                                                      |                                                                                                    |                                                                                                    |                     |                                                                                                    |            |
| Créer un                                                                                                  | rapport FE                                                              | annuel                                                               |                                                                                  | Créer ui                                                             | n nouveau r                                                                                                  | apport                                                                                                    |                     |                                                                                                    |            |
| Date de fin<br>de la                                                                                      | Formula                                                                 | ire en ligne                                                         | État                                                                             | Soumettre                                                            | Date de                                                                                                    | Date<br>d'approbation                                                                                        | Commentaires        | Afficher/imprimer                                                                                                    | Supprime   |
| période du                                                                                                |                                                                         | Validation                                                           | Ltut                                                                             | à la FCI                                                             | soumission                                                                                                   | de la FCI                                                                                                    | de la FCI           | Americianiprimer                                                                                                    | Supprinter |
| rapport                                                                                                   | Afficher                                                                | validation                                                           |                                                                                  |                                                                      |                                                                                                    |                                                                                                    |                     |                                                                                                    |            |
| rapport<br>2013-03-31                                                                                     | S.O.                                                                    | S.O.                                                                 | Approuvé                                                                         | S.O.                                                                 | 2013-06-20                                                                                                   | 2013-09-23                                                                                                   |                     | Visualiser                                                                                                    |            |
| rapport<br>2013-03-31<br>2012-03-31                                                                       | S.O.<br>S.O.                                                            | S.O.<br>S.O.                                                         | Approuvé<br>Approuvé                                                             | S.O.<br>S.O.                                                         | 2013-06-20<br>2012-06-29                                                                                     | 2013-09-23<br>2012-07-09                                                                                     |                     | <u>Visualiser</u><br><u>Visualiser</u>                                                                                                    |            |
| rapport<br>2013-03-31<br>2012-03-31<br>2011-03-31                                                         | Afficher<br>S.O.<br>S.O.<br>S.O.                                        | \$.0.<br>\$.0.<br>\$.0.                                              | Approuvé<br>Approuvé<br>Approuvé                                                 | S.O.<br>S.O.<br>S.O.                                                 | 2013-06-20<br>2012-06-29<br>2011-06-30                                                                       | 2013-09-23<br>2012-07-09<br>2011-07-26                                                                       | Visualiser          | <u>Visualiser</u><br><u>Visualiser</u><br><u>Visualiser</u>                                                                                                    |            |
| rapport<br>2013-03-31<br>2012-03-31<br>2011-03-31<br>2010-03-31                                           | Afficher<br>S.O.<br>S.O.<br>S.O.<br>S.O.                                | \$.0.<br>\$.0.<br>\$.0.<br>\$.0.                                     | Approuvé<br>Approuvé<br>Approuvé<br>Approuvé                                     | S.O.<br>S.O.<br>S.O.<br>S.O.                                         | 2013-06-20<br>2012-06-29<br>2011-06-30<br>2010-06-21                                                         | 2013-09-23<br>2012-07-09<br>2011-07-26<br>2010-08-24                                                         | Visualiser          | <u>Visualiser</u><br><u>Visualiser</u><br><u>Visualiser</u><br><u>Visualiser</u>                                                                                                    |            |
| rapport<br>2013-03-31<br>2012-03-31<br>2011-03-31<br>2010-03-31<br>2009-03-31                             | Afficher<br>S.O.<br>S.O.<br>S.O.<br>S.O.<br>S.O.<br>S.O.                | \$.0.<br>\$.0.<br>\$.0.<br>\$.0.<br>\$.0.<br>\$.0.                   | Approuvé<br>Approuvé<br>Approuvé<br>Approuvé<br>Approuvé                         | S.O.<br>S.O.<br>S.O.<br>S.O.<br>S.O.<br>S.O.                         | 2013-06-20<br>2012-06-29<br>2011-06-30<br>2010-06-21<br>2009-06-18                                           | 2013-09-23<br>2012-07-09<br>2011-07-26<br>2010-08-24<br>2009-07-08                                           | Visualiser          | <u>Visualiser</u><br><u>Visualiser</u><br><u>Visualiser</u><br><u>Visualiser</u><br><u>Visualiser</u>                                                                                                    |            |
| rapport<br>2013-03-31<br>2012-03-31<br>2011-03-31<br>2010-03-31<br>2009-03-31<br>2008-03-31               | Afficher<br>S.O.<br>S.O.<br>S.O.<br>S.O.<br>S.O.<br>S.O.<br>S.O.        | \$.0.<br>\$.0.<br>\$.0.<br>\$.0.<br>\$.0.<br>\$.0.<br>\$.0.<br>\$.0. | Approuvé<br>Approuvé<br>Approuvé<br>Approuvé<br>Approuvé                         | \$.0.<br>\$.0.<br>\$.0.<br>\$.0.<br>\$.0.<br>\$.0.<br>\$.0.          | 2013-06-20<br>2012-06-29<br>2011-06-30<br>2010-06-21<br>2009-06-18<br>2008-06-16                             | 2013-09-23<br>2012-07-09<br>2011-07-26<br>2010-08-24<br>2009-07-08<br>2008-07-11                             | Visualiser          | Visualiser<br>Visualiser<br>Visualiser<br>Visualiser<br>Visualiser<br>Visualiser                                                                                                    |            |
| rapport<br>2013-03-31<br>2012-03-31<br>2011-03-31<br>2010-03-31<br>2009-03-31<br>2008-03-31<br>2007-03-31 | Afficher<br>S.O.<br>S.O.<br>S.O.<br>S.O.<br>S.O.<br>S.O.<br>S.O.        | \$.0.<br>\$.0.<br>\$.0.<br>\$.0.<br>\$.0.<br>\$.0.<br>\$.0.<br>\$.0. | Approuvé<br>Approuvé<br>Approuvé<br>Approuvé<br>Approuvé<br>Approuvé             | \$.0.<br>\$.0.<br>\$.0.<br>\$.0.<br>\$.0.<br>\$.0.<br>\$.0.<br>\$.0. | 2013-06-20<br>2012-06-29<br>2011-06-30<br>2010-06-21<br>2009-06-18<br>2008-06-16<br>2007-06-15               | 2013-09-23<br>2012-07-09<br>2011-07-26<br>2010-08-24<br>2009-07-08<br>2008-07-11<br>2007-07-30               | Visualiser          | Visualiser         Visualiser         Visualiser         Visualiser         Visualiser         Visualiser         Visualiser         Visualiser         Visualiser         Visualiser         Visualiser         Visualiser         Visualiser         Visualiser                                                          |            |
| rapport<br>2013-03-31<br>2012-03-31<br>2010-03-31<br>2009-03-31<br>2008-03-31<br>2007-03-31<br>2006-03-31 | Afficher<br>S.O.<br>S.O.<br>S.O.<br>S.O.<br>S.O.<br>S.O.<br>S.O.<br>S.O | \$.0.<br>\$.0.<br>\$.0.<br>\$.0.<br>\$.0.<br>\$.0.<br>\$.0.<br>\$.0. | Approuvé<br>Approuvé<br>Approuvé<br>Approuvé<br>Approuvé<br>Approuvé<br>Approuvé | \$.0.<br>\$.0.<br>\$.0.<br>\$.0.<br>\$.0.<br>\$.0.<br>\$.0.<br>\$.0. | 2013-06-20<br>2012-06-29<br>2011-06-30<br>2010-06-21<br>2009-06-18<br>2008-06-16<br>2007-06-15<br>2007-06-11 | 2013-09-23<br>2012-07-09<br>2011-07-26<br>2010-08-24<br>2009-07-08<br>2008-07-11<br>2007-07-30<br>2006-10-05 | Visualiser          | Visualiser         Visualiser         Visualiser |            |

| Sommaire d                                                                                                    | e l'envelop                                                                                                    | pe FEI                                                                              |                                                                                          |                                                                                                   |                                                                                                    |                                                                                                    |                                                                    |                                                                                                    |               |
|----------------------------------------------------------------------------------------------------|----------------------------------------------------------------------------------------------------|-------------------------------------------------------------------------------------|------------------------------------------------------------------------------------------|---------------------------------------------------------------------------------------------------|----------------------------------------------------------------------------------------------------|----------------------------------------------------------------------------------------------------|--------------------------------------------------------------------|----------------------------------------------------------------------------------------------------|---------------|
| Moins les<br>Enveloppe                                                                                                    | Envel<br>Envelopp<br>paiements<br>e disponible                                                                                                    | oppe global<br>pe disponibl<br>de la FCI <i>i</i><br>e non utilisé                  | le 13 764 8<br>le 12 551 7<br>(7 273 43<br>e 5 278 3                                     | 71 \$ Visualis<br>82 \$ Visualis<br>44 \$) Visualis<br>48 \$                                      | er                                                                                                    | <u>Obtenir la des</u><br><u>Visualiser les i</u><br><u>Visualiser l'En</u><br><u>du FEI</u>                                                                                           | cription de l'envelo<br>détails des ajuster<br>tente de contributi | oppe<br>nents au FEI<br>ion financière                                                                                            |               |
| Rapports FE                                                                                                    | annuels                                                                                                    |                                                                                     |                                                                                          |                                                                                                   |                                                                                                    |                                                                                                    |                                                                    |                                                                                                    |               |
| Un rapport F                                                                                                    | El annue e                                                                                                    | est en cours d                                                                      | Mo                                                                                       | difier la date<br>n par la FCI. Vo                                                                | e du rappo                                                                                                    | rt<br>Ionc pas créer un                                                                                                    | autre rapport FE                                                   | en ce moment.                                                                                                    |               |
| Data da fin                                                                                                    | Earmulai                                                                                                    | ro on ligno                                                                         |                                                                                          |                                                                                                   |                                                                                                    |                                                                                                    |                                                                    |                                                                                                    |               |
| de la                                                                                                    | Fillinai                                                                                                    | le en lighe                                                                         | État                                                                                     | Soumettre à                                                                                       | Date de                                                                                                    | Date<br>d'approbation                                                                                                    | Commentaires                                                       | Afficher/imprimer                                                                                                    | Supprime      |
| de la<br>période du<br>rapport                                                                                                    | Afficher                                                                                                    | Validation                                                                          | État                                                                                     | Soumettre à<br>la FCI                                                                             | Date de soumission                                                                                                    | Date<br>d'approbation<br>de la FCI                                                                                                    | Commentaires<br>de la FCI                                          | Afficher/imprimer                                                                                                    | Supprime      |
| de la<br>période du<br>rapport                                                                                                    | Afficher<br><u>Visualiser</u>                                                                                                    | Validation<br>Lancer                                                                | État<br>En cours                                                                         | Soumettre à<br>la FCI<br>Soumettre                                                                | Date de<br>soumission                                                                                                   | Date<br>d'approbation<br>de la FCI                                                                                                    | Commentaires<br>de la FCI                                          | Afficher/imprimer                                                                                                    | Supprime      |
| de la<br>période du<br>rapport<br>2015-02-31<br>2013-03-31                                                                                     | Afficher<br><u>Visualiser</u><br>S.O.                                                                                                    | Validation<br>Lancer<br>S.O.                                                        | État<br>En cours<br>Approuvé                                                             | Soumettre à<br>la FCI<br>Soumettre<br>S.O.                                                        | Date de<br>soumission<br>2013-06-20                                                                                     | Date<br>d'approbation<br>de la FCI<br>2013-09-23                                                                                                    | Commentaires<br>de la FCI                                          | Afficher/imprimer                                                                                                    | Supprime      |
| de la<br>période du<br>rapport<br>2015-02-31<br>2013-03-31<br>2012-03-31                                                                       | Afficher<br>Visualiser<br>S.O.<br>S.O.                                                                                                    | Validation<br>Lancer<br>S.O.<br>S.O.                                                | État<br>En cours<br>Approuvé<br>Approuvé                                                 | Soumettre à la FCI<br>Soumettre<br>S.O.<br>S.O.                                                   | Date de<br>soumission<br>2013-06-20<br>2012-06-29                                                                       | Date<br>d'approbation<br>de la FCI<br>2013-09-23<br>2012-07-09                                                                                                    | Commentaires<br>de la FCI                                          | Afficher/imprimer                                                                                                    | Supprime<br>× |
| de la<br>période du<br>rapport<br>2015-03-31<br>2013-03-31<br>2012-03-31<br>2011-03-31                                                         | Afficher<br><u>Visualiser</u><br>S.O.<br>S.O.<br>S.O.                                                                                                    | Validation<br>Lancer<br>S.O.<br>S.O.<br>S.O.                                        | État<br>En cours<br>Approuvé<br>Approuvé                                                 | Soumettre à la FCI<br>Soumettre<br>S.O.<br>S.O.<br>S.O.                                           | Date de<br>soumission<br>2013-06-20<br>2012-06-29<br>2011-06-30                                                         | Date<br>d'approbation<br>de la FCI<br>2013-09-23<br>2012-07-09<br>2011-07-26                                                                                                    | Commentaires<br>de la FCI                                          | Afficher/imprimer                                                                                                    | Supprime<br>× |
| de la<br>période du<br>rapport<br>2015-03-31<br>2013-03-31<br>2012-03-31<br>2011-03-31<br>2010-03-31                                           | Afficher<br>Visualiser<br>S.O.<br>S.O.<br>S.O.<br>S.O.<br>S.O.                                                                                                    | Validation<br>Lancer<br>S.O.<br>S.O.<br>S.O.<br>S.O.<br>S.O.                        | État<br>En cours<br>Approuvé<br>Approuvé<br>Approuvé                                     | Soumettre à<br>la FCI<br>Soumettre<br>S.O.<br>S.O.<br>S.O.<br>S.O.<br>S.O.                        | Date de<br>soumission<br>2013-06-20<br>2012-06-29<br>2011-06-30<br>2010-06-21                                           | Date<br>d'approbation<br>de la FCI<br>2013-09-23<br>2012-07-09<br>2011-07-26<br>2010-08-24                                                                                            | Commentaires<br>de la FCI                                          | Afficher/imprimer                                                                                                    | Supprime      |
| de la<br>période du<br>rapport<br>2015-01-31<br>2013-03-31<br>2012-03-31<br>2011-03-31<br>2010-03-31<br>2009-03-31                             | Afficher<br>Visualiser<br>S.O.<br>S.O.<br>S.O.<br>S.O.<br>S.O.<br>S.O.<br>S.O.                                                                                                    | Validation<br>Lancer<br>S.O.<br>S.O.<br>S.O.<br>S.O.<br>S.O.<br>S.O.<br>S.O.        | État<br>En cours<br>Approuvé<br>Approuvé<br>Approuvé<br>Approuvé                         | Soumettre à la FCI<br>Soumettre<br>S.O.<br>S.O.<br>S.O.<br>S.O.<br>S.O.<br>S.O.<br>S.O.           | Date de<br>soumission<br>2013-06-20<br>2012-06-29<br>2011-06-30<br>2010-06-21<br>2009-06-18                             | Date<br>d'approbation<br>de la FCI<br>2013-09-23<br>2012-07-09<br>2011-07-26<br>2010-08-24<br>2009-07-08                                                                              | Commentaires<br>de la FCI                                          | Afficher/imprimer                                                                                                    | Supprime      |
| de la<br>période du<br>rapport<br>2015-03-31<br>2013-03-31<br>2012-03-31<br>2011-03-31<br>2010-03-31<br>2009-03-31<br>2008-03-31               | Afficher<br><u>Visualiser</u><br>S.O.<br>S.O.<br>S.O.<br>S.O.<br>S.O.<br>S.O.<br>S.O.<br>S.O.                                                                                                    | Validation<br>Lancer<br>S.O.<br>S.O.<br>S.O.<br>S.O.<br>S.O.<br>S.O.<br>S.O.        | État<br>En cours<br>Approuvé<br>Approuvé<br>Approuvé<br>Approuvé<br>Approuvé             | Soumettre à<br>la FCI<br>Soumettre<br>S.O.<br>S.O.<br>S.O.<br>S.O.<br>S.O.<br>S.O.                | Date de<br>soumission<br>2013-06-20<br>2012-06-29<br>2011-06-30<br>2010-06-21<br>2009-06-18<br>2008-06-16               | Date<br>d'approbation<br>de la FCl<br>2013-09-23<br>2012-07-09<br>2011-07-26<br>2010-08-24<br>2009-07-08                                                                              | Commentaires<br>de la FCI                                          | Afficher/imprimer                                                                                                    | Supprime      |
| de la<br>période du<br>rapport<br>2015-03-31<br>2013-03-31<br>2012-03-31<br>2010-03-31<br>2009-03-31<br>2008-03-31<br>2008-03-31               | Afficher<br><u>Visualiser</u><br>S.O.<br>S.O.<br>S.O.<br>S.O.<br>S.O.<br>S.O.<br>S.O.<br>S.O.<br>S.O.                                                                                                    | Validation<br>Lancer<br>S.O.<br>S.O.<br>S.O.<br>S.O.<br>S.O.<br>S.O.<br>S.O.<br>S.O | État<br>En cours<br>Approuvé<br>Approuvé<br>Approuvé<br>Approuvé<br>Approuvé             | Soumettre à<br>la FCI<br>Soumettre<br>S.O.<br>S.O.<br>S.O.<br>S.O.<br>S.O.<br>S.O.<br>S.O.<br>S.O | Date de<br>soumission<br>2013-06-20<br>2012-06-29<br>2011-06-30<br>2010-06-21<br>2009-06-18<br>2008-06-16<br>2007-06-15 | Date<br>d'approbation<br>de la FCI           2013-09-23           2012-07-09           2011-07-26           2010-08-24           2009-07-08           2008-07-11           2007-07-30 | Commentaires<br>de la FCI                                          | Afficher/imprimer<br>Visualiser<br>Visualiser<br>Visualiser<br>Visualiser<br>Visualiser<br>Visualiser<br>Visualiser               | Supprime      |
| de la<br>période du<br>rapport<br>2015-03-31<br>2012-03-31<br>2011-03-31<br>2010-03-31<br>2009-03-31<br>2008-03-31<br>2007-03-31<br>2006-03-31 | Afficher<br>Visualiser<br>S.O.<br>S.O. | Validation<br>Lancer<br>S.O.<br>S.O.<br>S.O.<br>S.O.<br>S.O.<br>S.O.<br>S.O.<br>S.O | État<br>En cours<br>Approuvé<br>Approuvé<br>Approuvé<br>Approuvé<br>Approuvé<br>Approuvé | Soumettre à<br>la FCI<br>Soumettre<br>S.O.<br>S.O.<br>S.O.<br>S.O.<br>S.O.<br>S.O.<br>S.O.<br>S.O | Date de<br>soumission<br>2013-06-20<br>2012-06-29<br>2011-06-30<br>2010-06-21<br>2009-06-18<br>2008-06-16<br>2007-06-15 | Date<br>d'approbation<br>de la FCI<br>2013-09-23<br>2012-07-09<br>2011-07-26<br>2010-08-24<br>2009-07-08<br>2009-07-08<br>2008-07-11<br>2007-07-30                                    | Commentaires<br>de la FCI                                          | Afficher/imprimer<br>Visualiser<br>Visualiser<br>Visualiser<br>Visualiser<br>Visualiser<br>Visualiser<br>Visualiser<br>Visualiser | Supprime      |

# 13.1 Formulaire du rapport FEI annuel

| Tableau de bord de l'établissement > Fonds d'exploitation<br>atourner au module FEI                                                                                                    | des infrastructures (FEI) > Module F                                                                                                    | EI > Rapport FEI annuel 2015-03-31                                                                                                    |                                                                                                    |                                                                                                    |
|----------------------------------------------------------------------------------------------------|----------------------------------------------------------------------------------------------------|----------------------------------------------------------------------------------------------------|----------------------------------------------------------------------------------------------------|----------------------------------------------------------------------------------------------------|
| apport du Fonds d'exploitation de                                                                                                    | es infrastructures anr                                                                                                    | uel Consulter la ver                                                                                                    | sion PDF du rappo                                                                                                    | ort FEI annuel                                                                                                    |
| Dans le tableau du haut, entrez les dépe<br>prévoyez engager pendant l'exercice suiv<br>présentées dans ce rapport et les paiem<br>de la FCI pour obtenir des précisions sur<br>de maintenance qui font l'objet d'une den                                                                                                    | nses réelles engagées pendar<br>rant la période du présent rapp<br>ents excédentaires cumulatifs<br>le calendrier des versements<br>nande de financement à la FC                                                                                                    | t la période du présent rapport. Da<br>sort. Les versements du FEI à l'exe<br>de la FCI ou le manque à gagner. (<br>du FEI. Notez que l'établissement d                                                                                                    | ns le tableau du bas, entrez le<br>rcice courant seront fondés su<br>Consultez le Guide des politiqu<br>loit déclarer uniquement les de                                                                                                    | es dépenses que vous<br>ir les dépenses prévues<br>les et des programmes<br>épenses d'exploitation e                                |
|                                                                                                    |                                                                                                    |                                                                                                    | Afficher/Imprin                                                                                                    | ner Sauvegarder                                                                                                    |
| apport FEI annuel                                                                                                    |                                                                                                    |                                                                                                    | Période se termi                                                                                                    | nant le 2015-03-31                                                                                                    |
| Dépenses réelles et paiements versés par la                                                                                                    | FCI                                                                                                    |                                                                                                    |                                                                                                    |                                                                                                    |
| Description                                                                                                    | Dépenses cumulatives au<br>31 mars 2014                                                                                                    | Dépenses réelles du<br>1er avril 2014 au 31 mars 2015                                                                                                    | Dépenses cumulatives au<br>31 mars 2015                                                                                                    | % des dépenses<br>cumulatives totales                                                                                               |
| Personnel technique ou d'exploitation                                                                                                    | 5 161 293                                                                                                    |                                                                                                    | 5 161 293                                                                                                    | 83.92%                                                                                                    |
| Fournitures (10 % au maximum)                                                                                                    | 401 655                                                                                                    |                                                                                                    | 401 655                                                                                                    | 6.53%                                                                                                    |
| intretien et réparations                                                                                                    | 349 681                                                                                                    |                                                                                                    | 349 681                                                                                                    | 5.69%                                                                                                    |
| Services                                                                                                    | 233 475                                                                                                    |                                                                                                    | 233 475                                                                                                    | 3.80%                                                                                                    |
| Autre (précisez)                                                                                                    | 4 073                                                                                                    |                                                                                                    | 4 073                                                                                                    | 0.07%                                                                                                    |
| 100 caracteres<br>Total                                                                                                    | 6 150 177 \$                                                                                                    | 0.5                                                                                                    | 6 150 177 \$                                                                                                    | 100%                                                                                                    |
| Moins les montants versés par la FCI à ce jour                                                                                                    | (7 273 434)                                                                                                    | (0)                                                                                                    | (7 273 434)                                                                                                    | 10070                                                                                                    |
| Manque à gagner/(paiement excédentaire)                                                                                                    | (1 123 257 \$)                                                                                                    | (3)                                                                                                    | (1 123 257 \$)                                                                                                    |                                                                                                    |
| Dépenses prévues                                                                                                    | (1.120.201.0)                                                                                                    |                                                                                                    | (11202010)                                                                                                    |                                                                                                    |
| Description                                                                                                    | Dépenses cumulatives au<br>31 mars 2015                                                                                                    | Dépenses prévues du<br>1er avril 2015 au 31 mars 2016                                                                                                    | Dépenses cumulatives au<br>31 mars 2016                                                                                                    | % des dépenses<br>cumulatives totales                                                                                               |
| Personnel technique ou d'exploitation                                                                                                    | 5 161 293                                                                                                    |                                                                                                    | 5 161 293                                                                                                    | 83.92%                                                                                                    |
| ournitures (10 % au maximum)                                                                                                    | 401 655                                                                                                    |                                                                                                    | 401 655                                                                                                    | 6.53%                                                                                                    |
| Entretien et réparations                                                                                                    | 349 681                                                                                                    |                                                                                                    | 349 681                                                                                                    | 5.69%                                                                                                    |
| Services                                                                                                    | 233 475                                                                                                    |                                                                                                    | 233 475                                                                                                    | 3.80%                                                                                                    |
| Autre (précisez)                                                                                                    | 4 073                                                                                                    |                                                                                                    | 4 073                                                                                                    | 0.07%                                                                                                    |
| Total                                                                                                    | 6 150 177 \$                                                                                                    | 0.5                                                                                                    | 6 150 177 \$                                                                                                    | 100%                                                                                                    |
| Attostation                                                                                                    | 01001110                                                                                                    |                                                                                                    | 0 100 111 0                                                                                                    | 10070                                                                                                    |
| Nous attestons que :<br>• Les renseignements fournis dans le pr<br>• Les dépenses déclarées n'ont pas fait<br>• Toutes les dépenses réelles déclarées<br>• Les dépenses réelles et prévues décla<br>• Les dépenses réelles et prévues décla<br>• Les dépenses réelles et prévues décla<br>• Les dépenses réelles et prévues décla<br>d'achat de l'établissement.<br>• Toutes les confirmations ont été obtent<br>financement du FEI est toujours utilisé<br>• Les prévisions présentées sont réaliste<br>• L'infrastructure qui fait l'ôbjet de la dem<br>• L'administration des montants reçus ou<br>programmes de la FCI et de l'Entente de | isent rapport FEI annuel sont<br>'objet d'une demande de remb<br>ont été engagées entre le 1er<br>t les engagements en suspens<br>rées constituent des coûts adn<br>rées sont liées aux projets d'in<br>rées ont été et seront engagée<br>ues auprès des responsables (<br>à des fins de recherche.<br>s et tiennent compte des dern<br>ande de financement au FEI<br>e demandés est et sera confor<br>le contribution financière du FI | exacts.<br>boursement auprès d'une autre sou<br>avril 2014 et le 31 mars 2015.<br>s, ont été encourues durant cette pu<br>insibles selon le Guide des politiq<br>frastructure admissibles au FEI, se<br>es conformément aux politiques et a<br>de projet afin d'attester que l'infrast<br>iers renseignements disponibles au<br>sera utilisée à des fins de recherchh<br>me aux dispositions de la Déclarati<br>El sur l'utilisation du financement d | rce.<br>sriode, même si la facture a ét<br>les et des programmes de la f<br>lon le Guide des politiques et d<br>aux procédures courantes d'ap<br>ructure qui fait l'objet de la der<br>u moment de la soumission du<br>e au cours du prochain exercio<br>on d'adhésion, du Guide des p<br>u FEI. | é réglée par la suite.<br>CI.<br>des programmes de<br>spel d'offres et<br>mande de<br>rapport FEI annuel.<br>e.<br>olitiques et des |
| Je déclare avoir lu, compris et accepté les                                                                                                    | conditions ci-dessus.                                                                                                    |                                                                                                    |                                                                                                    |                                                                                                    |
|                                                                                                    |                                                                                                    |                                                                                                    | Afficher/Imprin                                                                                                    | ner Sauvegarder                                                                                                    |
|                                                                                                    |                                                                                                    |                                                                                                    |                                                                                                    | <b>†</b>                                                                                                    |
|                                                                                                    |                                                                                                    | Sauvegarder les chai                                                                                                    | ngements avant d                                                                                                    | e                                                                                                    |
|                                                                                                    |                                                                                                    |                                                                                                    |                                                                                                    |                                                                                                    |

# **14 INFORMATION GÉNÉRALE**

Comme membre du personnel administratif d'un établissement prenant part à la gestion de projets financés par la FCI, votre établissement pourrait vous avoir accordé l'accès à l'aperçu des projets de l'établissement et à l'aperçu du projet.

# 14.1 Aperçu de l'établissement

Vous pourrez visualiser sur un même écran l'information importante sur les projets FCI de l'établissement :

- Sommaire sur les propositions et les contributions
- Sommaire sur le FEI (enveloppe, paiements, Entente de contribution financière, rapport annuel)
- Sommaire sur les rapports financiers, les demandes de modification et les rapports d'avancement de projet pour aider l'établissement à déterminer les mesures à prendre (par exemple rapports en cours, rapports à produire, rapports retournés à l'établissement aux fins de correction, paiements retenus et projets ayant dépassé la date de fin)
- Plan de recherche stratégique de l'établissement

## 14.2 Dépôt de rapports

En format Excel, ces rapports particuliers à votre établissement faciliteront l'analyse de données, le suivi des projets et l'exécution d'autres activités par les établissements.

## 14.3 Aperçu du projet

Vous pourrez visualiser sur un même écran l'information sommaire importante associée à un projet en particulier:

- Budget et demandes de modification approuvés
- Formulaire de finalisation de la contribution
- Entente de contribution financière et conditions additionnelles
- Sommaire sur les paiements et les dépenses
- Sommaire sur les rapports (par exemple dernier rapport financier, rapports d'avancement de projet)

# 15 GESTION DES DÉCLARATIONS D'ADHÉSION ET DES PRIVILÈGES D'ACCÈS

Le module portant sur la *Déclaration d'adhésion* et les privilèges d'accès n'est accessible que si vous êtes le recteur ou le directeur général, l'agent de liaison ou l'administrateur des comptes, selon ce qui est indiqué dans la *Déclaration d'adhésion* soumise à la FCI par votre établissement. Vous pouvez ainsi consulter les *Déclarations d'adhésion* soumises à la FCI par votre établissement et la liste des personnes ayant des rôles dans la *Déclaration d'adhésion*. Vous pouvez aussi gérer les privilèges d'accès au SGCF du personnel administratif des établissements et des responsables de projet.

Il est possible de visionner une vidéo présentant les diverses fonctions offertes dans ce module sur le site Web de la FCI.

![](_page_53_Picture_3.jpeg)

## 15.1 Déclaration d'adhésion

L'onglet « Déclaration d'adhésion » permet de consulter les *Déclarations d'adhésion* soumises à la FCI par votre établissement et la liste des personnes ayant des rôles dans la *Déclaration d'adhésion*.

| Tableau de bord de<br>révaluateur                                                                                 | L'onglet « Déclaration d'adnes                                                                                                    | sion et privi<br>ion d'adhésion »<br>nt et la liste des                                                                                                    | leges d'acces<br>vous permet de consulter les décl<br>personnes aui ont des rôles désian                                                                                                    | arations d'adhésion soum<br>és dans la Déclaration d'a                                                                                                    | ises à la FCI par<br>adhésion.                                                                       |
|----------------------------------------------------------------------------------------------------|----------------------------------------------------------------------------------------------------|----------------------------------------------------------------------------------------------------|----------------------------------------------------------------------------------------------------|----------------------------------------------------------------------------------------------------|----------------------------------------------------------------------------------------------------|
| Tableau de bord de l'établissement                                                                                | L'établissement pe<br>(SGCF) du person                                                                                                    | eut également gé<br>nel administratif                                                                                                    | rer les privilèges d'accès au Systè<br>et des responsables de proiet en c                                                                                                    | me de gestion des contrib<br>iguant sur l'onglet approp                                                                                                    | outions de la FCI<br>rié ci-dessous.                                                                 |
| Paris a contribution     Projets d'infrastructure     Projets d'infrastructure     Paris ation de la contribution | Seul le recteur ou<br>privilèges du perso                                                                                                    | directeur généra<br>onnel administrat                                                                                                    | , l'administrateur des comptes ou l<br>if et des responsables de projet.                                                                                                    | 'agent de liaison pourra cr                                                                                                    | réer ou modifier le                                                                                  |
| <ul> <li>Modifications</li> <li>Paiements</li> </ul>                                                              | Déclaration d'adhésion                                                                                                    | Privilèges                                                                                                    | Accès des responsables de proj                                                                                                    | et                                                                                                    |                                                                                                    |
| Rapports financiers     Fonds d'exploitation des     infrastructures (FEI)                                        | Déclarations d'adhési                                                                                                    | on signées                                                                                                    |                                                                                                    |                                                                                                    |                                                                                                    |
| <ul> <li>Rapports d'avancement de projet</li> <li>Déclaration d'adhésion et privilèges d'accès</li> </ul>         | La FCI a reçu d<br>rapidement pos<br>l'administrateu                                                                                                    | et traité les décl<br>ssible de tout ch<br>r des comptes o                                                                                                    | arations d'adhésion suivantes. L'éta<br>angement au recteur ou directeur g<br>u à l'agent de liaison en soumettan                                                                                                    | ablissement doit informer<br>énéral, aux signataires au<br>t une Déclaration d'adhés                                                                                                    | la FCI le plus<br>itorisés, à<br>ion révisée.                                                        |
|                                                                                                    | A la réception<br>attribués selon<br>l'administrateu<br>accès en lectu                                                                                                    | de celle-ci, la F(<br>i les responsabil<br>r des comptes, l<br>ire seule à tous l                                                                                                    | I mettra à jour ou créera des comp<br>tés el les privilèges indiqués dans<br>'agent de liaison et les signataires<br>es modules.<br>Consulter                                                                                                    | ites dans le SGCF. Les pi<br>la Déclaration d'adhésion.<br>autorisée abtiendrent auto<br>les copies numéri                                                                                                    | rivilèges seront<br>. Au minimum,<br>matiquement un<br>sées des                                      |
|                                                                                                    | 1 entrée(s) trouvée(s)                                                                                                    |                                                                                                    | Déclarat                                                                                                    | ions d'adhésion so                                                                                                    | oumises                                                                                              |
|                                                                                                    | Date de réce                                                                                                    | ption                                                                                                    | Date de publication                                                                                                    | Afficher/imp                                                                                                    | rimer                                                                                                |
| Naviguer à la page                                                                                                | 2016-05-0                                                                                                    | )3                                                                                                    | 2016-05-04                                                                                                    | Visualise                                                                                                    | er 🔶                                                                                                 |
| « Déclaration d'adhésion                                                                                          | 1 entrée(s) trouvée(s)                                                                                                    |                                                                                                    |                                                                                                    |                                                                                                    |                                                                                                    |
| et privilèges d'accès »                                                                                           |                                                                                                    |                                                                                                    |                                                                                                    |                                                                                                    |                                                                                                    |
| et privilèges d'accès »                                                                                           | Rôles désignés dans                                                                                                    | la Déclaration o                                                                                                    | l'adhésion                                                                                                    |                                                                                                    |                                                                                                    |
| et privilèges d'accès »<br>Voir les privilèges<br>minimaux associés à                                             | Rôles désignés dans<br>Les personnes<br>d'adhésion la p<br>accordés à cha<br>La Déclaration<br>être retirés dar<br>minimaux de c<br><u>Visualiser les privilèges</u>                                                                                                    | la Declaration o<br>suivantes occu<br>olus récente sou<br>acune de ces pe<br>d'adhésion préc<br>is le SGCF. Pou<br>haque rôle ».                                                                                                | l'adhèsion<br>pent les rôles ci-dessous tels qu'ils<br>mise à la FCI. Cliquer sur « Gérer »<br>rsonnes.<br>ise que chaque rôle comporte des<br>r visualiser ces privilèges, cliquez<br>haque rôle                                                     | sont désignés dans la D<br>pour consulter ou modifi<br>privilèges minimaux qui n<br>sur le lien « Visualiser les<br>tirer des privilèges                                                                                              | éclaration<br>er les privilèges<br>e peuvent pas<br>privilèges                                       |
| et privilèges d'accès »<br>Voir les privilèges<br>minimaux associés à<br>chaque rôle                              | Rôles désignés dans<br>Ces personnes<br>d'adhésion la p<br>accordés à cha<br>La Déclaration<br>être retirés dar<br>minimaux de c<br><u>Visualiser les privilèges</u><br>Rôle                                                                                                    | la Declaration o<br>suivantes occu<br>olus récente sou<br>acune de ces pe<br>d'adhésion préc<br>rs le SGCF. Pou<br>haque rôle ».<br>s minimaux de c<br>Nom                                                                      | l'adhèsion<br>pent les rôles ci-dessous tels qu'ils<br>mise à la FCI. Cliquer sur « Gérer »<br>rsonnes.<br>ise que chaque rôle comporte des<br>r visualiser ces privilèges, cliquez<br>haque rôle<br>Nom d'utilisateur                                | sont désignés dans la D<br>pour consulter ou modifi<br>privilèges minimaux qui n<br>sur le lien « Visualiser les<br>tirer des privilèges<br>État du compte                                                                            | éclaration<br>er les privilèges<br>privilèges<br>Privilèges                                          |
| et privilèges d'accès »<br>Voir les privilèges<br>minimaux associés à<br>chaque rôle                              | Rôles désignés dans l                                                                                                    | la Déclaration d<br>suivantes occu<br>olus récente sou<br>acune de ces pe<br>d'adhésion préc<br>is le SGCF. Pou<br>haque rôle ».<br><u>s minimaux de c</u><br>Nom<br>Langevin,<br>Marie                                         | l'adhèsion<br>pent les rôles ci-dessous tels qu'ils<br>mise à la FCI. Cliquer sur « Gèrer »<br>rsonnes.<br>ise que chaque rôle comporte des<br>r visualiser ces privilèges, cliquez<br>haque rôle<br>Nom d'utilisateur<br>Marie@monetablissement.ca   | sont désignés dans la Di<br>pour consulter ou modifie<br>privilèges minimaux qui n<br>sur le lien « Visualiser les<br><b>tirer des privilèges</b><br>État du compte<br>En attente de<br>confirmation par<br>l'utilisateur             | éclaration<br>er les privilèges<br>privilèges<br>Privilèges<br>Privilèges<br><u>Gérer</u>            |
| et privilèges d'accès »<br>Voir les privilèges<br>minimaux associés à<br>chaque rôle                              | Rôles désignés dans         i         Les personnes         d'adhésion la p         d'adhésion la p         accordés à cha         La Déclaration         être retirés dar         minimaux de c         Visualiser les privilèges         Rôle         Recteur ou directeur         général         Agent de liaison | la Declaration d<br>suivantes occu<br>olus récente sou<br>acune de ces pe<br>d'adhésion préc<br>Is le SGCF. Pou<br>Is le SGCF. Pou<br>haque rôle ».<br>s minimaux de c<br>Nom<br>Langevin,<br>Marie<br>Pronovost,<br>Lucie      | l'adhesion pent les rôles ci-dessous tels qu'ils mise à la FCI. Cliquer sur « Gérer s rsonnes. ise que chaque rôle comporte des r visualiser ces privilèges, cliquez haque rôle Nom d'utilisateur Marie@monetablissement.ca Lucie@monetablissement.ca | sont désignés dans la Di<br>pour consulter ou modifie<br>privilèges minimaux qui n<br>sur le lien « Visualiser les<br>tirer des privilèges<br>État du compte<br>En attente de<br>confirmation par<br>l'utilisateur<br>Actif           | éclaration<br>er les privilèges<br>privilèges<br>Privilèges<br>Privilèges<br>Gérer<br><u>Gérer</u>   |
| et privilèges d'accès »<br>Voir les privilèges<br>minimaux associés à<br>chaque rôle                              | Rôles désignés dans l                                                                                                    | la Declaration d<br>suivantes occu<br>olus récente sou<br>acune de ces pe<br>d'adhésion préc<br>is le SGCF. Pou<br>haque rôle ».<br>a minimaux de c<br>Nom<br>Langevin,<br>Mane<br>Pronovost,<br>Lucie<br>Lavalée,<br>Catherine | l'adhésion pent les rôles ci-dessous tels qu'ils mise à la FCI. Cliquer sur « Gérer s rsonnes. ise que chaque rôle comporte des r visualiser ces privilèges, cliquez haque rôle Nom d'utilisateur Marie@monetablissement.ca Lucie@monetablissement.ca | sont désignés dans la Di<br>pour consulter ou modifie<br>privilèges minimaux qui ne<br>sur le lien « Visualiser les<br>tirer des privilèges<br>État du compte<br>En attente de<br>confirmation par<br>l'utilisateur<br>Actif<br>Actif | éclaration<br>er les privilèges<br>privilèges<br>Privilèges<br>Privilèges<br>Gérer<br>Gérer<br>Gérer |

Après avoir reçu ce document signé, la FCI procédera à la mise à jour ou à la création des comptes dans le SGCF pour les personnes ayant des rôles dans la *Déclaration d'adhésion* (directeur général ou recteur, signataire autorisé, agent de liaison, administrateur des comptes). Les privilèges seront accordés en fonction des responsabilités et des privilèges définis dans la *Déclaration d'adhésion*. Il est à noter que ces personnes ont des privilèges minimaux qui leur sont automatiquement accordés dans la *Déclaration d'adhésion* et qui ne peuvent pas être retirés.

L'Annexe A – Privilèges minimaux décrit ceux qui sont automatiquement accordés par la FCI, de même que ceux qui peuvent être modifiés pour chaque rôle défini dans la *Déclaration d'adhésion*. Au besoin, vous pouvez modifier certains privilèges accordés à ces personnes en cliquant sur le lien « Gérer ».

![](_page_55_Picture_1.jpeg)

**Nota :** L'établissement doit informer le plus tôt possible la FCI de tout changement au recteur ou au directeur général, aux signataires autorisés, à l'administrateur des comptes ou à l'agent de liaison en soumettant une *Déclaration d'adhésion* révisée dûment signée au chargé de programmes responsable.

## 15.2 Gestion des privilèges

L'onglet « Privilèges » permet d'assigner et de retirer des privilèges d'accès au personnel administratif des établissements, qu'on leur ait assigné un rôle au moyen d'une *Déclaration d'adhésion* ou non. L'agent de liaison et l'administrateur des comptes sont responsables d'établir les privilèges d'accès adéquats du personnel administratif des établissements ayant un rôle dans une *Déclaration d'adhésion* conformément à leurs pratiques et cadres de contrôle.

| echerche – personne                                                                                                    | el administratif                                                                                                    |                                                                                                    |                                                       |                                                     |  |  |  |
|----------------------------------------------------------------------------------------------------|----------------------------------------------------------------------------------------------------|----------------------------------------------------------------------------------------------------|-------------------------------------------------------|-----------------------------------------------------|--|--|--|
| Entrer un ou plusieurs critères de recherche pour trouver une personne de votre établissement. V pourrez alors gérer ses privilèges d'accès en cliquant sur le lien « Gérer » dans les résultats de r |                                                                                                    |                                                                                                    |                                                       |                                                     |  |  |  |
| Si une personr<br>créer un comp                                                                                                    | ne n'existe pas dans le SGCF, clique<br>te.                                                                                                    | ez sur « Créer un nouve                                                                                | eau compte SG                                         | CF » afin de lui                                    |  |  |  |
| Notes :                                                                                                    | Notes :                                                                                                    |                                                                                                    |                                                       |                                                     |  |  |  |
| <ul> <li>Seules<br/>le privile</li> <li>Le privil<br/>personr<br/>besoin.</li> </ul>                                                                                                    | les personnes ayant un rôle désigné<br>ège « Modification – saisie de donné<br>ège « Proposition – saisie de donné<br>les ayant un rôle désigné dans la Dé | e dans la Déclaration d'a<br>es et soumission ».<br>es et soumission » peu<br>eclaration d'adhésion et | adhésion peuve<br>it être accordé :<br>à UNE autre pe | nt se voir attribuer<br>à toutes les<br>ersonne, au |  |  |  |
| Seules les per<br>privilèges. Pou<br>d'adhésion, cli                                                                                                    | sonnes ayant un rôle précis dans la<br>ır visualiser les privilèges pouvant ê<br>quer sur le lien « Visualiser les privil                                  | Déclaration d'adhésion<br>tre attribués par chaque<br>èges qui peuvent être a                          | peuvent attribu<br>rôle désigné d<br>attribués par ch | ier certains<br>e la Déclaration<br>aque rôle ».    |  |  |  |
| Si une personr                                                                                                    | ne ne travaille plus à votre établisser                                                                                                    | ment, ne pas oublier pa                                                                                | s de lui retirer s                                    | es privilèges.                                      |  |  |  |
| /isualiser les privilèges                                                                                                    | qui peuvent être accordés par chao                                                                                                    | que rôle                                                                                               |                                                       |                                                     |  |  |  |
|                                                                                                    | Prénom                                                                                                    | Lucie                                                                                                  |                                                       |                                                     |  |  |  |
|                                                                                                    | Nom de famille                                                                                                    |                                                                                                    |                                                       |                                                     |  |  |  |
| Accéder à la page c                                                                                                    | Nom d'utilisateur (courriel)<br>le création de compte                                                                                                    |                                                                                                    |                                                       |                                                     |  |  |  |
| Créer un nouveau                                                                                                    | compte SGCF                                                                                                    | Effacer                                                                                                | _                                                     |                                                     |  |  |  |
| 1 entrée(s) trouvée(s)                                                                                                    | Exporter une liste de tout                                                                                                    | le personnel admini                                                                                    | stratif ayant o                                       | les privilèges                                      |  |  |  |
| Nom                                                                                                    | Nom d'utilisateur                                                                                                    | État du compte                                                                                         | Privilèges                                            | Historique                                          |  |  |  |
|                                                                                                    | Lucie@monetablissement.ca                                                                                                    | Actif                                                                                                  | <u>Gérer</u>                                          | Visualiser                                          |  |  |  |
| Pronovost, Lucie                                                                                                    |                                                                                                    |                                                                                                    |                                                       |                                                     |  |  |  |

![](_page_57_Figure_0.jpeg)

Vous pouvez également créer un nouveau compte du SGCF pour le personnel administratif qui n'en a pas déjà un à partir de cet écran.

De plus, certains privilèges peuvent seulement être accordés par l'agent de liaison ou l'administrateur des comptes. Veuillez consulter l'Annexe B – Privilèges pouvant être attribués en fonction des rôles d'une *Déclaration d'adhésion*.

Comme l'établissement est responsable de l'attribution des privilèges et de ses répercussions sur l'intégrité des données et l'accès à celles-ci, l'accès au SGCF et les privilèges pour l'ensemble du personnel administratif des établissements doivent être revus périodiquement afin de veiller à ce qu'ils demeurent adéquats. Vous pouvez obtenir une liste de tous les membres du personnel administratif de votre établissement et de leurs privilèges dans le SGCF.

Vous pouvez rechercher une personne par son prénom, son nom de famille ou son nom d'utilisateur (courriel). Si vous n'obtenez aucun résultat, vous devrez créer un compte dans le SGCF pour cette personne (voir la section 0 «

Définition des privilèges individuels »).

Ce module ne doit pas être utilisé pour créer de nouveaux comptes pour les responsables de projet. Ces derniers peuvent créer de nouveaux comptes dans le SGCF en ligne. Leurs niveaux d'accès aux modules sur les activités suivant l'octroi d'une contribution peuvent être définis dans le SGCF par l'agent de liaison ou l'administrateur des comptes (voir la section 0 «

Niveaux d'accès des responsables de projet »).

# 15.2.1 Résultats de recherche

Les résultats seront présentés dans un tableau contenant la liste des personnes selon vos critères de recherche.

|                    |                    | Ajouter ou retire     | r des privilèges |              |            |
|--------------------|--------------------|-----------------------|------------------|--------------|------------|
| Nom                | Nom d              | l'utilisateur         | État du compt    | e Privilèges | Historique |
| Pronovost, Lucie   | Lucie@mon          | etablissement.ca      | Actif            | Gérer        | Visualiser |
| Visualiser l'histo | rique détaillé des | privilèges de cet uti | lisateur         |              |            |

#### 15.2.2 Définition des privilèges individuels

Vous pouvez accorder différents privilèges d'accès pour chaque module du SGCF et vous pourrez normalement choisir parmi les privilèges d'accès suivants :

- Lecture seule
- Saisie de données (aucune capacité de soumission)\*
- Saisie de données et soumission\*

\* Seulement pour les modules dans lesquels les formulaires et les rapports sont achevés et soumis.

| à la page « Recherche – personn<br>rer les privilèges de la personn                                                                                                    | e sélectionnée                                     | e de ce compte |
|----------------------------------------------------------------------------------------------------|----------------------------------------------------|----------------|
| Prénom :                                                                                                    | Catherine                                          |                |
| Nom de famille :                                                                                                    | Lavalée                                            |                |
| Nom d'utilisateur :                                                                                                    | Catherine@monetablissement.ca                      |                |
| État du compte :                                                                                                    | Actif                                              |                |
| Rôle désigné selon la Déclaration                                                                                                    | d'adhésion : Signataire autorisé                   |                |
| Sélectionnez un privilège à ajoute                                                                                                    | -<br>er :                                          |                |
| Sélectionnez                                                                                                    | <ul> <li>Aiouter</li> </ul>                        |                |
| Sélectionnez                                                                                                    |                                                    | +              |
| Modification – saisie de données<br>Modification – saisie de données et so                                                                                                    | pumission                                          | Retirer        |
| Finalisation de la contribution – lectur                                                                                                    | re seule                                           | ×              |
| Rapport financier – saisie de données<br>Rapport financier – saisie de données                                                                                                    | et soumission                                      | X              |
| Fonds d'exploitation des infrastructure                                                                                                    | es – saisie de données                             |                |
| <ul> <li>Fonde d'evaloitation des infrastructure</li> </ul>                                                                                                    | sie de données                                     |                |
| Fonds d'exploitation des infrastructure<br>Rapport d'avancement de projet – sais                                                                                                    | Sie de donnees                                     |                |
| Fonds d'exploitation des infrastructure<br>Rapport d'avancement de projet – sais<br>Rapport d'avancement de projet – lect<br>Proposition – saisie de données                                                                                                    | ture seule                                         |                |
| Fonds d'exploitation des infrastructure<br>Rapport d'avancement de projet – sais<br>Rapport d'avancement de projet – lect<br>Proposition – saisie de données<br>Proposition – lecture seule                                                                                                    | ture seule                                         | ×              |
| Fonds d'exploitation des infrastructure<br>Rapport d'avancement de projet – sais<br>Rapport d'avancement de projet – lect<br>Proposition – saisie de données<br>Proposition – lecture seule<br>Paiement – lecture seule                                                                                                    | ture seule                                         |                |
| Fonds d'exploitation des infrastructure<br>Rapport d'avancement de projet – sais<br>Rapport d'avancement de projet – lect<br>Proposition – saisie de données<br>Proposition – lecture seule<br>Paiement – lecture seule<br>Aperçu du projet – lecture seule                                                                          | ture seule                                         |                |
| Fonds d'exploitation des infrastructure<br>Rapport d'avancement de projet - sais<br>Rapport d'avancement de projet - lect<br>Proposition - saise de données<br>Proposition - lecture seule<br>Paiement - lecture seule<br>Aperçu du projet - lecture seule<br>Rapport d'avancement de projet -                                       | - saisie de données et soumission                  |                |
| Fonds d'exploitation des infrastructure<br>Rapport d'avancement de projet – sais<br>Rapport d'avancement de projet – lect<br>Proposition – saisie de données<br>Proposition – lecture seule<br>Paiement – lecture seule<br>Aperçu du projet – lecture seule<br>Rapport d'avancement de projet –<br>Proposition – saisie de données e | - saisie de données et soumission<br>et soumission |                |

![](_page_60_Picture_7.jpeg)

**Nota :** Si une personne ne travaille plus dans votre établissement, n'oubliez pas de retirer ses privilèges dans le SGCF. Si les responsabilités d'un membre du personnel administratif des établissement changent, il est possible que vous deviez modifier ses privilèges.

# 15.2.3 Historique

Vous pouvez consulter l'historique des modifications apportées aux privilèges d'une personne (par exemple, dates de modification et auteur de la modification).

| Prénom :<br>Nom de famille<br>Nom d'utilisate | Alain<br>e: Pilon<br>eurSGCF: Alain@mon | ietabliss | ement.ca                                      |
|-----------------------------------------------|-----------------------------------------|-----------|-----------------------------------------------|
| 2016-05-04<br>15:47                           | Lucie@monetablissement.ca               | Ajout     | Proposition – saisie de données et soumission |
| 2016-05-04<br>15:47                           | Lucie@monetablissement.ca               | Retrait   | Rapport financier – lecture seule             |
| 2016-05-04<br>15:45                           | Lucie@monetablissement.ca               | Retrait   | Proposition – saisie de données et soumission |
| 2016-05-04<br>15:45                           | Lucie@monetablissement.ca               | Ajout     | Rapport financier – lecture seule             |
| 2016-05-04<br>15:44                           | Lucie@monetablissement.ca               | Ajout     | Proposition – saisie de données et soumission |
| 2016-05-04<br>15:07                           | FCI                                     | Retrait   | Proposition – saisie de données et soumission |
| 2016-05-04<br>15:07                           | FCI                                     | Retrait   | Finalisation de la contribution – soumission  |

#### 15.3 Niveaux d'accès des responsables de projet

Les responsables de projets peuvent créer leurs propres comptes dans le SGCF. Au moment de créer un compte, le responsable de projet aura automatiquement accès aux modules du SGCF contenant les curriculum vitæ, les demandes et les décisions.

L'agent de liaison et l'administrateur des comptes peuvent accorder l'accès aux responsables de projet pour exécuter l'une ou l'ensemble des actions suivantes relatives au projet ou aux projets pour lesquels ils sont les responsables désignés :

- Consulter l'information sur la finalisation de la contribution (par exemple, état, *Entente de contribution financière*, budget et finalisation de la contribution, conditions de la FCI);
- Consulter l'information sur la modification (par exemple, modification en cours ou soumise, commentaires de la FCI) et compléter les demandes de modification aux fins de soumission interne à l'établissement;
- Consulter l'information sur les rapports financiers (par exemple, état, rapports financiers en cours ou soumis, commentaires de la FCI);
- Consulter l'information sur le paiement et les commentaires connexes de la FCI;
- Déléguer la saisie des données du rapport d'avancement de projet à une autre personne.

![](_page_62_Picture_8.jpeg)

**Nota :** L'option relative au niveau d'accès (« Oui » ou « Non ») sélectionnée pour chacun des modules s'appliquera à l'ensemble des responsables de projet de l'établissement, puisque cette option ne peut pas être personnalisée pour chacun des responsables de projet.

| Indiquer si les responsables de projet de vo<br>pour leurs projets respectifs.                                                                                                    | tre établissement devraier                                                                                                    | nt avoir accès aux modules suivants                                                                                                    |
|----------------------------------------------------------------------------------------------------|----------------------------------------------------------------------------------------------------|----------------------------------------------------------------------------------------------------|
| Sélectionner le niveau d'accès pour                                                                                                    | chacun des modu                                                                                                    | iles                                                                                                    |
| Module                                                                                                    | Niveau d'accès                                                                                                    | Accès aux responsables de projet                                                                                                    |
| Finalisation de la contribution                                                                                                    | Lecture seule                                                                                                    | 🖲 Oui 🔘 Non                                                                                                    |
| Modifications                                                                                                    | Sans accès                                                                                                    | 🔘 Oui 🖲 Non                                                                                                    |
| Paiements                                                                                                    | Lecture seule                                                                                                    | 🖲 Oui 🔘 Non                                                                                                    |
| Rapports financiers                                                                                                    | Sans accès                                                                                                    | 🔘 Oui 🖲 Non                                                                                                    |
| L'activation de cette option permettra aux re<br>de données du Rapport d'avancement de pr<br>paramètre deviendra le réglage par défaut dl<br>Nota : Si l'option est activée et ensuite désa<br>été activée demeureront actifs jusqu'à la fin<br>existante déjà demeurera active même aprè | esponsables de projet de v<br>ojet à une personne qui po<br>les prochaines années à n<br>activée, tous les liens de o<br>de l'exercice sur lequel pr<br>es avoir sélectionné Non. | otre établissement de déléguer la sais<br>ossède un compte SGCF. Ce nouveau<br>noins de désactiver l'option.<br>Jélégation créés pendant que l'option a<br>orte le rapport. Toute délégation |
| Module                                                                                                    | Permettre aux n<br>saisie de don                                                                                                    | esponsables de projet de déléguer l<br>nées du Rapport d'avancement de<br>projet                                                                                                    |
|                                                                                                    |                                                                                                    | Out O Non                                                                                                    |

# ANNEXE A – PRIVILÈGES MINIMAUX

| Rôle assigné au moyen d'une<br>Déclaration d'adhésion | Privilèges d'accès minimaux (non révocables)                                                                                                    | Les privilèges supplémentaires peuvent être modifiés*                                                                                                    |
|-------------------------------------------------------|----------------------------------------------------------------------------------------------------|----------------------------------------------------------------------------------------------------|
| Président                                             | Aperçu de l'établissement – Lecture seule<br>Aperçu du projet – Lecture seule<br>Finalisation de la contribution – Soumission<br>Fonds d'exploitation des infrastructures – Saisie de données et<br>soumission<br>Gestion des privilèges de l'établissement<br>Modification – Saisie de données et soumission<br>Paiement – Lecture seule<br>Proposition – Saisie de données et soumission<br>Rapport d'avancement de projet – Saisie de données et soumission                 | S. O.                                                                                                    |
| Signataire autorisé                                   | Aperçu de l'établissement – Lecture seule<br>Aperçu du projet – Lecture seule<br>Finalisation de la contribution – Soumission<br>Fonds d'exploitation des infrastructures – Lecture seule<br>Modification – Lecture seule<br>Paiement – Lecture seule<br>Proposition – Saisie de données et soumission<br>Rapport d'avancement de projet – Saisie de données et soumission<br>Rapport financier – Lecture seule                                                                | Fonds d'exploitation des infrastructures – Saisie de données<br>Fonds d'exploitation des infrastructures – Saisie de données et<br>soumission<br>Modification – Saisie de données<br>Modification – Saisie de données et soumission<br>Rapport financier – Saisie de données<br>Rapport financier – Saisie de données et soumission |
| Agent de liaison                                      | Aperçu de l'établissement – Lecture seule<br>Aperçu du projet – Lecture seule<br>Finalisation de la contribution – Soumission<br>Fonds d'exploitation des infrastructures – Lecture seule<br>Gestion des privilèges de l'établissement<br>Modification – Saisie de données et soumission<br>Paiement – Lecture seule<br>Proposition – Saisie de données et soumission<br>Rapport d'avancement de projet – Saisie de données et soumission<br>Rapport financier – Lecture seule | Fonds d'exploitation des infrastructures – Saisie de données<br>Fonds d'exploitation des infrastructures – Saisie de données et<br>soumission<br>Rapport financier – Saisie de données<br>Rapport financier – Saisie de données et soumission                                                                                       |
| Administrateur des comptes                            | Aperçu de l'établissement – Lecture seule<br>Aperçu du projet – Lecture seule<br>Finalisation de la contribution – Soumission<br>Fonds d'exploitation des infrastructures – Saisie de données et<br>soumission<br>Gestion des privilèges de l'établissement<br>Modification – Lecture seule<br>Paiement – Lecture seule<br>Proposition – Lecture seule<br>Rapport financier – Saisie de données et soumission<br>Rapport d'avancement de projet – Lecture seule                | Modification – Saisie de données<br>Modification – Saisie de données et soumission<br>Proposition – Saisie de données<br>Proposition – Saisie de données et soumission<br>Rapport d'avancement de projet – Saisie de données<br>Rapport d'avancement de projet – Saisie de données et soumission                                    |

\*Des privilèges supplémentaires peuvent être sélectionnés par l'établissement dans la Déclaration d'adhésion. Ces privilèges peuvent aussi être gérés dans le SGCF au besoin

# ANNEXE B - PRIVILEGES POUVANT ETRE ATTRIBUES EN FONCTION DES ROLES D'UNE **DECLARATION D'ADHESION**

| Rôle assigné dans une      | Privilèges pouvant être attribués au personnel administratif des          | Privilèges ne pouvant pas être accordés                          |
|----------------------------|---------------------------------------------------------------------------|------------------------------------------------------------------|
| Déclaration d'adhésion     | établissements en fonction d'un rôle d'une Déclaration d'adhésion         |                                                                  |
| Président                  | Le président peut accorder tous les privilèges offerts aux établissements | S. 0.                                                            |
|                            | dans le SGCF.                                                             |                                                                  |
| Signataire autorisé        | Le signataire autorisé ne peut pas accorder de privilèges.                | S. O.                                                            |
| Agent de liaison           | Aperçu de l'établissement – Lecture seule                                 | Fonds d'exploitation des infrastructures – Saisie de données     |
|                            | Aperçu du projet – Lecture seule                                          | Fonds d'exploitation des infrastructures – Saisie de données et  |
|                            | Finalisation de la contribution – Lecture seule                           | soumission                                                       |
|                            | Finalisation de la contribution – Soumission                              | Rapport financier – Saisie de données                            |
|                            | Fonds d'exploitation des infrastructures – Lecture seule                  | Rapport financier – Saisie de données et soumission              |
|                            | Modification – Lecture seule                                              |                                                                  |
|                            | Modification – Saisie de données                                          |                                                                  |
|                            | Modification – Saisie de données et soumission <sup>2</sup>               |                                                                  |
|                            | Palement – Lecture seule                                                  |                                                                  |
|                            | Proposition – Lecture seule                                               |                                                                  |
|                            | Proposition – Saisie de donnees                                           |                                                                  |
|                            | Proposition – Saisie de données et soumission <sup>o</sup>                |                                                                  |
|                            | Rapport d'avancement de projet – Lecture seule                            |                                                                  |
|                            | Rapport d'avancement de projet – Saisie de données                        |                                                                  |
|                            | Rapport d'avancement de projet – Saisie de données et soumission          |                                                                  |
|                            | Apport infancier – Lecture seule                                          | Madification - Opinio de données                                 |
| Administrateur des comptes | Aperçu de l'etablissement – Lecture seule                                 | Modification – Salsie de données                                 |
|                            | Aperçu du projet – Lecture seule                                          | Proposition – Saisie de données et sournission                   |
|                            | Finalisation de la contribution – Lecture Seule                           | Proposition – Saisie de données et soumission                    |
|                            | Fonds d'exploitation des infrastructures – Lecture seule                  | Rapport d'avancement de projet - Saisie de données               |
|                            | Fonds d'exploitation des infrastructures – Saisie de données              | Rapport d'avancement de projet - Saisie de données et soumission |
|                            | Fonds d'exploitation des infrastructures – Saisie de données et           | Rapport d'avancement de projet - Daisie de données et soumission |
|                            | soumission                                                                |                                                                  |
|                            | Modification – Lecture seule                                              |                                                                  |
|                            | Paiement – Lecture seule                                                  |                                                                  |
|                            | Proposition – Lecture seule                                               |                                                                  |
|                            | Rapport d'avancement de projet – Lecture seule                            |                                                                  |
|                            | Rapport financier – Saisie de données et soumission                       |                                                                  |
|                            | Rapport financier – Saisie de données                                     |                                                                  |
|                            | Rapport financier – Lecture seule                                         |                                                                  |

 <sup>&</sup>lt;sup>2</sup> Le privilège « Modification – Saisie de données et soumission » peut seulement être attribué aux personnes ayant un rôle dans une Déclaration d'adhésion.
 <sup>3</sup> Le privilège « Proposition – Saisie de données et soumission » peut seulement être attribué aux personnes ayant un rôle dans une Déclaration d'adhésion et à UNE autre personne (au besoin).

![](_page_65_Picture_0.jpeg)

Pour toute question sur le SGCF, veuillez envoyer un courriel à

help.aide@innovation.ca

Nous serons heureux de vous répondre rapidement.